Przystawka faksująca HP LaserJet MFP Analog Fax Accessory 300 Instrukcja obsługi

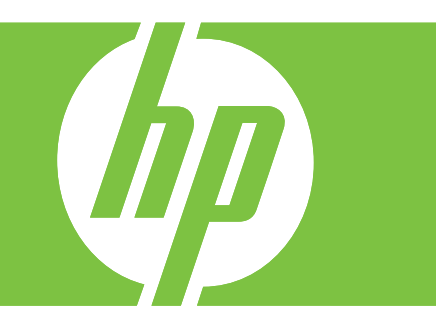

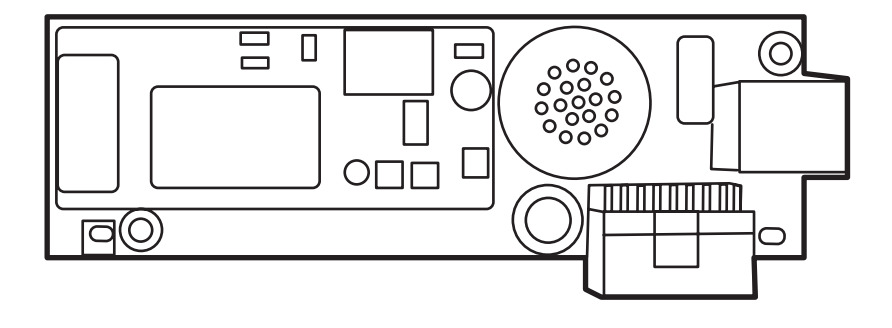

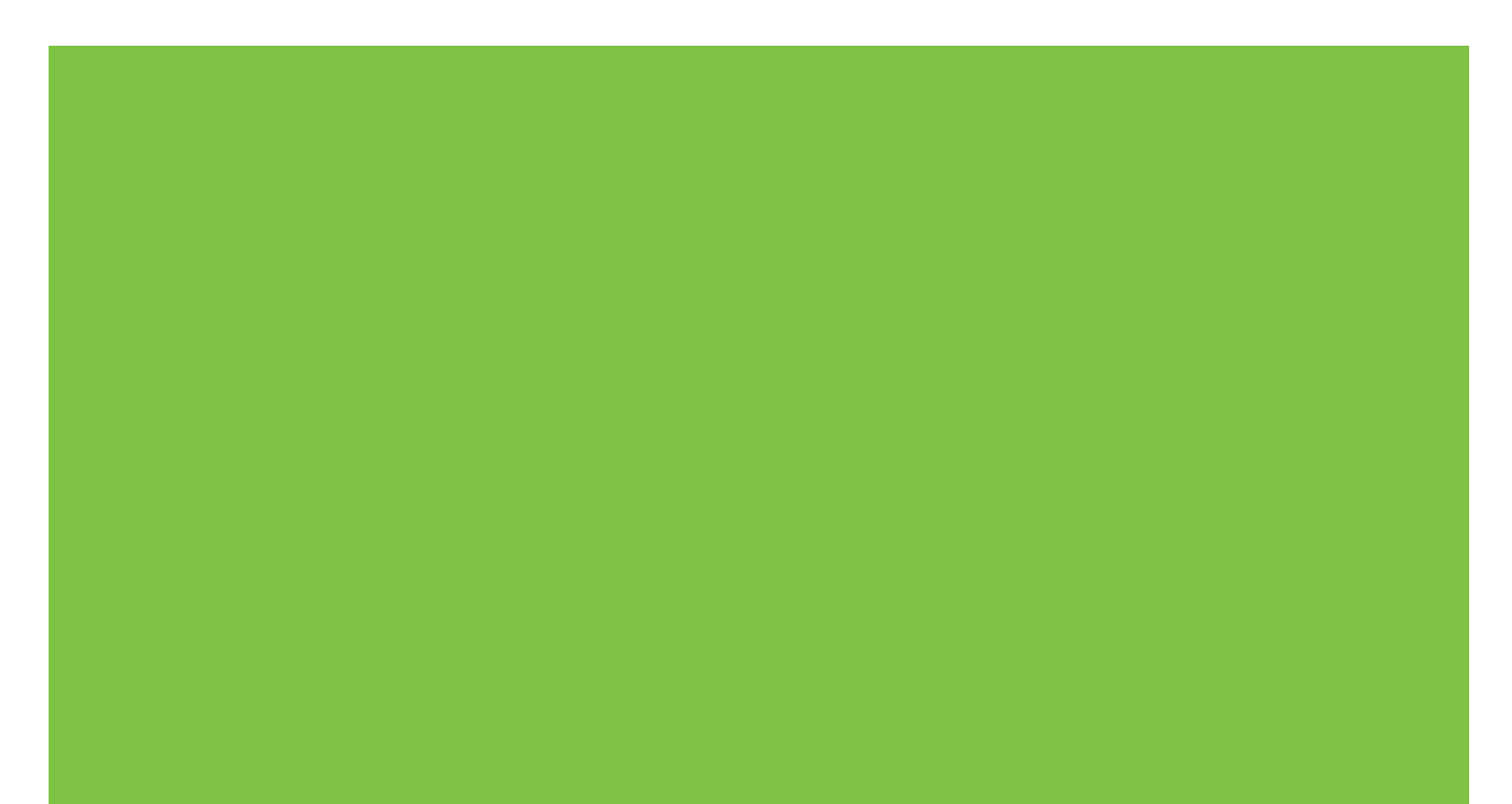

Przystawka faksująca HP LaserJet MFP Analog Fax Accessory 300 Instrukcja obsługi

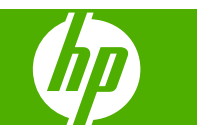

#### Prawa autorskie i licencja

© 2008 Copyright Hewlett-Packard Development Company, L.P.

Powielanie, adaptacja lub tłumaczenie bez wcześniejszej pisemnej zgody jest zabronione, z wyjątkiem przypadków dozwolonych przez prawo autorskie.

Przedstawione tu informacje mogą ulec zmianie bez wcześniejszego powiadomienia.

Jedynymi gwarancjami na produkty i usługi firmy HP są gwarancje wyrażone w formie oświadczeń dołączonych do tych produktów i usług. Żaden zapis w niniejszym dokumencie nie może być interpretowany jako gwarancja dodatkowa. Firma HP nie ponowi żadnej odpowiedzialności za jakiekolwiek braki techniczne lub błędy redakcyjne w niniejszym dokumencie.

Edition 1, 04/2008

Numer katalogowy: Q3701-91078

#### Informacje o znakach towarowych

Microsoft® i Windows® są zastrzeżonymi w USA znakami towarowymi firmy Microsoft Corporation.

Wszystkie produkty wymienione w tym dokumencie mogą być znakami towarowymi odpowiednich firm.

Przepisy krajowe/regionalne mogą zabraniać stosowania tego urządzenia poza określonymi krajami/regionami. Przepisy większości krajów/regionów zabraniają podłączania niehomologowanych urządzeń telekomunikacyjnych (faksów) do publicznej sieci telefonicznej.

ENERGY STAR® oraz logo ENERGY STAR® są zastrzeżonymi w USA znakami amerykańskiej Agencji Ochrony Środowiska (EPA).

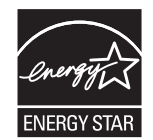

# Spis treści

### 1 Konfiguracja

| Części dostarczane wraz z przystawką faksującą                                                                                                    | 2              |
|----------------------------------------------------------------------------------------------------|----------------|
| Instalacja przystawki faksującej                                                                                                    | 3              |
| Instalacja/wymiana przystawki faksującej w urządzeniu HP LaserJet 9040/9050mfp.                                                                                                    | 3              |
| Instalacja/wymiana przystawki faksującej w urządzeniu HP LaserJet 4345mfp                                                                                                    | 6              |
| Instalacja/wymiana przystawki faksującej w urządzeniu HP LaserJet M4345 MFP                                                                                                    | 10             |
| Instalacja/wymiana przystawki faksującej w urządzeniu HP Color LaserJet 4730mfp i<br>HP Color LaserJet CM4730 MFP                                                                                  | 12             |
| Instalacja/wymiana przystawki faksującej w urządzeniach HP LaserJet M5025 MFP i<br>M5035 MFP                                                                                                    | 20             |
| Instalacja/wymiana przystawki faksującej w urządzeniu HP Color LaserJet seria<br>CM6040 MFP                                                                                                    | 23             |
| Instalacja/wymiana przystawki faksującej w urządzeniu HP LaserJet M9040 MFP/<br>M9050 MFP.                                                                                                    | 31             |
| Sprawdzanie działania faksu                                                                                                    | 35             |
| Wymagane ustawienia faksu                                                                                                    | 36             |
| Kreator konfiguracji faksu                                                                                                    | 36             |
| Uzyskiwanie dostępu do menu ustawień faksu                                                                                                    | 36             |
| Aby ustawić lub sprawdzić datę i godzinę w urządzeniach HP LaserJet 4345mfp i<br>9040/9050mfp oraz HP Color LaserJet 4730mfp i 9500mfp                                                             | 37             |
| Ustaw lub zweryfikuj ustawienie w urządzeniach HP LaserJet M3045 MFP, M3027 MFF<br>M4345 MFP, M5025 MFP, M5035 MFP, M9040 MFP, M9050 MFP i HP Color LaserJe<br>CM4730 MFP oraz z serii CM6040 MFP: | o,<br>et<br>37 |
| Ustaw, zweryfikuj lub zmień ustawienie kraju/regionu urządzenia MFP/przystawki<br>faksującej                                                                                                    | 37             |
| Ustawienie nagłówka faksu                                                                                                    | 38             |

#### 2 Ustawianie konfiguracji faksu

| Zdalna konfiguracja faksu                                              | 42     |
|------------------------------------------------------------------------|--------|
| Przeglądarka sieci Web                                                 | 42     |
| HP Web Jetadmin                                                        |        |
| Program narzędziowy HP MFP Digital Sending Software Configuration Util | ity 43 |
| Ustawianie konfiguracji faksu                                          | 44     |
| Ustawianie wykrywania sygnału wybierania                               | 44     |
| Ustawianie nagłówka nakładki (faksy wychodzące)                        | 44     |

| Ustawienie trybu wybierania                                      | 45 |
|------------------------------------------------------------------|----|
| Ustawianie prefiksu wybierania                                   | 46 |
| Ustawianie reguł ponownego wybierania numeru                     | 47 |
| Ustawianie ponownego wybierania w przypadku zajętości            | 47 |
| Ustawianie ponownego wybierania w przypadku braku odpowiedzi     | 47 |
| Ustawianie odstępu przed ponownym wybieraniem                    | 48 |
| Ustawienie rozdzielczości wysyłanego faksu                       | 49 |
| Ustawienie kodów bilingowych                                     | 50 |
| Ustawienie trybu kompresji JBIG                                  | 51 |
| Zmiana ustawienia ostrości                                       | 51 |
| Zmiana ustawienia tła                                            | 52 |
| Zmiana ustawienia jasności                                       | 52 |
| Aktywacja potwierdzenia numeru faksu                             | 53 |
| Aktywacja funkcji szybkiego wybierania numeru faksu              | 53 |
| Ustawienia odbioru faksów                                        | 55 |
| Ustawienie liczby sygnałów dzwonka do odebrania                  | 55 |
| Znakowanie faksów odbieranych (faksów przychodzących)            | 55 |
| Ustawienie dopasowywania do strony                               | 56 |
| Ustawienie podajnika papieru                                     | 57 |
| Ustawianie pojemnika docelowego                                  | 57 |
| Blokowanie faksów przychodzących                                 | 58 |
| Tworzenie listy zablokowanych numerów faksów                     | 58 |
| Usuwanie numerów z listy zablokowanych numerów faksów            | 59 |
| Usuwanie wszystkich numerów z listy zablokowanych numerów faksów | 60 |
| Inicjowanie odbioru faksów zwrotnych                             | 60 |
| Zmiana ustawień powiadamiania                                    | 61 |
| Ustawianie trybu korekcji błędów                                 | 63 |
| Ustawianie głośności modemu                                      | 64 |
| Ustawienie głośności dzwonka                                     | 65 |
|                                                                  |    |

### 3 Użytkowanie faksu

| Ekran funkcji faksu                                                                                                    | . 68 |
|----------------------------------------------------------------------------------------------------|------|
| Ekran funkcji faksu w urządzeniach HP LaserJet 4345mfp i 9040/9050mfp oraz HP<br>Color LaserJet 4730mfp i 9500mfp                                       | . 68 |
| Ekran funkcji faksu e urządzeniach HP LaserJet M3035 MFP, M3027 MFP, M4345<br>MFP, M5025 MFP, M5035 MFP, M9040 MFP, M9050 MFP, HP Color LaserJet CM4730 |      |
| MFP i z serii CM6040 MFP                                                                                                    | . 69 |
| Pasek komunikatów o stanie                                                                                                    | . 71 |
| Wyślij faks                                                                                                    | . 72 |
| Wysyłanie faksu — ręczne wprowadzanie numerów                                                                                                    | . 72 |
| Wysyłanie faksu z wykorzystaniem szybkiego wybierania                                                                                                   | . 75 |
| Wysyłanie faksu za pomocą przycisku szybkiego wybierania                                                                                                | . 77 |
| Przeszukiwanie listy szybkiego wybierania według nazwy                                                                                                  | . 78 |
| Wysyłanie faksów przy użyciu numerów z książki telefonicznej                                                                                            | . 79 |

| Przeszukiwanie faksowej książki telefonicznej usługi DSS                                                                                                    | 81                                                               |
|----------------------------------------------------------------------------------------------------|------------------------------------------------------------------|
| Anulowanie faksu                                                                                                    | 83                                                               |
| Anulowanie bieżącej transmisji faksu                                                                                                    | 83                                                               |
| Anulowanie wszystkich faksów oczekujących                                                                                                    | 83                                                               |
| Odbieranie faksów                                                                                                    | 85                                                               |
| Tworzenie i usuwanie list numerów szybkiego wybierania                                                                                                    | . 86                                                             |
| Tworzenie listy szybkiego wybierania                                                                                                    | 86                                                               |
| Usuwanie listy szybkiego wybierania                                                                                                    | 87                                                               |
| Usuwanie pojedynczego numeru z listy numerów szybkiego wybierania                                                                                                    | 87                                                               |
| Dodawanie numeru do istniejącej listy szybkiego wybierania                                                                                                    | . 88                                                             |
| Przypisywanie list szybkiego wybierania do przycisków szybkiego dostępu                                                                                                    | . 89                                                             |
| Przypisywanie szybkiego wybierania do klawisza szybkiego dostępu w urządzeniach<br>HP LaserJet 4345mfp i 9040/9050mfp, oraz HP Color LaserJet 4730mfp i 9500mfp                                                                                                    | 89                                                               |
| Czyszczenie lub ponowne przypisywanie list szybkiego wybierania do klawiszy                                                                                                    |                                                                  |
| szybkiego dostępu w urządzeniach HP LaserJet 4345mfp i 9040/9050mfp, oraz HP                                                                                                    | 00                                                               |
| szybkiego dostępu w urządzeniach HP LaserJet 4345mfp i 9040/9050mfp, oraz HP<br>Color LaserJet 4730mfp i 9500mfp                                                                                                    | 89                                                               |
| szybkiego dostępu w urządzeniach HP LaserJet 4345mfp i 9040/9050mfp, oraz HP<br>Color LaserJet 4730mfp i 9500mfp<br>Połączenia głosowe i ponawianie prób                                                                                                    | 89<br>. 90                                                       |
| szybkiego dostępu w urządzeniach HP LaserJet 4345mfp i 9040/9050mfp, oraz HP<br>Color LaserJet 4730mfp i 9500mfp<br>Połączenia głosowe i ponawianie prób<br>Raport połączenia faksowego                                                                                                    | 89<br>. 90<br>90                                                 |
| szybkiego dostępu w urządzeniach HP LaserJet 4345mfp i 9040/9050mfp, oraz HP<br>Color LaserJet 4730mfp i 9500mfp<br>Połączenia głosowe i ponawianie prób<br>Raport połączenia faksowego<br>Dziennik zdarzeń faksu                                                                                                    | 89<br>. 90<br>90<br>90                                           |
| szybkiego dostępu w urządzeniach HP LaserJet 4345mfp i 9040/9050mfp, oraz HP<br>Color LaserJet 4730mfp i 9500mfp<br>Połączenia głosowe i ponawianie prób<br>Raport połączenia faksowego<br>Dziennik zdarzeń faksu<br>Raport T.30                                                                                                    | 89<br>. 90<br>90<br>90<br>90                                     |
| szybkiego dostępu w urządzeniach HP LaserJet 4345mfp i 9040/9050mfp, oraz HP<br>Color LaserJet 4730mfp i 9500mfp<br>Połączenia głosowe i ponawianie prób<br>Raport połączenia faksowego<br>Dziennik zdarzeń faksu<br>Raport T.30<br>Ustawienia chronione                                                                                                    | 89<br>. 90<br>90<br>90<br>90<br>91                               |
| szybkiego dostępu w urządzeniach HP LaserJet 4345mfp i 9040/9050mfp, oraz HP<br>Color LaserJet 4730mfp i 9500mfp<br>Połączenia głosowe i ponawianie prób<br>Raport połączenia faksowego<br>Dziennik zdarzeń faksu<br>Raport T.30<br>Ustawienia chronione<br>Zmiana numeru PIN                                                                                                    | 89<br>. 90<br>90<br>90<br>90<br>91<br>91                         |
| szybkiego dostępu w urządzeniach HP LaserJet 4345mfp i 9040/9050mfp, oraz HP<br>Color LaserJet 4730mfp i 9500mfp<br>Połączenia głosowe i ponawianie prób<br>Raport połączenia faksowego<br>Dziennik zdarzeń faksu<br>Raport T.30<br>Ustawienia chronione<br>Zmiana numeru PIN<br>Ustawianie przekazywania faksów                                                                                                    | 89<br>. 90<br>90<br>90<br>90<br>91<br>93                         |
| szybkiego dostępu w urządzeniach HP LaserJet 4345mfp i 9040/9050mfp, oraz HP<br>Color LaserJet 4730mfp i 9500mfp<br>Połączenia głosowe i ponawianie prób<br>Raport połączenia faksowego<br>Dziennik zdarzeń faksu<br>Raport T.30<br>Ustawienia chronione<br>Zmiana numeru PIN<br>Ustawianie przekazywania faksów                                                                                                    | 89<br>. 90<br>90<br>90<br>91<br>91<br>93<br>95                   |
| szybkiego dostępu w urządzeniach HP LaserJet 4345mfp i 9040/9050mfp, oraz HP<br>Color LaserJet 4730mfp i 9500mfp<br>Połączenia głosowe i ponawianie prób<br>Raport połączenia faksowego<br>Dziennik zdarzeń faksu<br>Raport T.30<br>Ustawienia chronione<br>Zmiana numeru PIN<br>Ustawianie przekazywania faksów<br>Harmonogramowanie drukowania faksów                                                                                                    | 89<br>. 90<br>90<br>90<br>91<br>91<br>93<br>95<br>95             |
| szybkiego dostępu w urządzeniach HP LaserJet 4345mfp i 9040/9050mfp, oraz HP<br>Color LaserJet 4730mfp i 9500mfp<br>Połączenia głosowe i ponawianie prób<br>Raport połączenia faksowego<br>Dziennik zdarzeń faksu<br>Raport T.30<br>Ustawienia chronione<br>Zmiana numeru PIN<br>Ustawianie przekazywania faksów<br>Harmonogramowanie drukowania faksów (blokada pamięci)<br>Sposób drukowania faksów                                                                                                    | 89<br>. 90<br>90<br>90<br>91<br>91<br>93<br>95<br>95             |
| szýbkiego dostępu w urządzeniach HP LaserJet 4345mfp i 9040/9050mfp, oraz HP<br>Color LaserJet 4730mfp i 9500mfp<br>Połączenia głosowe i ponawianie prób<br>Raport połączenia faksowego<br>Dziennik zdarzeń faksu<br>Raport T.30<br>Ustawienia chronione<br>Zmiana numeru PIN<br>Ustawianie przekazywania faksów<br>Harmonogramowanie drukowania faksów (blokada pamięci)<br>Sposób drukowania faksów<br>Włączanie lub wyłączanie harmonogramu drukowania faksów<br>Tworzenie harmonogramu drukowania faksów | 89<br>. 90<br>90<br>90<br>91<br>91<br>93<br>95<br>95<br>95<br>96 |

### 4 Rozwiązywanie problemów z faksowaniem

| Czy faks jest właściwie skonfigurowany?                                | 102 |
|------------------------------------------------------------------------|-----|
| Jakiego typu linia telefoniczna jest używana?                          | 102 |
| Czy stosowane jest urządzenie zapobiegające przepięciom?               | 102 |
| Czy stosowany jest system poczty głosowej lub automatyczna sekretarka? | 102 |
| Sprawdzanie stanu przystawki faksującej                                | 104 |
| Funkcja faksu nie działa                                               | 105 |
| Ogólne problemy z faksem                                               | 106 |
| Problemy z odbieraniem faksów                                          | 108 |
| Problemy z wysyłaniem faksów                                           | 110 |
| Kody błędów                                                            | 111 |
| Komunikaty o błędach faksu                                             | 112 |
| Komunikaty dla faksów wysyłanych                                       | 113 |
| Komunikaty dla faksów odbieranych                                      | 114 |
| Dzienniki i raporty faksu                                              | 116 |

| Drukowanie raportu połączenia faksowego (z miniaturą)           | 116 |
|-----------------------------------------------------------------|-----|
| Harmonogramowanie drukowania raportu połączenia faksowego       | 117 |
| Drukowanie dziennika zdarzeń faksu                              | 118 |
| Drukowanie raportu kodów bilingowych                            | 119 |
| Czyszczenie dziennika zdarzeń faksu i raportu kodów bilingowych | 120 |
| Drukowanie listy zablokowanych numerów faksów                   | 121 |
| Drukowanie raportu listy szybkiego wybierania                   | 121 |
| Ustawienia serwisowe                                            | 122 |
| Aktualizacje oprogramowania firmowego                           | 124 |

### Załącznik A Obsługa i pomoc techniczna

| Ograniczona gwarancja firmy Hewlett-Packard | 126 |
|---------------------------------------------|-----|
| Obsługa klientów firmy HP                   | 127 |
| Internet                                    |     |
| E-mail                                      |     |
| Telefon                                     |     |

#### Załącznik B Charakterystyka techniczna

| Dane techniczne faksu       | 130 |
|-----------------------------|-----|
| Części zamienne i akcesoria | 131 |

### Załącznik C Informacje dotyczące przepisów prawnych

| Program zarządzania produktami chroniącymi środowisko                       | 134  |
|-----------------------------------------------------------------------------|------|
| Deklaracja zgodności                                                        | 135  |
| Amerykańska Federalna Komisja Łączności                                     |      |
| Oświadczenie o zgodności z częścią 15 przepisów FCC                         | 136  |
| Część 68 przepisów FCC dotycząca telekomunikacji                            | 136  |
| Ustawa o ochronie użytkowników telefonów (Stany Zjednoczone)                | 137  |
| Kanadyjskie Ministerstwo Łączności                                          | 138  |
| Informacja o ograniczeniach obowiązujących na obszarze Kanady               | 138  |
| Inne informacje prawne                                                      | 139  |
| Informacje prawne dla krajów/regionów Unii Europejskiej                     | 139  |
| Ostrzeżenie dotyczące korzystania z usług telekomunikacyjnych na obszarze N | owej |
| Zelandii                                                                    | 139  |
| Informacja dotycząca przepisów obowiązujących na obszarze RPA               | 140  |
| Ostrzeżenie BSMI Class A (TAJWAN)                                           | 140  |
|                                                                             |      |

### 1 Konfiguracja

Przystawka faksująca HP LaserJet MFP Analog Fax Accessory 300 umożliwia pracę urządzenia wielofunkcyjnego (MFP) firmy HP jako samodzielnego faksu analogowego.

Niniejsza instrukcja obsługi opisuje funkcje faksowania tego urządzenia i zawiera następujące rozdziały:

- <u>Części dostarczane wraz z przystawką faksującą</u>
- Instalacja przystawki faksującej
- <u>Sprawdzanie działania faksu</u>
- Wymagane ustawienia faksu

W tej instrukcji obsługi znajdują się również dane techniczne urządzenia i informacje prawne.

UWAGA: Oprócz funkcji faksu analogowego urządzenie MFP obsługuje również wysyłanie faksów w sieci LAN. Do zarządzania wysyłaniem faksów w sieci LAN służy program narzędziowy HP MFP Digital Sending Software Configuration Utility. Jest to osobny produkt, którego nie omówiono w niniejszym dokumencie. Informacje o wysyłaniu faksów w sieci LAN znajdują się w instrukcji obsługi HP MFP Digital Sending Software User Guide lub HP MFP Digital Sending Software Support Guide. Jeśli zainstalowano faks analogowy i faks w sieci LAN, jednocześnie można włączyć tylko jeden faks.

Niniejszą instrukcję należy zachować, aby móc korzystać z instrukcji dotyczących określonych funkcji faksu.

UWAGA: Jeśli urządzenie MFP dostarczono bez zainstalowanej przystawki faksującej, należy ją zainstalować w sposób opisany w niniejszym rozdziale.

**UWAGA:** Jeśli urządzenie MFP dostarczono z zainstalowaną przystawką faksującą, należy zdjąć pokrywę połączenia faksu, podłączyć przewód telefoniczny, a następnie wykonać wstępną konfigurację faksu, również opisaną w niniejszym rozdziale. Pokrywa połączenia faksu znajduje się na złączu telefonicznym znajdującym się na tylnym panelu formatyzatora.

### Części dostarczane wraz z przystawką faksującą

Z przystawką faksującą dostarczono następujące elementy:

- Instrukcja obsługi faksu (ten dokument) na dysku CD,
- Sterownik wysyłania faksów i instrukcja sterownika wysyłania faksów (na dysku CD),
- Karta przystawki faksującej,
- Przewody telefoniczne (przewody mogą się różnić zależnie od kraju/regionu).

Rysunek 1-1 Zawartość zestawu przystawki faksującej HP LaserJet MFP Analog Fax Accessory 300

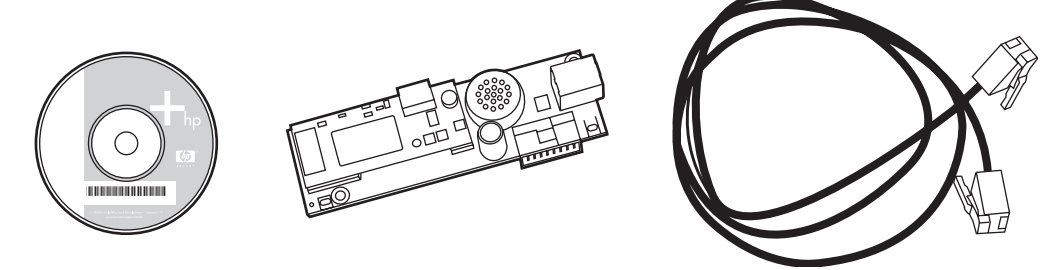

UWAGA: Sterownik wysyłania faksów umożliwia wysyłanie faksów bezpośrednio z komputera użytkownika do urządzenia MFP podłączonego do sieci. Instalacja tego sterownika jest opcjonalna. (Aby uzyskać dalsze instrukcje, zobacz instrukcję sterownika wysyłania faksów na dysku CD).

### Instalacja przystawki faksującej

- Instalacja/wymiana przystawki faksującej w urządzeniu HP LaserJet 9040/9050mfp
- Instalacja/wymiana przystawki faksującej w urządzeniu HP LaserJet 4345mfp
- Instalacja/wymiana przystawki faksującej w urządzeniu HP LaserJet M4345 MFP
- Instalacja/wymiana przystawki faksującej w urządzeniu HP Color LaserJet 4730mfp i HP Color LaserJet CM4730 MFP
- Instalacja/wymiana przystawki faksującej w urządzeniach HP LaserJet M5025 MFP i M5035 MFP
- Instalacja/wymiana przystawki faksującej w urządzeniu HP Color LaserJet seria CM6040 MFP
- Instalacja/wymiana przystawki faksującej w urządzeniu HP LaserJet M9040 MFP/M9050 MFP.

# Instalacja/wymiana przystawki faksującej w urządzeniu HP LaserJet 9040/9050mfp

Ta procedura zawiera informacje dotyczące instalacji i wymiany karty faksu w urządzeniu HP LaserJet 9040/9050mfp.

UWAGA: Jeśli urządzenie MFP zakupiono z zainstalowaną przystawką faksującą, nie trzeba wykonywać tej procedury instalacji sprzętu. Konieczne będzie jednak podłączenie przewodu telefonicznego, opisane w krokach 10 i 11 niniejszej procedury oraz wybranie odpowiednich ustawień konfiguracji. Patrz sekcja Wymagane ustawienia faksu na stronie 36.

Kartę przystawki faksującej instaluje się na płytce formatyzatora urządzenia MFP, którą należy wyjąć, aby zainstalować kartę faksu. Aby zainstalować lub wymienić dotychczasową kartę faksu, wykonaj następujące kroki.

- UWAGA: Przystawka faksująca jest również obsługiwana w urządzeniach M3035xs MFP i M3027x MFP, na których jest instalowana fabrycznie. Dotyczy to także urządzenia Color LaserJet 9500mfp.
  - 1. Wyjmij kartę faksu z opakowania. Nie wyjmuj karty faksu z torebki antystatycznej.
  - 2. Wyłącz urządzenie MFP za pomocą wyłącznika zasilania i odłącz przewód zasilania.
  - 3. Ustal położenie płyty formatyzatora. Płyta formatyzatora jest przymocowana do metalowej płyty (1) znajdującej się po lewej stronie, z tyłu urządzenia MFP.

Rysunek 1-2 Położenie formatyzatora w urządzeniu HP LaserJet 9040/9050mfp

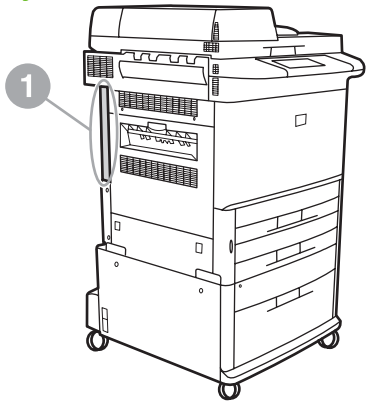

- 4. Odłącz wszystkie kable (2) od formatyzatora (1). Zapamiętaj, od których złączy odłączono kable, aby podłączyć je w tych samych miejscach.
- UWAGA: Jeśli jest to pierwsza instalacja faksu, przed włożeniem karty faksu do formatyzatora należy zdjąć małą pokrywę, aby odsłonić gniazdo telefoniczne na panelu tylnym formatyzatora.

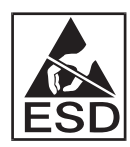

Formatyzator zawiera elementy wrażliwe na wyładowania elektrostatyczne. W trakcie pracy z płytą formatyzatora należy używać zabezpieczenia przed ładunkami elektrostatycznymi, takiego jak uziemiająca opaska na rękę połączona z metalową ramą urządzenia, albo trzymać metalową ramę urządzenia ręką. Należy również unikać dotykania elementów na płycie formatyzatora.

5. Poluzuj dwie zabezpieczające śruby skrzydełkowe (3) u góry i u dołu płyty formatyzatora i wyciągnij płytę formatyzatora (1) z urządzenia MFP. Połóż płytę formatyzatora na płaskiej, nieprzewodzącej powierzchni.

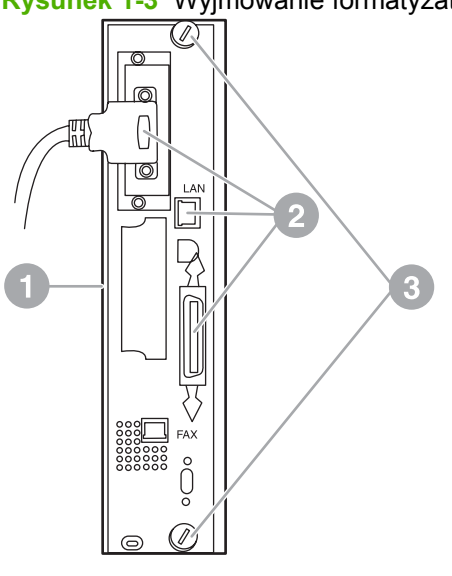

Rysunek 1-3 Wyjmowanie formatyzatora z urządzenia HP LaserJet 9040/9050mfp

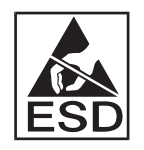

Karta faksu zawiera elementy wrażliwe na wyładowania elektrostatyczne. W trakcie wyjmowania karty faksu z torebki antystatycznej i instalacji karty należy używać zabezpieczenia przed ładunkami elektrostatycznymi, takiego jak uziemiająca opaska na rękę połączona z uziemionym elementem metalowym, na przykład z metalową ramą urządzenia MFP, albo trzymać metalową ramę urządzenia ręką. Należy również unikać dotykania elementów na płycie formatyzatora.

UWAGA: W przypadku wymiany istniejącej karty faksu, należy wyjąć z formatyzatora kartę przeznaczoną do wymiany.

**UWAGA:** Trzymając kartę faksu, nie należy naciskać żółtego elementu na karcie, ponieważ może to spowodować uszkodzenie elementu i nieprawidłowe działanie faksu.

- 6. Wyjmij przystawkę faksującą z torebki antystatycznej.
- 7. Włóż złącze karty faksu (1) do złącza faksu w formatyzatorze (2). Złącze na płytce formatyzatora jest oznaczone napisem "FAX ACCESSORY". Podczas wkładania karty do złącza jej końce powinny wsunąć się w dwie prowadnice płytki (3) i "zatrzasnąć się" po całkowitym osadzeniu karty w złączu.

Sprawdź, czy karta jest prawidłowo zamocowana. Złącze telefoniczne na karcie faksu powinno być wyrównane z otworem z tyłu osłony formatyzatora.

**Rysunek 1-4** Instalacja karty faksu na płytce formatyzatora w urządzeniu HP LaserJet 9040/9050mfp

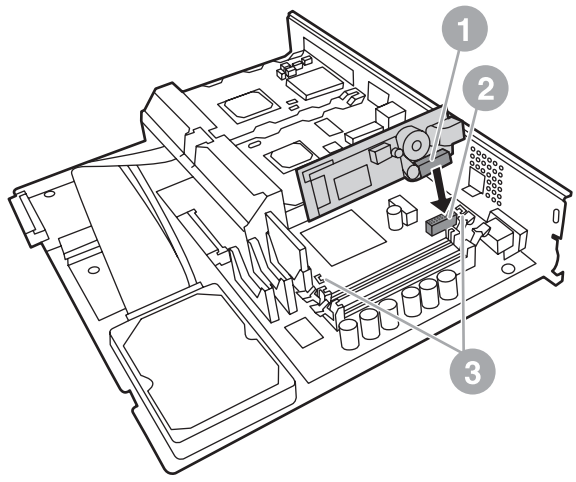

Zainstaluj formatyzator w urządzeniu MFP.

Rysunek 1-5 Ponowna instalacja formatyzatora w urządzeniu HP LaserJet 9040/9050mfp

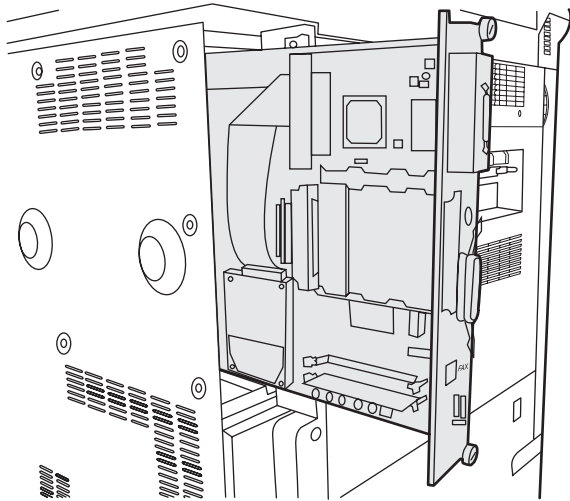

8. Podłącz kable (4) odłączone od formatyzatora w kroku 4.

UWAGA: Przy podłączaniu karty faksu do linii telefonicznej należy sprawdzić, czy używana linia telefoniczna jest dedykowaną, jednokanałową linią analogową, nieużywaną przez żadne inne urządzenia. Linia telefoniczna powinna być linią analogową, ponieważ faks nie będzie działał prawidłowo, jeśli zostanie podłączony do niektórych systemów PBX. W przypadku braku pewności co do typu posiadanej linii należy się skontaktować z dostawcą usług telekomunikacyjnych. Firma HP zaleca stosowanie przewodu telefonicznego dostarczonego wraz z przystawką faksującą w celu zapewnienia właściwego funkcjonowania przystawki.

**UWAGA:** Gniazdo telefoniczne w ścianie jest pod napięciem. Dotknięcie gniazda może spowodować porażenie prądem elektrycznym. Podczas instalacji kabla telefonicznego nie wolno dotykać gniazda telefonicznego w ścianie ani — jeśli kabel telefoniczny podłączono najpierw do gniazda telefonicznego w ścianie — przewodów złącza telefonicznego na drugim końcu kabla.

- 9. Podłącz złącze przewodu telefonicznego (1) do złącza FAX (2) na płytce formatyzatora. Wciskaj złącze aż do usłyszenia kliknięcia.
- ☑ UWAGA: Złącze sieci LAN i złącze przewodu telefonicznego są do siebie podobne. Należy się upewnić, czy wtyczka kabla sieci LAN (3) jest podłączona do złącza LAN, a złącze przewodu telefonicznego (1) do złącza FAX (2). Złącze LAN jest szersze od złącza telefonicznego.

Rysunek 1-6 Podłączanie kabli do formatyzatora w urządzeniu HP LaserJet 9040/9050mfp

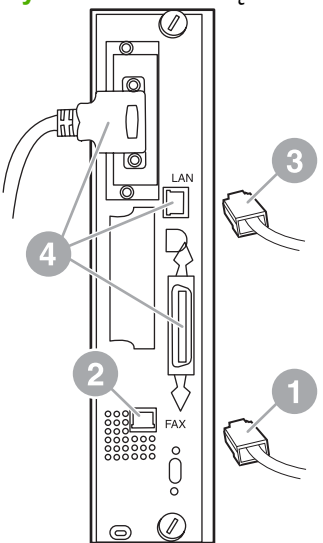

- 10. Połącz drugi koniec przewodu telefonicznego do gniazda telefonicznego w ścianie. Wciskaj złącze aż do usłyszenia kliknięcia lub aż do prawidłowego osadzenia złącza. Ponieważ w zależności od kraju/regionu stosowane są różne złącza, podłączenie złącza może być sygnalizowane słyszalnym kliknięciem, ale nie musi.
- **11.** Podłącz przewód zasilający urządzenia MFP i włącz zasilanie za pomocą wyłącznika.

Instalacja karty faksu została zakończona. Następnie należy sprawdzić, czy faks został zainstalowany prawidłowo i czy działa. Patrz sekcja <u>Sprawdzanie działania faksu na stronie 35</u>.

### Instalacja/wymiana przystawki faksującej w urządzeniu HP LaserJet 4345mfp

Ta procedura zawiera informacje dotyczące instalacji karty faksu w urządzeniu HP LaserJet 4345mfp.

Kartę faksu instaluje się na płycie formatyzatora urządzenia MFP, do której można uzyskać dostęp, zdejmując jeden z bocznych paneli urządzenia. Aby zainstalować kartę faksu, wykonaj następujące kroki.

- 1. Wyjmij kartę faksu z opakowania, ale nie wyjmuj jej z torebki antystatycznej.
- 2. Wyłącz urządzenie MFP za pomocą wyłącznika zasilania i odłącz przewód zasilania.
- 3. Ustal położenie płyty formatyzatora (1) z tyłu drukarki.
- **4.** Aby uzyskać dostęp do płyty formatyzatora, znajdź zdejmowaną pokrywę (2) z boku urządzenia MFP.
- 5. Zdejmij pokrywę boczną, chwytając palcami za wgłębienie pokrywy (2) i ciągnąc, aby odsunąć ją i zdjąć z drukarki.
- UWAGA: Wykonując te czynności, nie trzeba odłączać żadnych kabli od formatyzatora.

Rysunek 1-7 Pokrywa formatyzatora — urządzenie HP LaserJet 4345mfp (widok z tyłu)

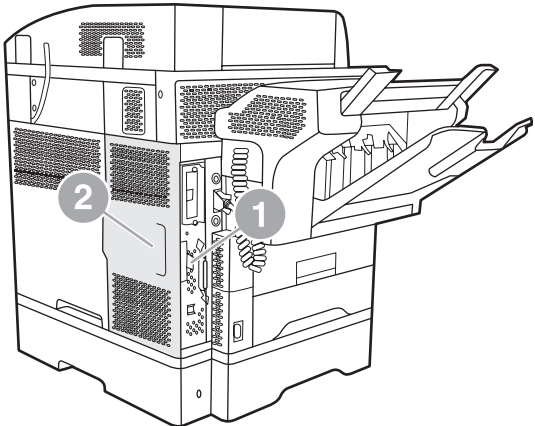

6. Otwórz drzwiczki obudowy formatyzatora (1), pociągając za uchwyt (2) i otwierając (3) drzwiczki.

Rysunek 1-8 Drzwiczki obudowy formatyzatora — urządzenie HP LaserJet 4345mfp

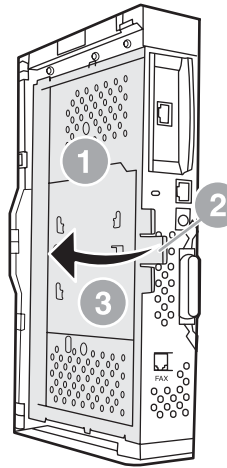

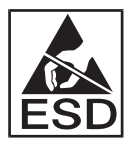

Karta faksu zawiera elementy wrażliwe na wyładowania elektrostatyczne. W trakcie wyjmowania przystawki faksującej z torebki antystatycznej i instalacji należy używać zabezpieczenia przed ładunkami elektrostatycznymi, takiego jak uziemiająca opaska na rękę połączona z uziemioną metalową ramą urządzenia, albo podczas instalacji karty faksu trzymać metalową ramę urządzenia MFP ręką.

UWAGA: Jeśli jest to pierwsza instalacja faksu, przed włożeniem karty faksu do formatyzatora należy zdjąć małą pokrywę, aby odsłonić gniazdo telefoniczne na panelu tylnym formatyzatora.

**UWAGA:** W przypadku wymiany istniejącej karty faksu, należy wyjąć z formatyzatora kartę przeznaczoną do wymiany.

**UWAGA:** Trzymając kartę faksu, nie należy naciskać żółtego elementu na karcie, ponieważ może spowodować uszkodzenie elementu i nieprawidłowe działanie faksu.

7. Wyjmij przystawkę faksującą z torebki antystatycznej.

Włóż złącze karty faksu (1) do złącza faksu w formatyzatorze (2). Złącze (2) na płytce formatyzatora jest oznaczone napisem "FAX ACCESSORY". Brzegi karty powinny się wsunąć w dwie prowadnice (3), a karta powinna "zatrzasnąć się" po całkowitym osadzeniu.

Sprawdź, czy karta jest prawidłowo zamocowana. Złącze telefoniczne (4) na karcie faksu powinno być wyrównane z otworem (5) z tyłu osłony formatyzatora.

Rysunek 1-9 Instalacja karty faksu na płytce formatyzatora — urządzenie HP LaserJet 4345mfp

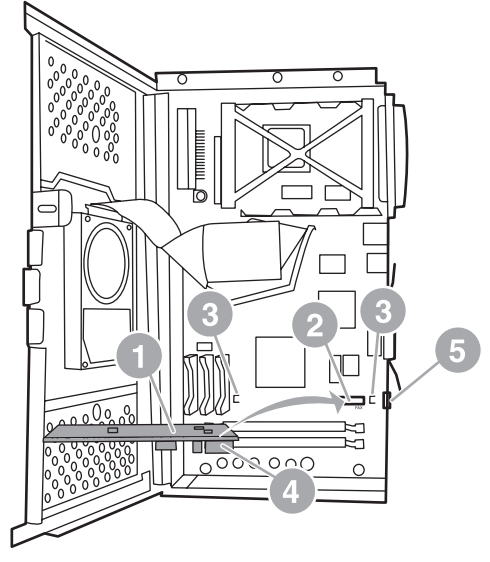

- 9. Zamknij drzwiczki obudowy formatyzatora i załóż pokrywę formatyzatora urządzenia MFP.
- UWAGA: Przy podłączaniu przystawki faksującej do linii telefonicznej należy sprawdzić, czy linia telefoniczna używana przez przystawkę faksującą jest linią dedykowaną, nieużywaną przez żadne inne urządzenia. Linia telefoniczna powinna być linią analogową, ponieważ faks nie będzie działał prawidłowo, jeśli zostanie podłączony do niektórych systemów PBX. W przypadku braku pewności co do typu posiadanej linii należy się skontaktować z dostawcą usług telekomunikacyjnych. Firma HP zaleca stosowanie przewodu telefonicznego dostarczonego wraz z przystawką faksującą w celu zapewnienia właściwego funkcjonowania przystawki.

**UWAGA:** Gniazdo telefoniczne w ścianie jest pod napięciem. Dotknięcie przewodów złącza może spowodować porażenie prądem elektrycznym. Podczas instalacji kabla telefonicznego nie wolno dotykać gniazda telefonicznego w ścianie ani — jeśli kabel telefoniczny podłączono najpierw do gniazda telefonicznego w ścianie — przewodów złącza telefonicznego na drugim końcu kabla.

**10.** Włóż jedno złącze kabla telefonicznego (1) do złącza oznaczonego napisem FAX (2). Wciskaj je aż do usłyszenia kliknięcia.

Rysunek 1-10 Podłączanie kabli — urządzenie HP LaserJet 4345mfp

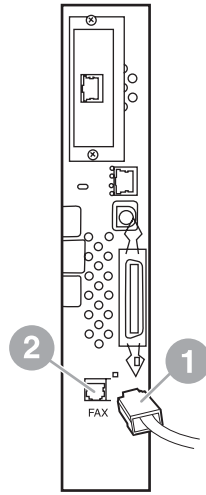

- 11. Połącz drugi koniec przewodu telefonicznego do gniazda telefonicznego w ścianie. Wciskaj złącze aż do usłyszenia kliknięcia lub aż do prawidłowego osadzenia złącza. Ponieważ w zależności od kraju/regionu stosowane są różne złącza, podłączenie złącza może być sygnalizowane słyszalnym kliknięciem, ale nie musi.
- 12. Podłącz przewód zasilający urządzenia MFP i włącz zasilanie za pomocą wyłącznika.

Instalacja karty faksu została zakończona. Następnie należy sprawdzić, czy faks został zainstalowany prawidłowo i czy działa; zobacz <u>Sprawdzanie działania faksu na stronie 35</u>.

### Instalacja/wymiana przystawki faksującej w urządzeniu HP LaserJet M4345 MFP

Jeśli w urządzeniu nie zainstalowano dodatkowego faksu HP LaserJet Analog Fax Accessory 300, należy zastosować następującą procedurę instalacyjną.

- 1. Wypakuj dodatkową kartę faksu z pudełka, ale nie wyjmuj jej z torebki antystatycznej.
- 2. Wyłącz urządzenie i odłącz kabel zasilania.

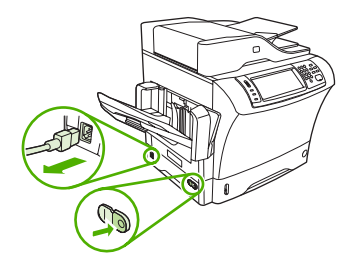

3. Zdejmij pokrywę z tyłu urządzenia, chwytając za wcięcie w pokrywie i wyciągając.

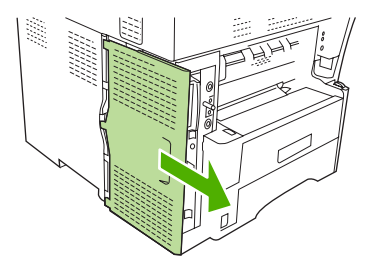

4. Jeśli to konieczne, zdejmij pokrywę dodatkowej karty faksu z formatyzatora. Włóż monetę w wyżłobienie u góry pokrywy, podważ pokrywę i zdejmij.

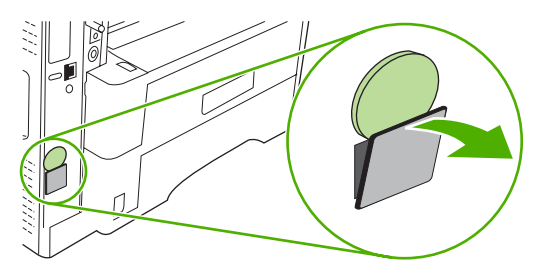

5. Otwórz drzwiczki klatki formatyzatora, chwytając i ciągnąc metalowy uchwyt.

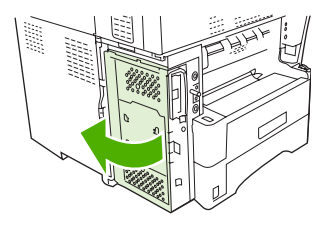

- 6. Jeśli wymieniasz jedną dodatkową kartę faksu na inną, wyjmij starą kartę z formatyzatora, wyciągając ją z gniazda.
- 7. Wyjmij nową dodatkową kartę faksu z antystatycznej torebki.
  - △ OSTROŻNIE: Dodatkowa karta faksu zawiera elementy wrażliwe na wyładowania elektrostatyczne. Obsługując kartę faksu, należy ją chronić przed ładunkami statycznymi, np. zakładając na rękę opaskę antystatyczną uziemioną przez połączenie z metalowym szkieletem urządzenia lub dotykając metalowy szkielet urządzenia drugą ręką.

**OSTROŻNIE:** Podczas obsługi karty faksu nie naciskaj żółtego elementu na karcie. W ten sposób można uszkodzić kartę i spowodować wadliwe działanie faksu.

8. Wyrównaj dwa wycięcia w nowej karcie faksu z dwiema prowadnicami karty faksu na formatyzatorze.

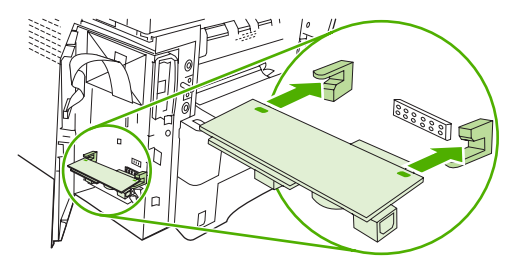

 Wciśnij kartę na miejsce, a następnie sprawdź, czy jest pewnie podłączona do formatyzatora. Złącze telefoniczne na karcie faksu powinno być wyrównane z kwadratowym otworem w klatce formatyzatora.

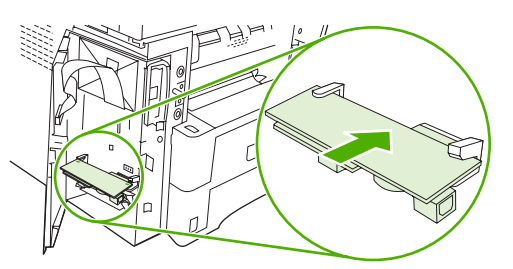

10. Zamknij drzwiczki klatki formatyzatora.

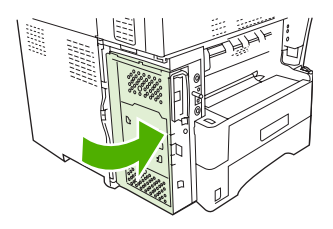

**11.** Załóż ponownie pokrywę formatyzatora.

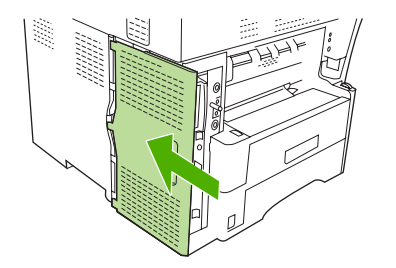

12. Podłącz przewód zasilający do urządzenia i włącz je.

# Instalacja/wymiana przystawki faksującej w urządzeniu HP Color LaserJet 4730mfp i HP Color LaserJet CM4730 MFP

Urządzenia HP Color LaserJet 4730 i HP Color LaserJet CM4730 MFP nie są wyposażone w zainstalowaną przystawkę faksującą. Modele urządzenia MFP HP Color LaserJet 4730x, 4730xs i 4730xm są dostarczane z już zainstalowaną analogową przystawką faksującą Analog Fax Accessory 300. Ponadto użytkownicy systemu Windows mogą zainstalować opcjonalne oprogramowanie HP Digital Sending Software (DSS) umożliwiające cyfrowe usługi faksowania.

Ta procedura umożliwia zainstalowanie analogowej przystawki faksującej w urządzeniach HP Color LaserJet 4730mfp i HP Color LaserJet CM4730 MFP, jeśli nie została ona jeszcze zainstalowana.

1. Wyłącz urządzenie MFP i odłącz wszystkie kable.

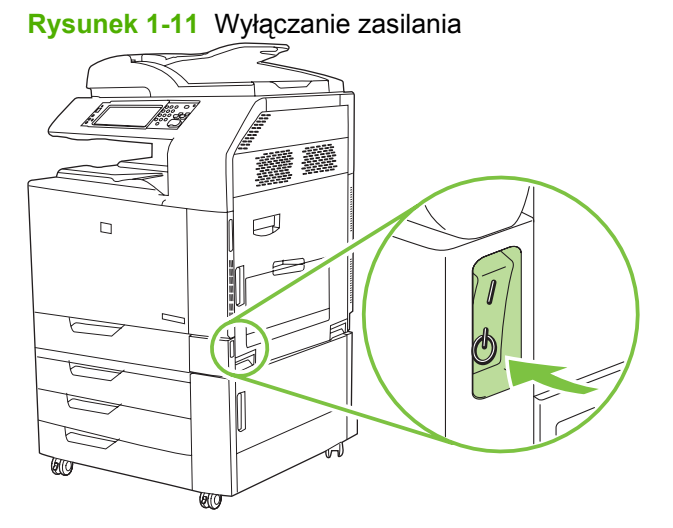

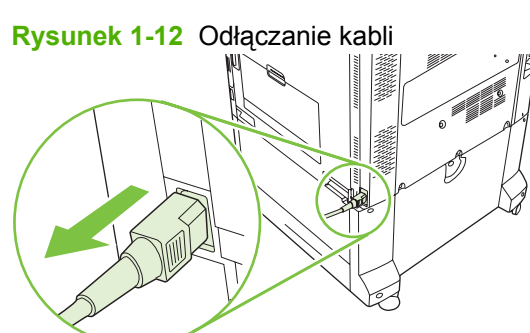

2. Ustal położenie płytki formatyzatora z tyłu urządzenia MFP.

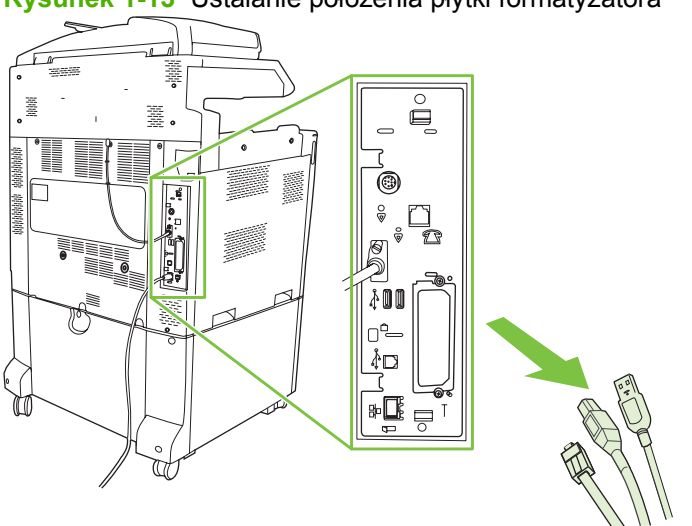

Rysunek 1-13 Ustalanie położenia płytki formatyzatora

**UWAGA:** Jeśli jest to pierwsza instalacja faksu, przed włożeniem karty faksu do formatyzatora należy zdjąć małą pokrywę, aby odsłonić gniazdo telefoniczne na panelu tylnym formatyzatora.

3. Delikatnie pociągnij za czarne wypustki u góry i u dołu płytki formatyzatora, aby wyjąć tę płytkę z urządzenia MFP. Połóż płytkę formatyzatora na czystej, płaskiej i uziemionej powierzchni.

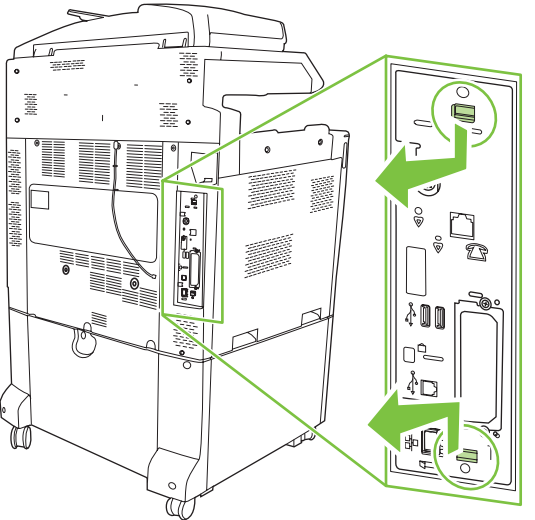

Rysunek 1-14 Ciągnięcie za czarne wypustki

4. Podnieś lewą stronę opaski karty faksu.

Rysunek 1-15 Podnoszenie lewej strony opaski karty faksu

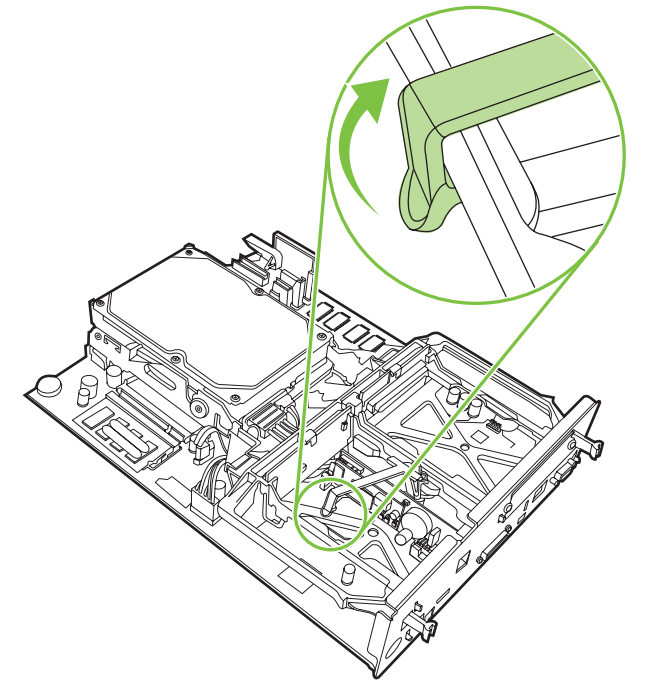

5. Przesuń wypustkę z prawej strony opaski karty faksu w lewą stronę.

Rysunek 1-16 Przesuwanie wypustki opaski karty faksu w lewą stronę

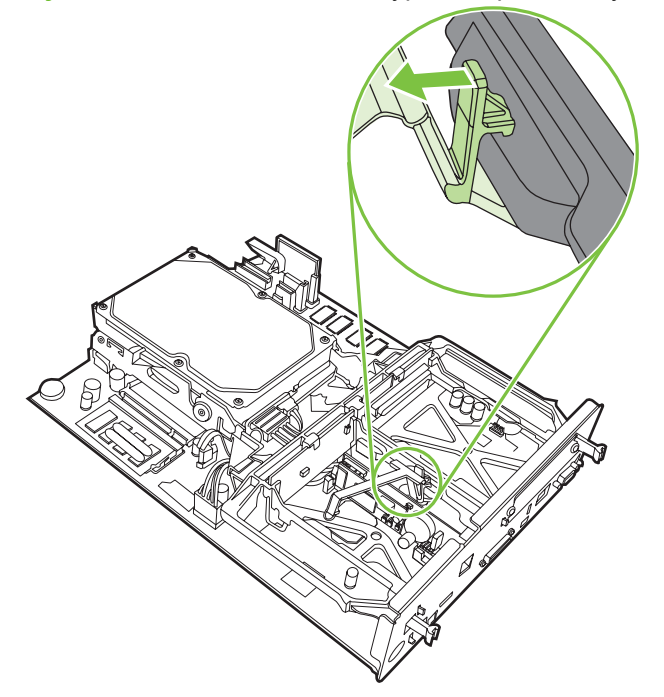

6. Podnieś opaskę karty faksu, aby ją zdjąć.

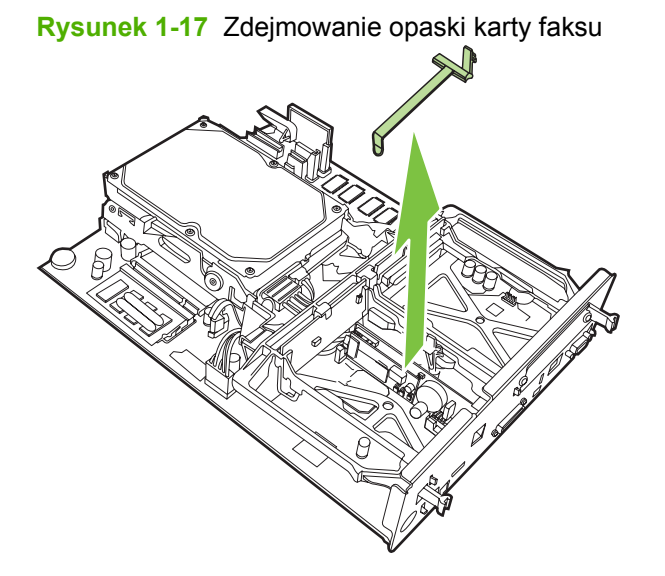

7. Jeśli wymieniasz używaną przystawkę faksującą, pociągnij, aby ją wyjąć.

Rysunek 1-18 Wymiana używanej przystawki faksującej

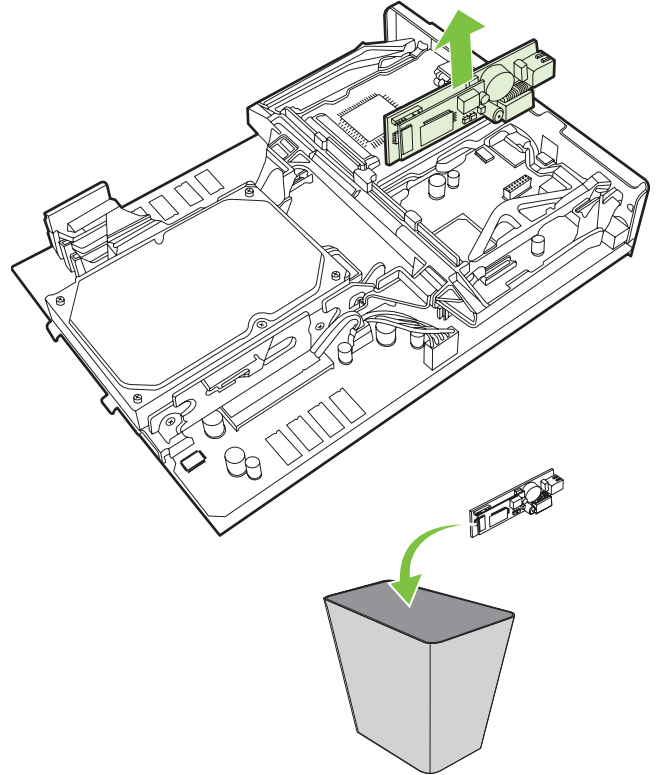

8. Wyjmij przystawkę faksującą z torebki antystatycznej.

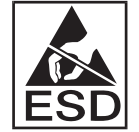

Przystawka faksująca zawiera elementy wrażliwe na wyładowania elektrostatyczne. W trakcie wyjmowania przystawki faksującej z torebki antystatycznej i instalacji należy używać zabezpieczenia przed ładunkami elektrostatycznymi, takiego jak uziemiająca opaska na rękę połączona z metalową ramą urządzenia, albo podczas instalacji dotykać drugą ręką metalowej ramy urządzenia MFP.

**9.** Wyrównaj przystawkę faksującą z dwiema prowadnicami. Upewnij się, że styki złącza są wyrównane, a następnie wciśnij przystawkę faksującą na miejsce. Upewnij się, że przystawka faksująca jest dobrze podłączona do formatyzatora.

Rysunek 1-19 Wkładanie przystawki faksującej

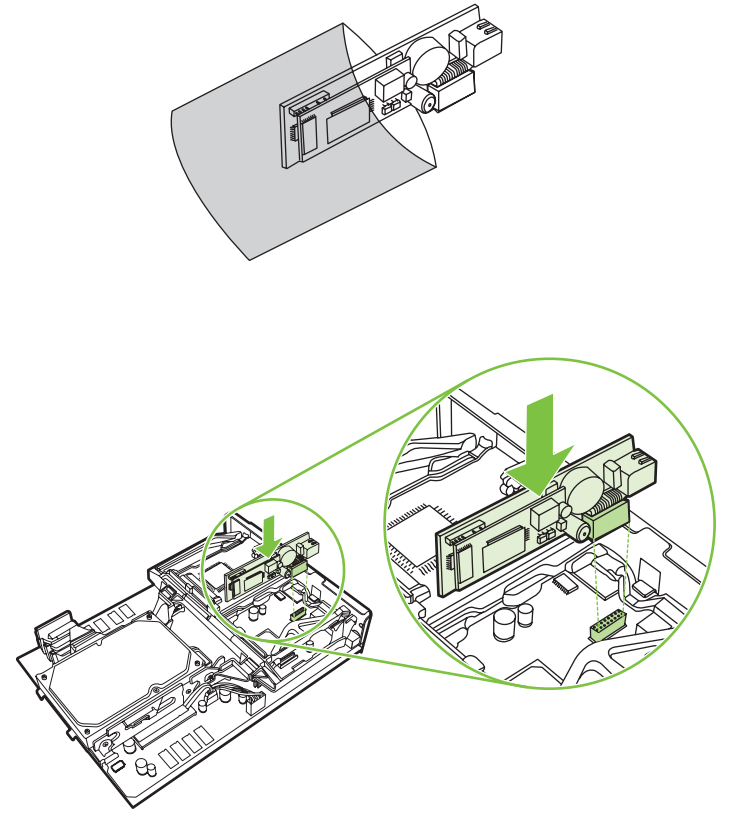

10. Załóż opaskę karty faksu.

Rysunek 1-20 Zakładanie opaski karty faksu

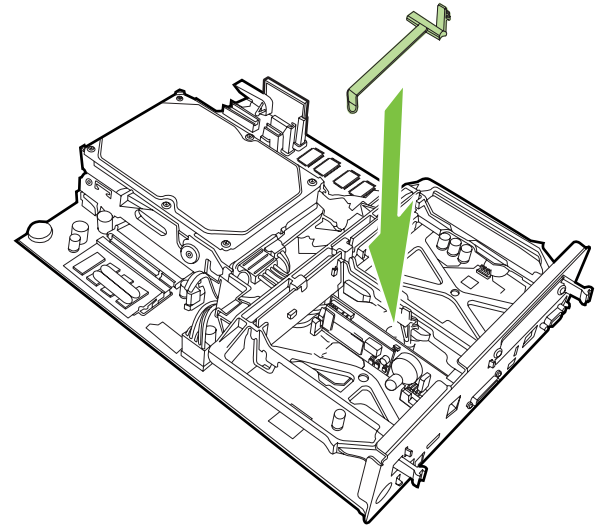

**11.** Zamocuj wypustkę z prawej strony opaski karty faksu.

Rysunek 1-21 Mocowanie wypustki z prawej strony opaski karty faksu

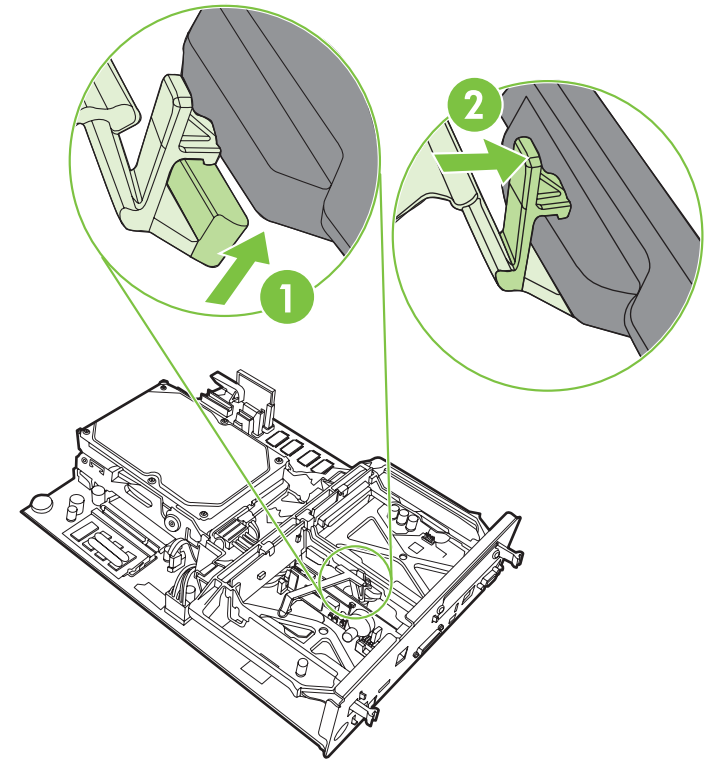

12. Zamocuj wypustkę z lewej strony opaski karty faksu.

**Rysunek 1-22** Mocowanie wypustki z lewej strony opaski karty faksu

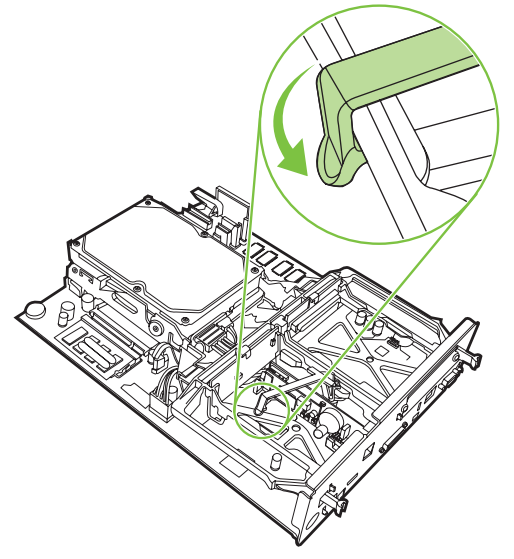

**13.** Wyrównaj płytkę formatyzatora z prowadnicami u góry i u dołu i wsuń płytkę z powrotem do urządzenia MFP.

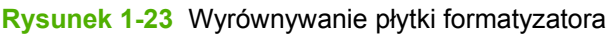

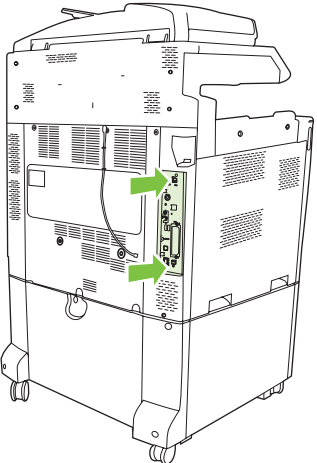

14. Podłącz ponownie wszystkie kable i włącz urządzenie MFP.

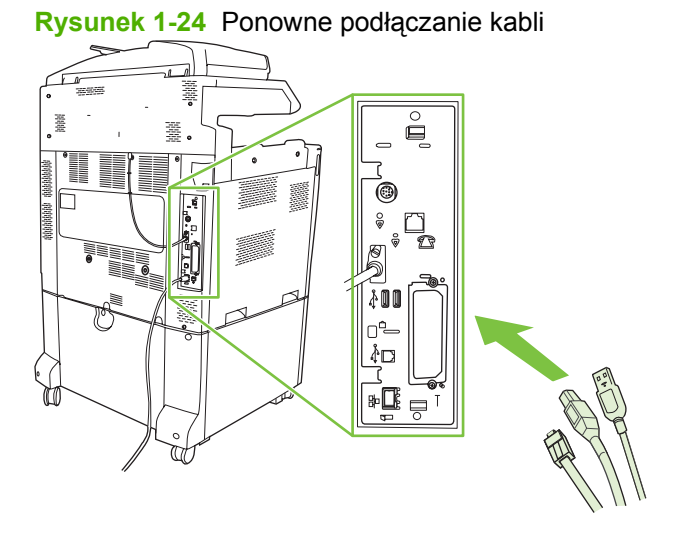

UWAGA: Przy podłączaniu przystawki faksującej do linii telefonicznej należy sprawdzić, czy linia telefoniczna używana przez przystawkę faksującą jest linią dedykowaną, nieużywaną przez żadne inne urządzenia. Ponadto ta linia powinna być linią analogową, ponieważ faks nie będzie działał prawidłowo, jeśli zostanie podłączony do niektórych systemów PBX. W przypadku braku pewności, czy używana linia jest analogowa, czy cyfrowa, należy skontaktować się z operatorem sieci telefonicznej.

**UWAGA:** Firma HP zaleca stosowanie przewodu telefonicznego dostarczonego wraz z przystawką faksującą w celu zapewnienia właściwego funkcjonowania przystawki.

**15.** Znajdź przewód telefoniczny dostarczony z zestawem przystawki faksującej. Połącz jeden koniec przewodu telefonicznego do gniazda telefonicznego w przystawce faksującej, która znajduje się na formatyzatorze. Wciskaj złącze aż do usłyszenia kliknięcia.

Rysunek 1-25 Podłączanie przewodu telefonicznego

- UWAGA: Należy upewnić się, że linię telefoniczną podłączono do portu przystawki faksującej, który znajduje się u góry formatyzatora. Nie wolno podłączać linii telefonicznej do portu sieci LAN urządzenia HP Jetdirect, który znajduje się u dołu formatyzatora.
- 16. Połącz drugi koniec przewodu telefonicznego do gniazda telefonicznego w ścianie. Wciskaj złącze aż do usłyszenia kliknięcia lub aż do prawidłowego osadzenia złącza. Ponieważ w zależności od kraju/regionu stosowane są różne złącza, podłączenie złącza może być sygnalizowane słyszalnym kliknięciem, ale nie musi.

#### Instalacja/wymiana przystawki faksującej w urządzeniach HP LaserJet M5025 MFP i M5035 MFP

- 1. Wypakuj dodatkową kartę faksu z pudełka, ale nie wyjmuj jej z torebki antystatycznej.
- 2. Wyłącz urządzenie i odłącz kabel zasilania.
- 3. Zdejmij pokrywę z tyłu urządzenia, chwytając za wcięcie w pokrywie i wyciągając.

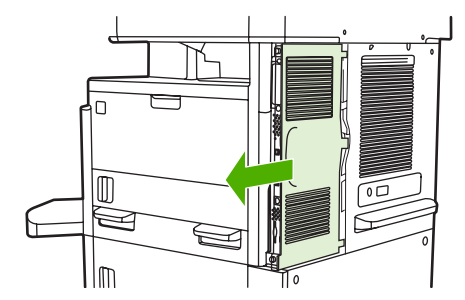

4. Jeśli to konieczne, zdejmij pokrywę dodatkowej karty faksu z formatyzatora. Włóż monetę w wyżłobienie u góry pokrywy, podważ pokrywę i wyjmij z formatyzatora.

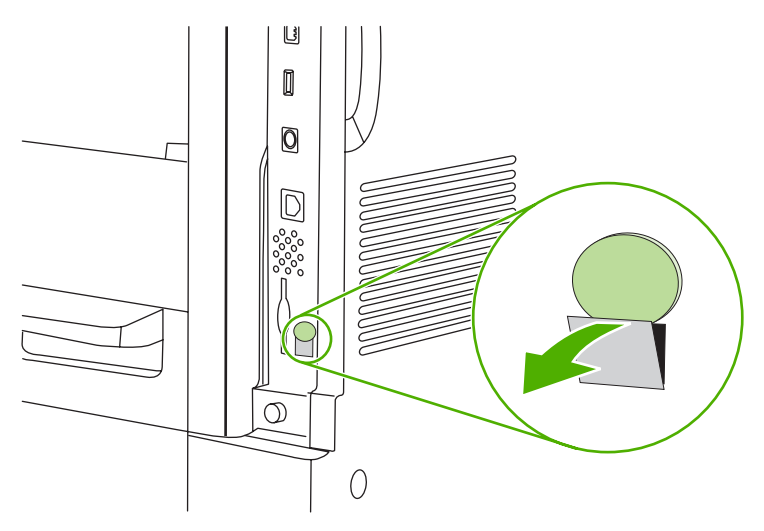

5. Otwórz drzwiczki klatki formatyzatora, chwytając i ciągnąc metalowy uchwyt.

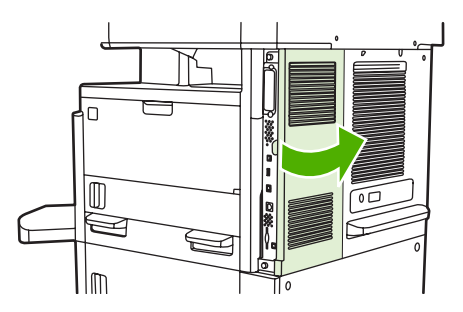

- 6. Jeśli wymieniasz jedną dodatkową kartę faksu na inną, odłącz kabel faksu i wyjmij kartę z urządzenia.
- 7. Wyjmij nową dodatkową kartę faksu z antystatycznej torebki.
  - △ OSTROŻNIE: Dodatkowa karta faksu zawiera elementy wrażliwe na wyładowania elektrostatyczne. Obsługując kartę faksu, należy ją chronić przed ładunkami statycznymi, np. zakładając na rękę opaskę antystatyczną uziemioną przez połączenie z metalowym szkieletem urządzenia lub dotykając metalowy szkielet urządzenia drugą ręką.

**OSTROŻNIE:** Podczas obsługi karty faksu nie naciskaj żółtego elementu na karcie. W ten sposób można uszkodzić kartę i spowodować wadliwe działanie faksu.

8. Wyrównaj nową kartę faksu z czarnymi prowadnicami w dolnej części formatyzatora. Złącze telefoniczne na karcie faksu powinno być wyrównane z kwadratowym otworem w klatce formatyzatora.

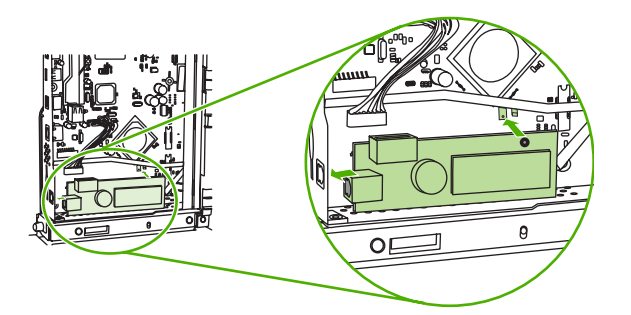

- 9. Wciśnij kartę na miejsce, a następnie sprawdź, czy jest pewnie podłączona do formatyzatora.
- 10. Podłącz kabel faksu do nowej karty faksu.

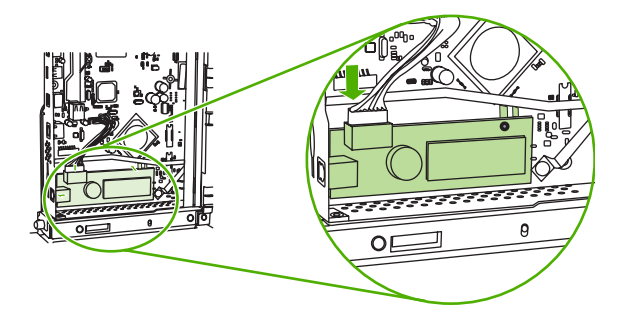

11. Zamknij drzwiczki klatki formatyzatora.

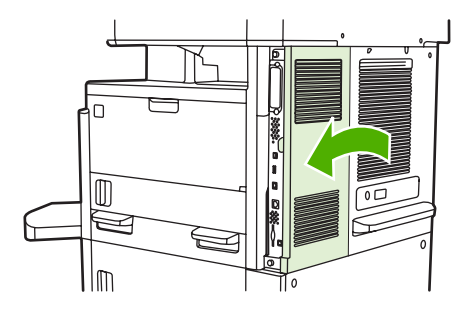

12. Załóż ponownie pokrywę formatyzatora.

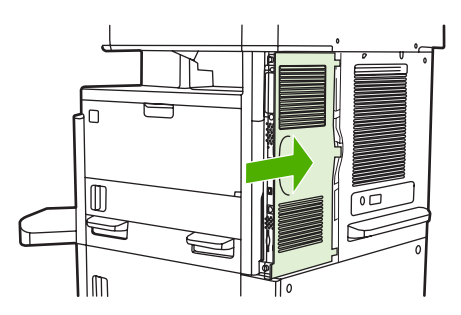

13. Podłącz przewód zasilający do urządzenia i włącz je.

# Instalacja/wymiana przystawki faksującej w urządzeniu HP Color LaserJet seria CM6040 MFP

Należy postępować zgodnie z tą procedurą w celu zainstalowania przystawki faksującej w urządzeniu HP Color LaserJet CM6040 MFP Series

1. Wyłącz urządzenie MFP i odłącz od niego przewód zasilający.

Rysunek 1-26 Wyłączanie zasilania

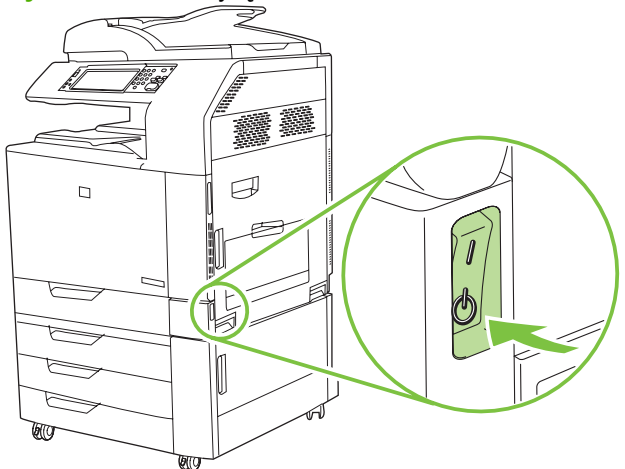

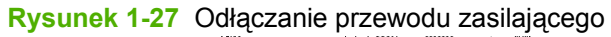

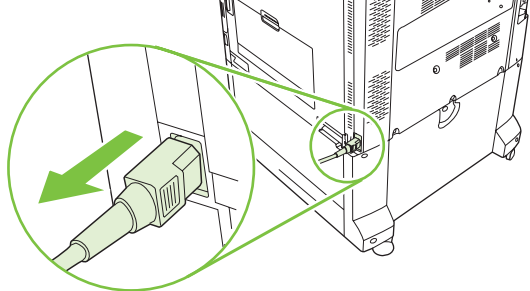

2. Odłącz wszystkie kable od urządzenia MFP.

Rysunek 1-28 Odłączanie kabli

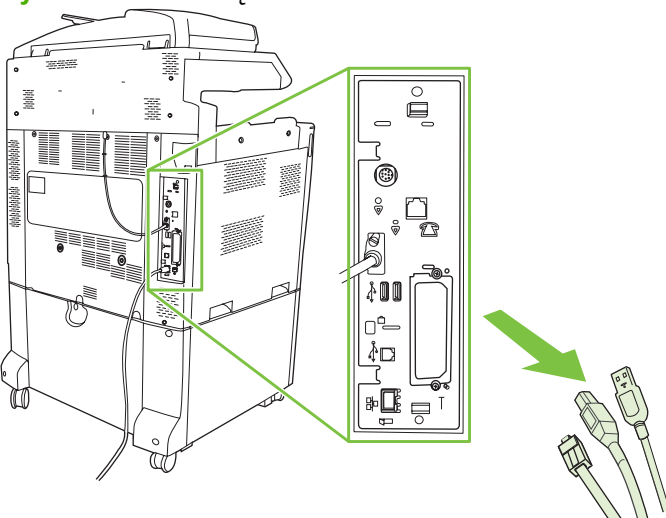

3. Ściśnij do środka czarne wypustki u góry i u dołu płytki formatyzatora, aby delikatnie wysunąć płytkę z urządzenia MFP. Połóż płytkę formatyzatora na czystej, płaskiej i uziemionej powierzchni.

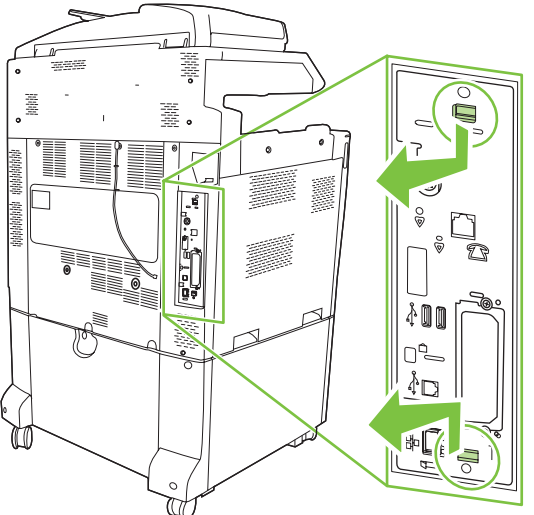

Rysunek 1-29 Ciągnięcie za czarne wypustki

4. Podnieś lewą stronę opaski karty faksu.

Rysunek 1-30 Podnoszenie lewej strony opaski karty faksu

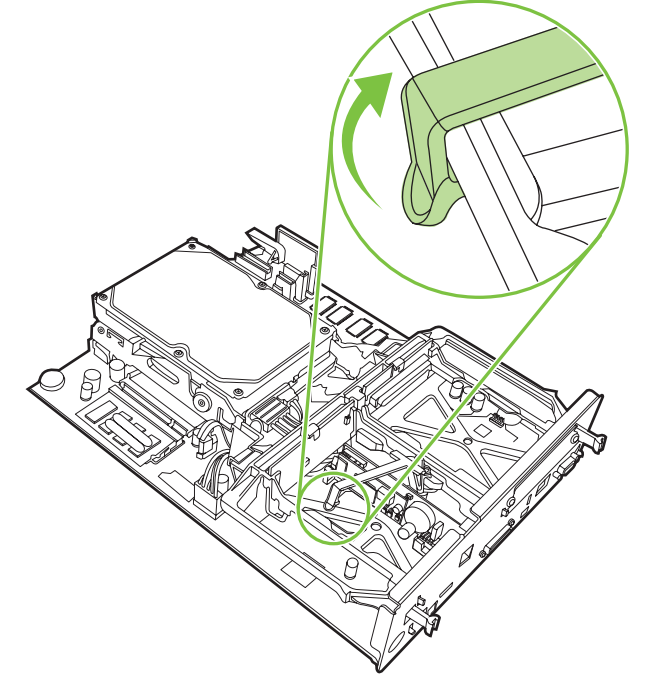

5. Przesuń wypustkę z prawej strony opaski karty faksu w lewą stronę.

Rysunek 1-31 Przesuwanie wypustki opaski karty faksu w lewą

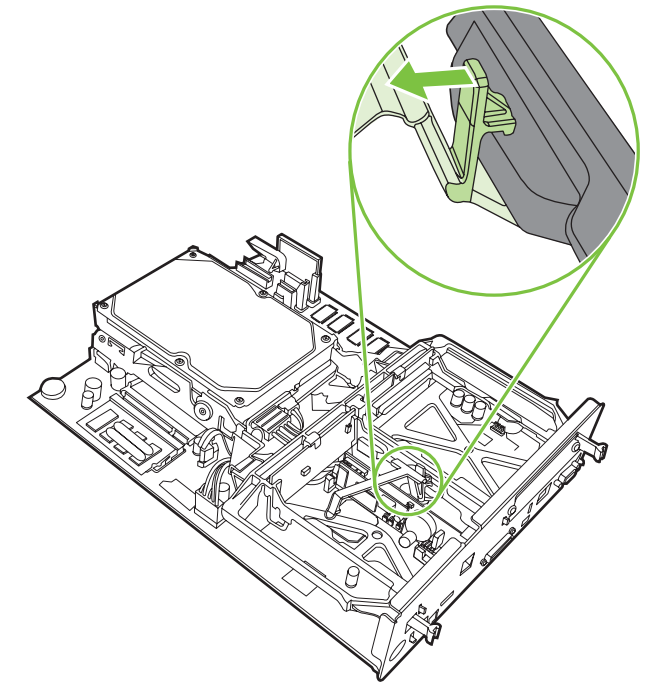

6. Podnieś opaskę karty faksu, aby ją zdjąć.

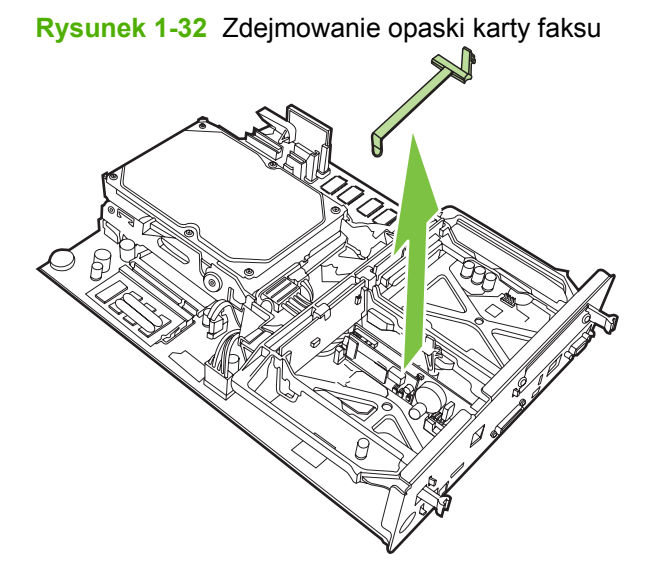

7. Jeśli wymieniasz używaną przystawkę faksującą, pociągnij, aby ją wyjąć.

Rysunek 1-33 Wymiana używanej przystawki faksującej

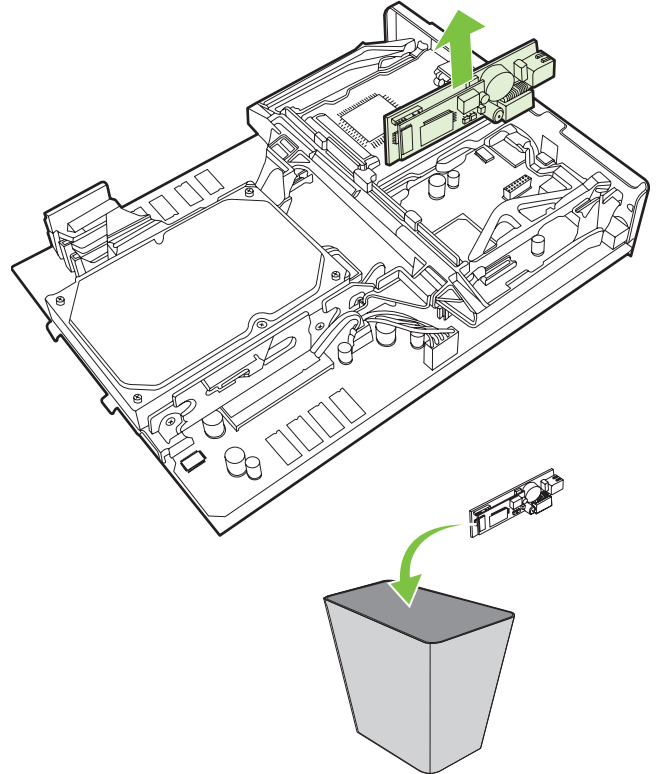

8. Wyjmij moduł faksu z opakowania antystatycznego.

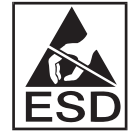

Zawiera on elementy wrażliwe na wyładowania elektrostatyczne (ESD). W trakcie wyjmowania przystawki faksującej z torebki antystatycznej i instalacji należy używać zabezpieczenia przed ładunkami elektrostatycznymi, takiego jak uziemiająca opaska na rękę połączona z metalową ramą urządzenia, albo podczas instalacji dotykać drugą ręką metalowej ramy urządzenia MFP.

**9.** Wyrównaj przystawkę faksującą z dwoma prowadnicami. Upewnij się, że styki złącza są wyrównane, a następnie wciśnij przystawkę faksującą na miejsce. Upewnij się, że przystawka faksująca jest bezpiecznie podłączona do formatyzatora.

Rysunek 1-34 Wkładanie przystawki faksującej

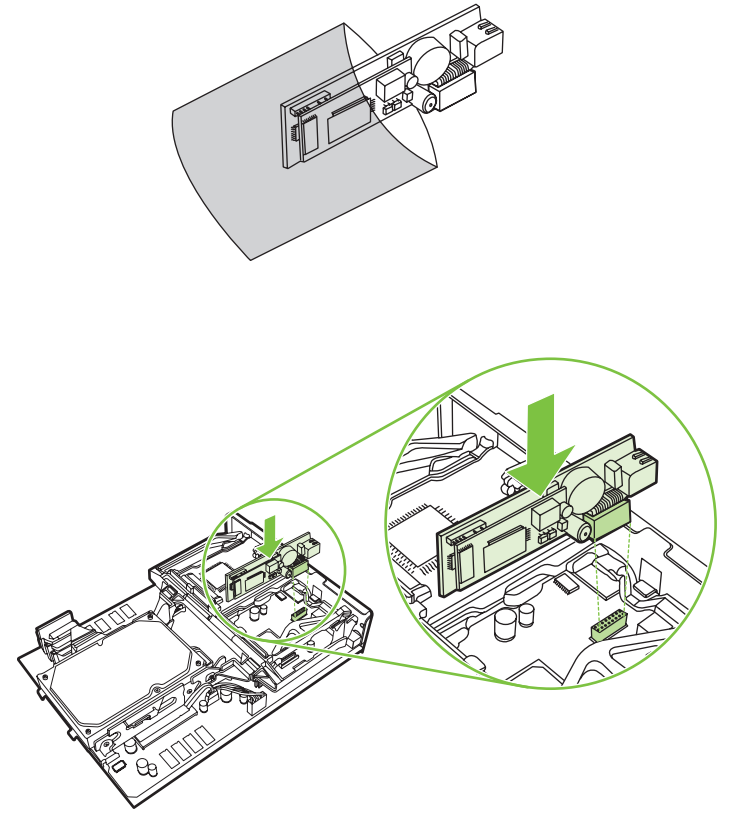

10. Załóż opaskę karty faksu.

Rysunek 1-35 Zakładanie opaski karty faksu

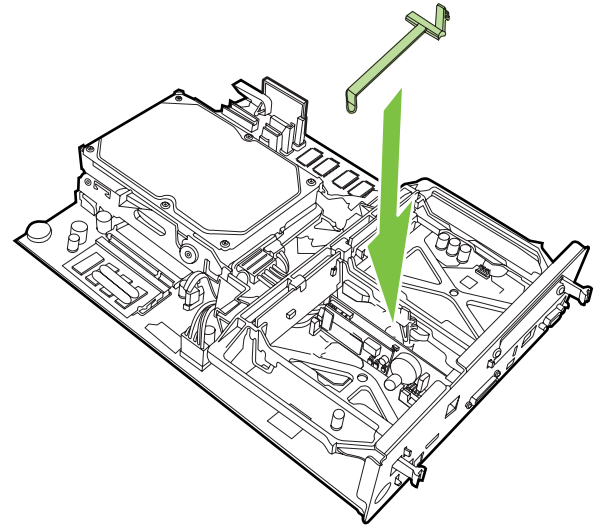

**11.** Zamocuj wypustkę z prawej strony opaski karty faksu.

Rysunek 1-36 Mocowanie wypustki z prawej strony opaski karty faksu

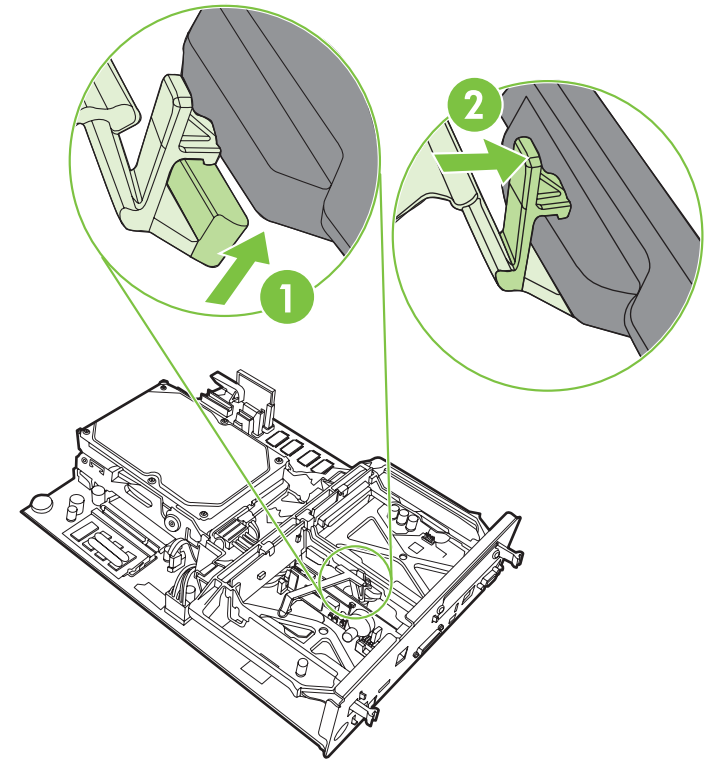

12. Zamocuj wypustkę z lewej strony opaski karty faksu.

Rysunek 1-37 Mocowanie wypustki z lewej strony opaski karty faksu

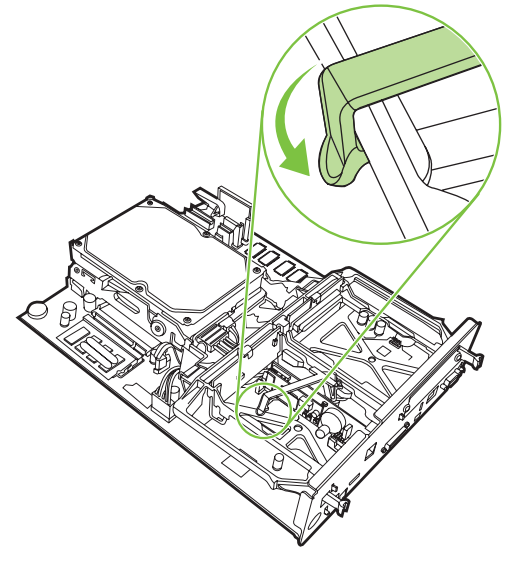
**13.** Wyrównaj płytkę formatyzatora z prowadnicami u góry i u dołu, a następnie wsuń płytkę z powrotem do urządzenia MFP. Wsuń wypustki na płytce formatyzatora z powrotem na miejsce, aż usłyszysz kliknięcie.

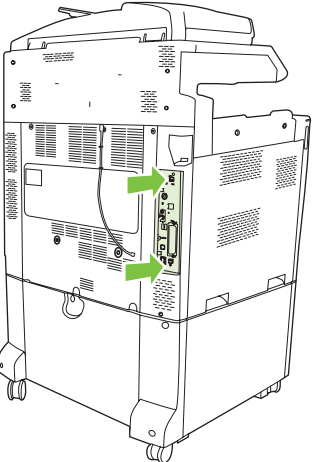

Rysunek 1-38 Wyrównywanie płytki formatyzatora

14. Podłącz ponownie wszystkie kable i włącz urządzenie MFP.

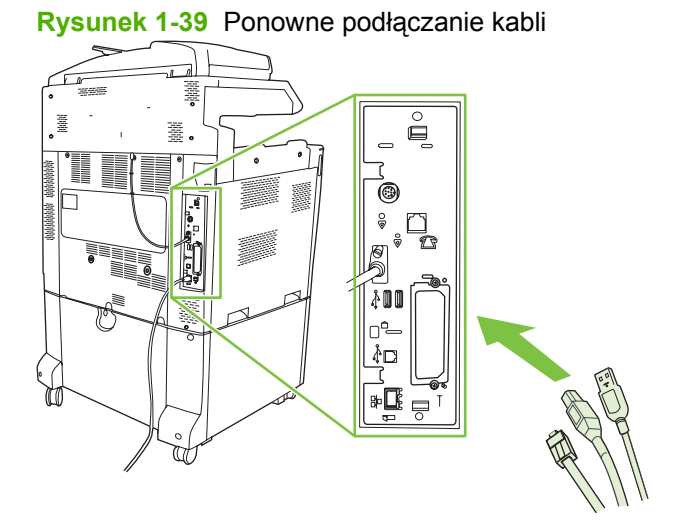

UWAGA: Przy podłączaniu przystawki faksującej do linii telefonicznej należy sprawdzić, czy linia telefoniczna używana przez przystawkę faksującą jest linią dedykowaną, która nie jest używana przez żadne inne urządzenia. Ponadto musi to być linia analogowa, ponieważ faks nie będzie działał poprawnie, jeśli zostanie podłączony do cyfrowego systemu PBX. Jeśli nie wiadomo, czy linia telefoniczna jest analogowa czy cyfrowa, należy skontaktować się z operatorem telefonicznym.

**UWAGA:** Firma HP zaleca stosowanie przewodu telefonicznego dostarczonego wraz z przystawką faksującą w celu zapewnienia właściwego funkcjonowania przystawki.

**15.** Podłącz przewód zasilający do urządzenia MFP i włącz zasilanie.

Rysunek 1-40 Podłączanie przewodu zasilającego

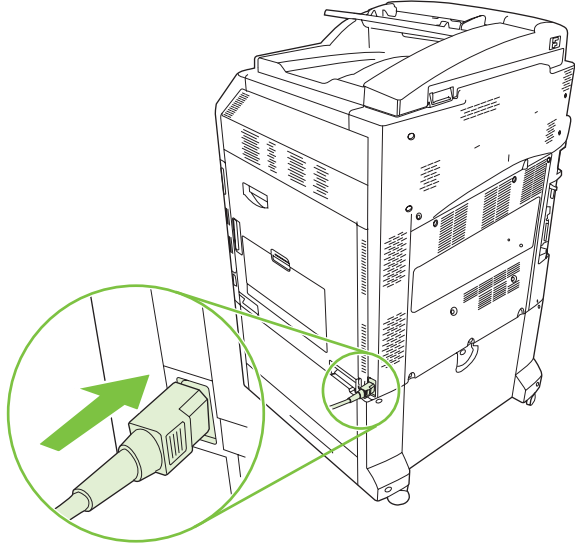

Rysunek 1-41 Włączanie zasilania

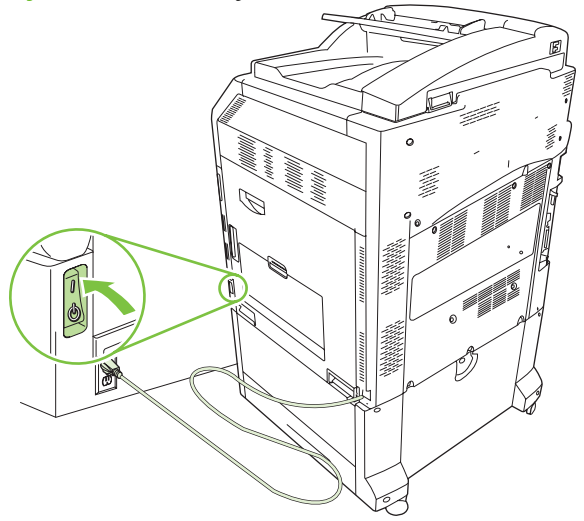

**16.** Znajdź przewód telefoniczny dostarczony z zestawem przystawki faksującej. Podłącz jeden koniec przewodu telefonicznego do gniazda telefonicznego w przystawce faksującej, która znajduje się na formatyzatorze. Wciskaj złącze, aż usłyszysz kliknięcie.

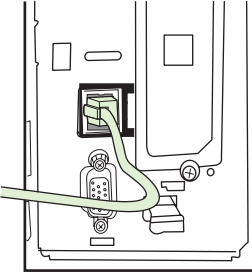

Rysunek 1-42 Podłączanie przewodu telefonicznego

17. Podłącz drugi koniec przewodu telefonicznego do gniazda telefonicznego w ścianie. Wciskaj złącze, aż usłyszysz kliknięcie lub aż do prawidłowego osadzenia złącza. Ponieważ w zależności od kraju/regionu stosowane są różne złącza, podłączenie może być sygnalizowane słyszalnym kliknięciem, ale nie musi.

## Instalacja/wymiana przystawki faksującej w urządzeniu HP LaserJet M9040 MFP/M9050 MFP.

Należy postępować zgodnie z tą procedurą w celu zainstalowania przystawki faksującej w urządzeniu HP Color LaserJet M9040 MFP/M9050 MFP.

1. Wysuń opcjonalne urządzenie wyjściowe z napędu drukarki.

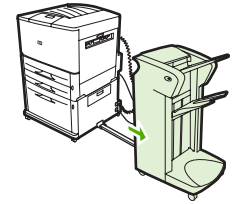

Rysunek 1-43 Wysuwanie urządzenia wyjściowego

2. Wyłącz urządzenie MFP i odłącz przewód zasilający oraz wszystkie kable.

Rysunek 1-44 Wyłączanie zasilania i odłączanie kabli

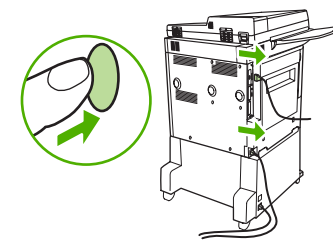

3. Poluzuj dwie śruby mocujące z tyłu urządzenia wielofunkcyjnego.

Rysunek 1-45 Poluzowanie śrub

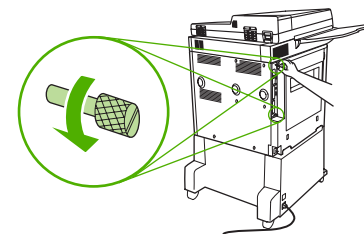

4. Chwyć śruby i wyciągnij z urządzenia wielofunkcyjnego płytkę formatyzatora. Umieść ją na płaskiej nieprzewodzącej powierzchni.

Rysunek 1-46 Usuwanie formatyzatora

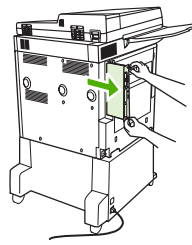

5. Jeśli wymieniasz używaną przystawkę faksującą, pociągnij, aby ją wyjąć.

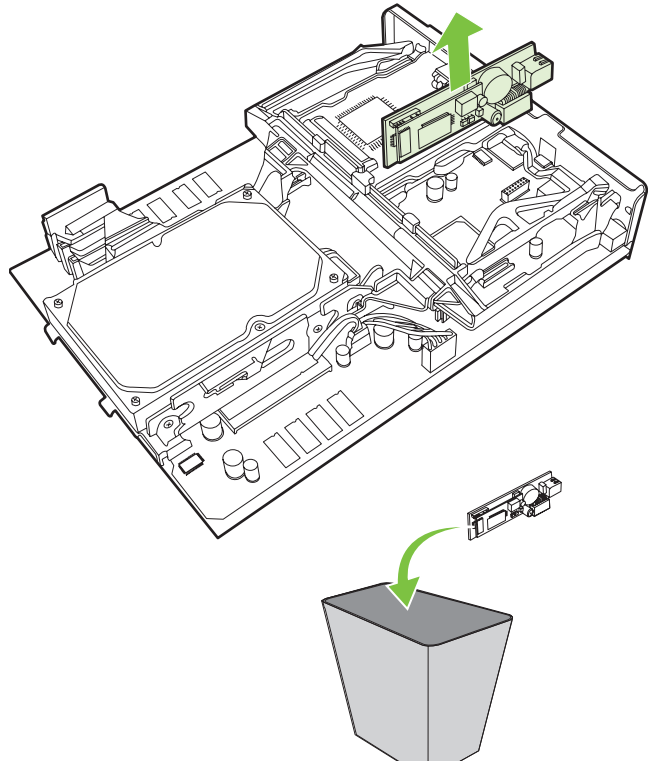

Rysunek 1-47 Wymiana używanej przystawki faksującej

6. Wyjmij moduł faksu z opakowania antystatycznego.

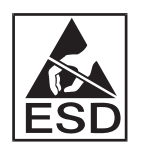

Zawiera on elementy wrażliwe na wyładowania elektrostatyczne (ESD). W trakcie wyjmowania przystawki faksującej z torebki antystatycznej i instalacji należy używać zabezpieczenia przed ładunkami elektrostatycznymi, takiego jak uziemiająca opaska na rękę połączona z metalową ramą urządzenia, albo podczas instalacji dotykać drugą ręką metalowej ramy urządzenia MFP.

7. Wyrównaj przystawkę faksującą z dwoma prowadnicami. Upewnij się, że styki złącza są wyrównane, a następnie wciśnij przystawkę faksującą na miejsce. Upewnij się, że przystawka faksująca jest bezpiecznie podłączona do formatyzatora.

Rysunek 1-48 Wkładanie przystawki faksującej

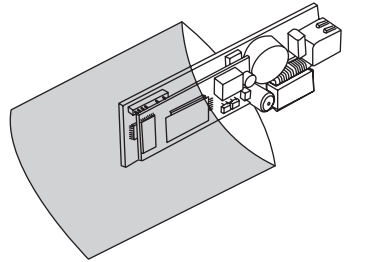

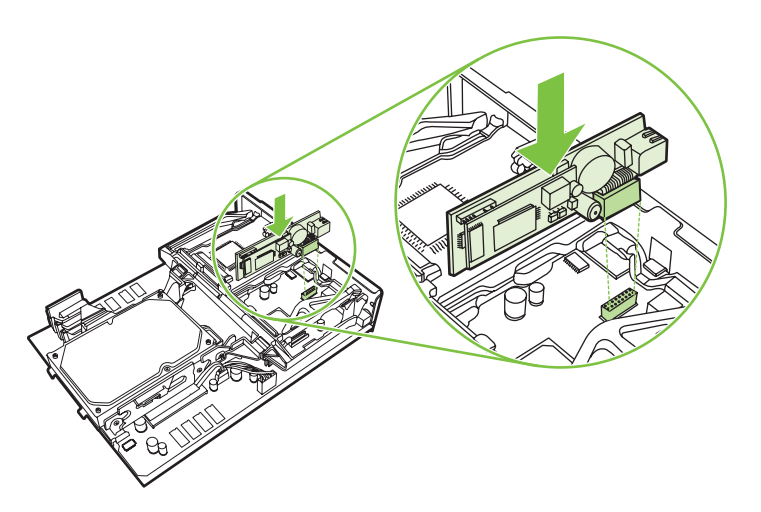

8. Wsuń płytkę formatyzatora do urządzenia wielofunkcyjnego i dokręć obie śruby.

Rysunek 1-49 Usuwanie formatyzatora

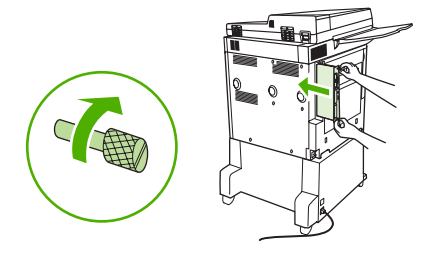

9. Podłącz ponownie przewód zasilający oraz wszystkie kable i włącz urządzenie wielofunkcyjne.

Rysunek 1-50 Ponowne podłączanie kabli i włączanie urządzenia wielofunkcyjnego.

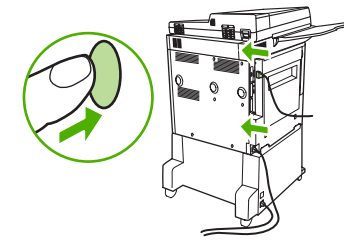

UWAGA: Przy podłączaniu przystawki faksującej do linii telefonicznej należy sprawdzić, czy linia telefoniczna używana przez przystawkę faksującą to linia dedykowana, która nie jest używana przez żadne inne urządzenia. Ponadto musi to być linia analogowa, ponieważ faks nie będzie działać poprawnie, jeśli zostanie podłączony do cyfrowego systemu PBX. Jeśli nie wiadomo, czy linia telefoniczna jest analogowa czy cyfrowa, należy skontaktować się z operatorem telefonicznym.

**UWAGA:** Firma HP zaleca stosowanie przewodu telefonicznego dostarczonego wraz z przystawką faksującą w celu zapewnienia właściwego funkcjonowania przystawki.

 Znajdź przewód telefoniczny dostarczony z zestawem przystawki faksującej. Podłącz jeden koniec przewodu telefonicznego do gniazda telefonicznego w przystawce faksującej, która znajduje się na formatyzatorze. Wciskaj złącze, aż usłyszysz kliknięcie.

Rysunek 1-51 Podłączanie przewodu telefonicznego

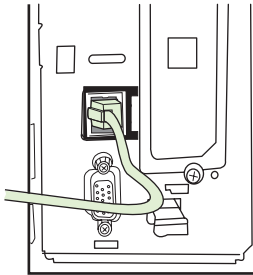

- UWAGA: Należy się upewnić, że linię telefoniczną podłączono do portu przystawki faksującej, który znajduje się u góry formatyzatora. Nie wolno podłączać linii telefonicznej do portu sieci LAN urządzenia HP Jetdirect, który znajduje się u dołu formatyzatora.
- 11. Podłącz drugi koniec przewodu telefonicznego do gniazda telefonicznego w ścianie. Wciskaj złącze, aż usłyszysz kliknięcie lub aż do prawidłowego osadzenia złącza. Ponieważ w zależności od kraju/regionu stosowane są różne złącza, podłączenie może być sygnalizowane słyszalnym kliknięciem, ale nie musi.

### Sprawdzanie działania faksu

Jeśli zainstalowana przystawka faksująca działa prawidłowo, na panelu sterowania urządzenia MFP wyświetlana jest ikona faksu. Jeśli przystawka faksująca jest zainstalowana, ale nie została skonfigurowana, ikona faksu jest wyszarzona i (w zależności od modelu urządzenia wielofunkcyjnego) może mieć nałożony napis **Nieskonfigurowane**. W takim przypadku należy skonfigurować przystawkę faksującą, zobacz sekcja <u>Wymagane ustawienia faksu na stronie 36</u>.

#### Wymagane ustawienia faksu

**WAGA:** Dostępny jest Kreator konfiguracji faksu, który pomaga we wprowadzeniu wymaganych ustawień faksu. Więcej informacji można znaleźć w sekcji <u>Kreator konfiguracji faksu na stronie 36</u>.

Po instalacji przystawki faksującej należy skonfigurować określone ustawienia, zanim będzie można jej używać. Jeśli ustawienia nie zostaną skonfigurowane, to ikona faksu będzie wyszarzona. Ustawienia te obejmują następujące parametry:

- data i godzina,
- lokalizacja (kraj/region),
- nagłówek faksu (numer telefonu i nazwa firmy).

Te informacje są używane w nagłówku faksu, który jest drukowany na wszystkich faksach wychodzących.

UWAGA: Przystawka faksująca może odczytać przy pierwszej instalacji niektóre ustawienia z urządzenia MFP, dzięki czemu wartości mogą już być ustawione. Należy sprawdzić, czy te wartości są prawidłowe.

**UWAGA:** W Stanach Zjednoczonych i w wielu innych krajach/regionach ustawienie na faksie daty, godziny, lokalizacji, numeru telefonu i nazwy firmy jest wymagane przez prawo.

#### Kreator konfiguracji faksu

Kreator konfiguracji faksu prowadzi użytkownika przez krokową procedurę konfigurowania ustawień faksu, które są wymagane, aby możliwe było korzystanie z funkcji faksu. Jeśli te ustawienia nie są skonfigurowane, to funkcja faksu jest wyłączona. Poniżej przedstawiono listę ustawień faksu, które można skonfigurować za pomocą kreatora:

- lokalizacja (kraj/region),
- numer telefonu faksu,
- nazwa firmy.

Te informacje są używane w nagłówku faksu, który jest drukowany na wszystkich faksach wychodzących.

Kreator zostanie uruchomiony po włączeniu urządzenia. Można użyć kreatora lub zakończyć jego działanie, aby skonfigurować ustawienia w późniejszym terminie.

UWAGA: Ustawienia skonfigurowane za pomocą kreatora na panelu sterowania zastępują ustawienia wprowadzone za pomocą wbudowanego serwera internetowego.

#### Uzyskiwanie dostępu do menu ustawień faksu

Do wprowadzania wymaganych ustawień faksu służy odpowiednie menu urządzenia MFP.

UWAGA: Jeśli menu ustawień faksu nie jest wyświetlane na liście menu, być może włączony jest faks sieci LAN. Jeśli włączono funkcję faksu sieci LAN, analogowa przystawka faksująca jest wyłączona, a menu faksu nie jest wyświetlane. Jednocześnie może być włączona tylko jedna funkcja, faks sieciowy lub faks analogowy. W przypadku obu funkcji wyświetlana jest ikona faksu. Aby używać faksu analogowego, gdy włączony jest faks sieci LAN, należy użyć narzędziowego programu konfiguracyjnego HP MFP Digital Sending Software Configuration Utility, aby wyłączyć faks sieci LAN.

## Aby ustawić lub sprawdzić datę i godzinę w urządzeniach HP LaserJet 4345mfp i 9040/9050mfp oraz HP Color LaserJet 4730mfp i 9500mfp

Ustawienie daty i godziny w przystawce faksującej jest zgodne z ustawieniem w urządzeniu MFP. Monit o wprowadzenie tego ustawienia zostanie wyświetlony po pierwszym włączeniu urządzenia MFP.

Aby sprawdzić lub zmienić ustawienie daty i godziny, wykonaj następujące kroki.

- 1. Naciśnij przycisk Menu na panelu sterowania, aby wyświetlić menu główne.
- 2. Dotknij opcji FAKS, aby wyświetlić menu faksu.
- 3. Dotknij opcji WYMAGANA KONFIGURACJA FAKSU, aby wyświetlić menu wymaganych ustawień.
- 4. Dotknij opcji DATA/GODZINA, aby wyświetlić te ustawienia.
- 5. Wybierz format daty i wprowadź datę.
- 6. Wybierz format godziny i wprowadź godzinę.
- 7. Dotknij opcji OK, aby zatwierdzić te ustawienia.

# Ustaw lub zweryfikuj ustawienie w urządzeniach HP LaserJet M3045 MFP, M3027 MFP, M4345 MFP, M5025 MFP, M5035 MFP, M9040 MFP, M9050 MFP i HP Color LaserJet CM4730 MFP oraz z serii CM6040 MFP:

Ustawienie daty i godziny w przystawce faksującej jest zgodne z ustawieniem w urządzeniu MFP. Monit o wprowadzenie tego ustawienia zostanie wyświetlony po pierwszym włączeniu urządzenia MFP.

Aby sprawdzić lub zmienić ustawienie daty i godziny, wykonaj następujące kroki.

- 1. Przewiń menu na panelu sterowania i dotknij ikony Administracja, aby otworzyć menu Administracja.
- 2. Przewiń menu i dotknij opcji Konfiguracja wstępna, aby wyświetlić menu ustawień konfiguracyjnych i dotknij opcji Konfiguracja faksu.
- 3. Dotknij opcji Ustawienia wymagane.
- 4. Wybierz format daty i wprowadź datę.
- 5. Wybierz format godziny i wprowadź godzinę.
- 6. Dotknij opcji Zapisz, aby zatwierdzić te ustawienia.

#### Ustaw, zweryfikuj lub zmień ustawienie kraju/regionu urządzenia MFP/ przystawki faksującej

Ustawienie lokalizacji służy do określenia kraju/regionu, w którym znajduje się urządzenie MFP/ przystawka faksująca. To ustawienie określa również format daty/godziny i minimalną/maksymalną liczbę dzwonków przed odebraniem faksu dla danego kraju/regionu. Ponieważ w niektórych krajach/ regionach to ustawienie jest wymagane przez prawo, należy je wprowadzić, aby umożliwić działanie przystawki faksującej. Monit o wprowadzenie tego ustawienia zostanie wyświetlony po pierwszym włączeniu drukarki.

### Ustawienie, zweryfikowanie lub zmiana kraju/regionu urządzenia MFP/faksu w urządzeniach HP LaserJet 4345mfp i 9040/9050mfp oraz HP Color LaserJet 4730mfp i 9500mfp

- 1. Naciśnij przycisk Menu na panelu sterowania, aby wyświetlić menu główne.
- 2. Dotknij opcji FAKS, aby wyświetlić menu faksu.
- 3. Dotknij opcji WYMAGANA KONFIGURACJA FAKSU, aby wyświetlić menu wymaganych ustawień.
- 4. Dotknij opcji Nagłówek faksu, aby wyświetlić ustawienia nagłówka.
- 5. Dotknij opcji Lokalizacja, aby wyświetlić listę krajów/regionów.
- 6. Przewijaj listę aż do wyświetlenia właściwego kraju/regionu, a następnie dotknij opcji kraju/regionu, aby go wybrać.

## Ustaw, zweryfikuj lub zmień lokalizację urządzenia MFP/faksu w urządzeniach HP LaserJet M3025 MFP, M3027 MFP, M4345 MFP, M5025 MFP, M5035 MFP, M9040 MFP, M9050 MFP i HP Color LaserJet CM4730 MFP oraz z serii CM6040 MFP:

- 1. Przewiń menu na panelu sterowania i dotknij ikony Administracja, aby otworzyć menu Administracja.
- Przewiń menu i dotknij opcji Konfiguracja wstępna, aby wyświetlić menu ustawień konfiguracyjnych.
- 3. Dotknij opcji Konfiguracja faksu, aby wyświetlić menu konfiguracji faksu i dotknij opcji Ustawienia wymagane.
- 4. Dotknij opcji Lokalizacja, aby wyświetlić listę krajów/regionów.
- 5. Przewijaj listę aż do wyświetlenia właściwego kraju/regionu, a następnie dotknij opcji kraju/regionu, aby go wybrać.
- 6. Dotknij opcji Zapisz, aby zapisać te ustawienia.

#### Ustawienie nagłówka faksu

Ustawienie nagłówka faksu służy do określania numeru telefonu i nazwy firmy umieszczanych w nagłówku faksu. Informacje te są wymagane i należy je wprowadzić.

Jeśli na panelu sterowania jest wyświetlona ikona faksu bez nałożonego na nią i/lub szarego napisu **Nieskonfigurowane**, wszystkie wymagane ustawienia zostały wprowadzone. Aby wysłać faks, zobacz informacje dotyczące wysyłania faksów w części <u>Użytkowanie faksu na stronie 67</u>.

### Ustawienie, zweryfikowanie lub zmiana nagłówka faksów wychodzących w urządzeniach HP LaserJet 4345mfp i 9040/9050mfp oraz HP Color LaserJet 4730mfp i 9500mfp

- 1. Naciśnij przycisk Menu na panelu sterowania, aby wyświetlić menu główne.
- 2. Dotknij opcji FAKS, aby wyświetlić menu faksu.
- 3. Dotknij opcji WYMAGANA KONFIGURACJA FAKSU, aby wyświetlić menu wymaganych ustawień.
- 4. Dotknij opcji Nagłówek faksu, aby wyświetlić te ustawienia.
- 5. Dotknij opcji Numer telefonu, aby wyświetlić klawiaturę.
- 6. Wprowadź numer telefonu, a następnie dotknij opcji OK, aby wrócić do menu Nagłówek faksu.

- 7. Dotknij opcji Nazwa firmy, aby wyświetlić klawiaturę.
- 8. Wpisz nazwę firmy i dotknij przycisku OK, aby zakończyć wprowadzanie ustawień.

Ustaw, zweryfikuj lub zmień nagłówek faksu w urządzeniach HP LaserJet M3025 MFP, M3027 MFP, M4345 MFP, M5025 MFP, M5035 MFP, M9040 MFP, M9050 MFP i HP Color LaserJet CM4730 MFP oraz z serii CM6040 MFP:

- 1. Przewiń menu na panelu sterowania i dotknij ikony Administracja, aby otworzyć menu Administracja.
- 2. Przewiń menu i dotknij opcji Konfiguracja wstępna, aby wyświetlić menu Konfiguracja wstępna.
- 3. Dotknij opcji Konfiguracja faksu, aby wyświetlić menu Konfiguracja faksu.
- 4. Dotknij opcji Ustawienia wymagane, aby wyświetlić menu Ustawienia wymagane.
- 5. Dotknij opcji Inform. w nagłówku faksu, aby wyświetlić informacje z nagłówka.
- 6. Dotknij opcji Numer telefonu, aby wyświetlić ekran numerów telefonów.
- 7. Dotknij pola tekstowego, aby wyświetlić klawiaturę.
- 8. Za pomocą klawiatury wpisz numer telefonu, a następnie dotknij przycisku OK.
- 9. Dotknij opcji Zapisz, aby zapisać numer telefonu.
- 10. Dotknij opcji Nazwa firmy i powtórz procedurę.

## 2 Ustawianie konfiguracji faksu

W tym rozdziale opisano ustawienia konfiguracji przystawki faksującej do urządzenia MFP dostępne z poziomu menu faksu na panelu sterowania. Poza panelem sterowania ustawienia te są dostępne za pośrednictwem narzędzi do zdalnej konfiguracji.

UWAGA: Aby uzyskać więcej informacji o poniższych ustawieniach, zobacz Konfiguracja na stronie 1. Rozdział ten nie obejmuje poniższych ustawień faksu, które opisano w pierwszym rozdziale. Anulowanie faksów, ustawienie daty i godziny, ustawienie lokalizacji, ustawienie nagłówka.

### Zdalna konfiguracja faksu

Poza panelem sterowania urządzenia MFP przystawkę faksującą można konfigurować zdalnie przy użyciu różnych programów narzędziowych. Ponieważ urządzenie MFP zawiera wbudowany serwer internetowy (EWS), przystawkę faksującą można konfigurować przez Internet, używając przeglądarki sieci Web lub programu HP Web Jetadmin (WJA). Ponadto przystawkę faksującą można konfigurować przez sieć za pomocą połączonego z siecią komputera, używając programu narzędziowego HP MFP Digital Sending Software Configuration Utility (DSS). Narzędzia te zapewniają dostęp do większości ustawień konfiguracji dostępnych z poziomu menu faksu urządzenia MFP, opisanych w tym dokumencie.

UWAGA: Za pomocą narzędzia konfiguracyjnego DSS można w urządzeniu MFP włączać i wyłączać funkcję faksu analogowego. Jeśli faks analogowy został wyłączony przez narzędzie konfiguracyjne DSS, następnie urządzenie MFP zostanie odłączone od narzędzia konfiguracyjnego, opcja Wyślij do faksu nie będzie widoczna w menu Wysyłanie cyfr. serwera EWS i programu WJA. W takim przypadku, aby włączyć faks analogowy w urządzeniu MFP, należy użyć narzędzia konfiguracyjnego DSS.

#### Przeglądarka sieci Web

Urządzenie MFP zawiera wbudowany serwer internetowy (EWS). Dzięki serwerowi EWS przy użyciu przeglądarki sieci Web można uzyskać dostęp i konfigurować ustawienia faksu analogowego opisane w niniejszym rozdziale.

Aby za pomocą przeglądarki sieci Web uzyskać dostęp do ustawień faksu serwera EWS, należy wykonać następujące kroki.

- W pasku adresu URL przeglądarki wpisz adres IP urządzenia MFP i naciśnij klawisz Enter, aby wyświetlić ekran Konfiguracja urządzenia MFP. Aby uzyskać adres IP urządzenia MFP, wydrukuj stronę konfiguracji urządzenia MFP.
- UWAGA: Jeśli używane jest narzędzie DSS, serwer EWS wyświetli komunikat z informacją, że ustawienia kontroluje program DSS. Ustawienia można wówczas zmienić tylko z poziomu programu DSS.
- 2. Kliknij kartę Wysyłanie cyfrowe.
- 3. Kliknij kartę Wyślij faks, aby wyświetlić ekran Ustawienia konfiguracji faksu.
- 4. Na ekranie Ustawienia faksu wprowadź odpowiednie ustawienia i kliknij przycisk OK, aby je zaakceptować. Wybierz opcję Zaawansowane, aby wyświetlić ekran Zaawansowane ustawienia modemu urządzenia MFP, zawierający dodatkowe ustawienia faksu. Informacje o ustawieniach znaleźć można w zawartych w tej instrukcji opisach ustawień.
- 5. Po wprowadzeniu zmian w ustawieniach kliknij przycisk OK, aby je zaakceptować.

#### **HP Web Jetadmin**

Aby uzyskać dostęp do ustawień faksu analogowego urządzenia MFP za pomocą programu HP Web Jetadmin, należy wykonać następujące kroki. Szczegółowe informacje dotyczące programu HP Web Jetadmin znajdują się w **Podręcznej instrukcji programu HP Web Jetadmin**.

- 1. Uruchom program HP Web Jetadmin.
- 2. W polu tekstowym Szybkie wyszukiwanie w polu tekstowym Szybkie wyszukiwanie urządzeń wpisz adres IP urządzenia MFP, a następnie kliknij przycisk Przejdź, aby w prawym okienku wyświetlić stan urządzenia. Z rozwijanego menu stanu w tym panelu wybierz opcję Wysyłanie cyfrowe i faks.

- 3. Skonfiguruj opcje w sekcji **Ustawienia faksu** lub **Zaawansowane ustawienia faksu**. Aby uzyskać informacje dotyczące konkretnego ustawienia, wybierz pomoc kontekstową obok ustawienia.
- 4. Po wprowadzeniu zmian w ustawieniach kliknij przycisk **Zastosuj**, aby je zaakceptować.

Oprócz konfigurowania pojedynczego urządzenia MFP można również przeprowadzić konfigurację wielu urządzeń. W trybie wielu urządzeń można skonfigurować jednocześnie kilka urządzeń MFP. Informacje dotyczące tej funkcji znaleźć można w **Podręcznej instrukcji programu HP Web Jetadmin**.

#### Program narzędziowy HP MFP Digital Sending Software Configuration Utility

Aby uzyskać dostęp do ustawień faksu analogowego urządzenia MFP za pomocą programu narzędziowego DSS, należy wykonać następujące kroki.

- 1. Uruchom program narzędziowy (na komputerze PC lub serwerze), aby wyświetlić ekran główny.
- 2. Wybierz urządzenie MFP i kliknij przycisk **Konfiguruj urządzenie MFP** na ekranie głównym, a następnie wybierz kartę Wyślij do faksu, aby wyświetlić ekran Ustawienia faksu.
- 3. Aby włączyć funkcję faksu w urządzeniu MFP, wybierz opcję Włącz wysyłanie do faksu. Aby uzyskać dostęp do ustawień faksu analogowego, z listy rozwijanej Wyślij faksy wybierz opcję bezpośrednio z wewnętrznego modemu urządzenia MFP. Na ekranie Ustawienia faksu wprowadź odpowiednie ustawienia i kliknij przycisk OK, aby je zaakceptować. Wybierz opcję Zaawansowane, aby wyświetlić ekran Zaawansowane ustawienia modemu urządzenia MFP, zawierający dodatkowe ustawienia faksu.

Informacje o tych ustawieniach znaleźć można w zawartych w tej instrukcji opisach ustawień.

4. Po wprowadzeniu zmian w ustawieniach kliknij przycisk OK, aby je zaakceptować.

Oprócz konfigurowania pojedynczego urządzenia MFP można również przeprowadzić konfigurację wielu urządzeń. Dodatkowe informacje o programie narzędziowym HP MFP Digital Sending Software Configuration Utility znaleźć można w instrukcji **HP MFP Digital Sending Software User Guide** lub instrukcji **HP MFP Digital Sending Software Support Guide**.

UWAGA: Zależnie od możliwości i ustawień wybranej metody faksowania, niektóre opcje mogą być niedostępne lub nie będzie można ich konfigurować.

### Ustawianie konfiguracji faksu

#### Ustawianie wykrywania sygnału wybierania

Ustawienie wykrywania sygnału wybierania służy do określania, czy faks będzie sprawdzać obecność sygnału wybierania przed wysłaniem faksu.

Ustawianie wykrywania sygnału wybierania w urządzeniach HP LaserJet 4345mfp i 9040/9050mfp oraz HP Color LaserJet 4730mfp i 9500mfp

- 1. Naciśnij przycisk Menu na panelu sterowania, aby otworzyć menu główne.
- 2. Dotknij opcji FAKS, aby otworzyć menu faksu.
- 3. Przewiń do opcji WYSYŁANIE FAKSU i dotknij jej.
- 4. Przewiń i dotknij opcji Wykryj sygnał wybierania, aby wyświetlić ekran ustawień wykrywania sygnału wybierania.
- 5. Dotknij opcji WYŁ. (ustawienie domyślne), aby wyłączyć wykrywanie sygnału wybierania, albo opcji WŁ., aby je włączyć.

Ustawianie wykrywania sygnału wybierania na urządzeniach HP LaserJet M3025 MFP, M3027 MFP, M4345 MFP, M5025 MFP, M5035 MFP, M9040 MFP, M9050 MFP, HP Color LaserJet CM4730 MFP i z serii CM6040 MFP

- **1.** Przewiń menu na panelu sterowania i dotknij ikony Administracja, aby otworzyć menu Administracja.
- 2. Przewiń i dotknij opcji Konfiguracja wstępna, aby wyświetlić menu konfiguracji wstępnej.
- 3. Dotknij opcji Konfiguracja faksu, aby otworzyć menu konfiguracji faksu.
- 4. Dotknij opcji Ustawienia wysyłania faksu i użyj przycisku strzałki w dół, aby przejść do opcji Wykryj sygnał wybierania.
- 5. Dotknij opcji Włączony (ustawienie domyślne), aby włączyć wykrywanie sygnału wybierania, albo opcji Wyłączony, aby je wyłączyć.

#### Ustawianie nagłówka nakładki (faksy wychodzące)

Nagłówek nakładki zawiera datę, godzinę, nazwę firmy, numer telefonu i numer strony. Jest on drukowany u góry strony faksów wychodzących. To ustawienie określa, czy nagłówek będzie dołączany u góry strony, czy też będzie drukowany jako nakładka. Jeśli nagłówek jest dołączany u góry strony, przesuwa on w dół dane strony, co może spowodować przesunięcie danych z dołu strony na następną stronę i wydrukowanie dodatkowej strony. Jeśli nagłówek jest drukowany jako nakładka, nie powoduje to przesuwania danych, ale może przesłonić dane u góry strony.

UWAGA: Jeśli włączono przekazywanie faksów dalej, nagłówek nakładki jest zawsze dołączany u góry strony, nawet jeśli włączono funkcję nakładania.

### Ustawianie nagłówka nakładki faksów wychodzących w urządzeniach HP LaserJet 4345mfp i 9040/9050mfp oraz HP Color LaserJet 4730mfp i 9500mfp

- 1. Naciśnij przycisk Menu na panelu sterowania, aby otworzyć menu główne.
- 2. Dotknij opcji FAKS, aby otworzyć menu faksu.

- 3. Przewiń do opcji WYSYŁANIE FAKSU i dotknij jej.
- 4. Dotknij opcji NAGŁÓWEK NAKŁADKI, aby wyświetlić ustawienia nagłówka.
- 5. Dotknij opcji Tak, aby drukować nagłówek jako nakładkę, albo opcji Nie (ustawienie domyślne), aby dołączać nagłówek u góry strony.

Ustaw, zweryfikuj lub zmień nagłówek nakładki dla faksów wychodzących w urządzeniach HP LaserJet M3025 MFP, M3027 MFP, M4345 MFP, M5025 MFP, M5035 MFP, M9040 MFP, M9050 MFP i HP Color LaserJet CM4730 MFP oraz z serii CM6040 MFP:

- 1. Na panelu sterowania dotknij ikony Administracja, aby otworzyć menu Administracja.
- 2. Przewiń do opcji Domyślne opcje zlecenia i dotknij jej.
- 3. Przewiń do opcji Domyślne opcje faksowania i dotknij jej.
- 4. Przewiń do opcji WYSYŁANIE FAKSU i dotknij jej.
- 5. Dotknij opcji Nagłówek faksu, aby wyświetlić ustawienia nagłówka.
- 6. Dotknij opcji Nakładka, aby drukować nagłówek jako nakładkę, albo opcji Dodaj przed (ustawienie domyślne), aby dołączać nagłówek u góry strony.
- 7. Dotknij opcji Zapisz.

#### Ustawienie trybu wybierania

Ustawienie trybu wybierania służy do określania typu wybierania: tonowego (telefony z przyciskami) lub impulsowego (telefony tarczowe).

Aby ustawić tryb wybierania, należy wykonać następujące kroki.

### Ustawianie trybu wybierania w urządzeniach HP LaserJet 4345mfp i 9040/9050mfp oraz HP Color LaserJet 4730mfp i 9500mfp

- 1. Naciśnij przycisk Menu na panelu sterowania, aby otworzyć menu główne.
- 2. Dotknij opcji FAKS, aby otworzyć menu faksu.
- Przewiń do opcji WYSYŁANIE FAKSU i dotknij jej. Użyj przycisku strzałki w dół, aby przejść do opcji Tryb wybierania.
- 4. Dotknij opcji Tryb wybierania, aby wyświetlić ustawienia trybu wybierania.
- 5. Dotknij opcji Tonowe (ustawienie domyślne), aby skonfigurować faks do wybierania tonowego, albo opcji Impulsowe, aby ustawić wybieranie impulsowe.

## Ustawianie wykrywania sygnału wybierania na urządzeniach HP LaserJet M3025 MFP, M3027 MFP, M4345 MFP, M5025 MFP, M5035 MFP, M9040 MFP, M9050 MFP, HP Color LaserJet CM4730 MFP i z serii CM6040 MFP

- 1. Przewiń menu na panelu sterowania i dotknij ikony Administracja, aby otworzyć menu Administracja.
- 2. Przewiń i dotknij opcji Konfiguracja wstępna, aby wyświetlić menu konfiguracji wstępnej.
- 3. Dotknij opcji Konfiguracja faksu, aby otworzyć menu konfiguracji faksu.

- 4. Dotknij opcji Ustawienia wysyłania faksu i użyj przycisku strzałki w dół, aby przejść do opcji Tryb wybierania.
- 5. Dotknij opcji Tryb wybierania, aby wyświetlić ustawienia trybu wybierania.
- 6. Dotknij opcji Tonowe (ustawienie domyślne), aby skonfigurować faks do wybierania tonowego, albo opcji Impulsowe, aby ustawić wybieranie impulsowe.
- 7. Dotknij opcji Zapisz.

#### Ustawianie prefiksu wybierania

Ustawienie prefiksu wybierania umożliwia wprowadzenie numeru prefiksu (na przykład "9", aby podczas wybierania numeru uzyskać dostęp do linii zewnętrznej). Prefiks ten jest automatycznie dodawany do wszystkich wybieranych numerów telefonu.

UWAGA: Możliwe, że między prefiks i numer telefonu należy wstawić pauzę. Aby wstawić dwusekundową pauzę, należy wpisać przecinek (,). Więcej informacji na temat użycia przecinka można znaleźć w sekcji Wyślij faks na stronie 72.

### Ustawienie prefiksu wybierania w urządzeniach HP LaserJet 4345mfp i 9040/9050mfp oraz HP Color LaserJet 4730mfp i 9500mfp

- 1. Naciśnij przycisk Menu na panelu sterowania, aby otworzyć menu główne.
- 2. Dotknij opcji FAKS, aby otworzyć menu faksu.
- 3. Przewiń do opcji WYSYŁANIE FAKSU i dotknij jej.
- 4. Przewiń i dotknij opcji WYBIERANIE PREFIKSU, aby wyświetlić ustawienia prefiksu.
- Dotknij opcji WYŁ. (ustawienie domyślne), aby wyłączyć prefiks wybierania, albo opcji Nietypowy, aby wyświetlić klawiaturę i wpisać prefiks.
- 6. Wpisz numer(y) prefiksu, a następnie dotknij przycisku OK.

### Ustawianie prefiksu wybierania na urządzeniach HP LaserJet M3025 MFP, M3027 MFP, M4345 MFP, M5025 MFP, M5035 MFP, M9040 MFP, M9050 MFP, HP Color LaserJet CM4730 MFP i z serii CM6040 MFP

- 1. Przewiń menu na panelu sterowania i dotknij ikony Administracja, aby otworzyć menu Administracja.
- 2. Przewiń i dotknij opcji Konfiguracja wstępna, aby wyświetlić menu konfiguracji wstępnej.
- 3. Dotknij opcji Konfiguracja faksu, aby otworzyć menu konfiguracji faksu.
- 4. Dotknij opcji Ustawienia wysyłania faksu i za pomocą przycisku strzałki w dół przewiń do opcji Wybierany prefiks, aby wyświetlić ustawienia prefiksu wybierania.
- 5. Dotknij przycisku Nietypowy, aby wprowadzić numer prefiksu wybierania.
- UWAGA: Jeśli chcesz wyłączyć prefiks wybierania, dotknij opcji WYŁ. (ustawienie domyślne), następnie dotknij opcji Zapisz i pomiń pozostałe kroki.
- 6. Dotknij opcji Zapisz, aby otworzyć ekran Ustawianie prefiksu wybierania.
- 7. Dotknij opcji Wartość liczbowa prefiksu.
- 8. Dotknij pola tekstowego, aby wyświetlić klawiaturę.

- 9. Wpisz numer prefiksu wybierania i dotknij przycisku OK.
- 10. Dotknij opcji Zapisz.

#### Ustawianie reguł ponownego wybierania numeru

#### Ustawianie ponownego wybierania w przypadku zajętości

Ustawienie ponownego wybierania w przypadku zajętości służy do określenia liczby (od 0 do 9) prób ponownego wybrania numeru przez przystawkę faksującą, w przypadku gdy numer jest zajęty. Odstęp między ponownymi próbami wybierania określa się za pomocą ustawienia Czas oczekiwania przed ponownym wybraniem.

### Ustawianie ponownego wybierania w przypadku zajętości w urządzeniach HP LaserJet 4345mfp i 9040/9050mfp oraz HP Color LaserJet 4730mfp i 9500mfp

- 1. Naciśnij przycisk Menu na panelu sterowania, aby otworzyć menu główne.
- 2. Dotknij opcji FAKS, aby otworzyć menu faksu.
- 3. Przewiń do opcji WYSYŁANIE FAKSU i dotknij jej.
- **4.** Dotknij opcji Ponowne wybieranie w razie sygnału zajętości, aby otworzyć Ponowne wybieranie gdy brak odpowiedzi.
- Za pomocą przycisków strzałek w górę i w dół wybierz liczbę (domyślnie = 3), a następnie dotknij przycisku OK.

#### Ustawianie ponownego wybierania w przypadku zajętości na urządzeniach HP LaserJet M3025 MFP, M3027 MFP, M4345 MFP, M5025 MFP, M5035 MFP, M9040 MFP, M9050 MFP, HP Color LaserJet CM4730 MFP i z serii CM6040 MFP

- 1. Przewiń menu na panelu sterowania i dotknij ikony Administracja, aby otworzyć menu Administracja.
- 2. Przewiń i dotknij opcji Konfiguracja wstępna.
- 3. Przewiń i dotknij opcji Konfiguracja faksu.
- 4. Dotknij opcji Ustawienia wysyłania faksu i użyj przycisku strzałki w dół, aby przejść do opcji Ponowne wybieranie w razie sygnału zajętości.
- 5. Dotknij pola tekstowego, aby wyświetlić klawiaturę.
- 6. Wprowadź wartość (0–9) i dotknij opcji OK.
- 7. Dotknij opcji Zapisz.

#### Ustawianie ponownego wybierania w przypadku braku odpowiedzi

Ustawienie ponownego wybierania w przypadku braku odpowiedzi służy do określenia, ile razy przystawka faksująca będzie ponownie wybierać numer, gdy numer nie odpowiada. Liczba ponownych prób wybierania wynosi od 0 do 1 (w USA) lub od 0 do 2, zależnie od ustawienia kraju/regionu. Odstęp między ponownymi próbami wybierania określa się za pomocą ustawienia Czas oczekiwania przed ponownym wybraniem.

### Ustawianie ponownego wybierania przy braku odpowiedzi w urządzeniach HP LaserJet 4345mfp i 9040/9050mfp, oraz HP Color LaserJet 4730mfp i 9500mfp

- 1. Naciśnij przycisk Menu na panelu sterowania, aby otworzyć menu główne.
- 2. Dotknij opcji FAKS, aby otworzyć menu faksu.
- 3. Przewiń do opcji WYSYŁANIE FAKSU i dotknij jej.
- 4. Przewiń i dotknij opcji Ponowne wybieranie w razie braku odpowiedzi, aby wyświetlić ekran ustawień.
- Za pomocą przycisków strzałek w górę i w dół wybierz liczbę (domyślnie = 0), a następnie dotknij przycisku OK.

Ustawianie ponownego wybierania w przypadku zajętości na urządzeniach HP LaserJet M3025 MFP, M3027 MFP, M4345 MFP, M5025 MFP, M5035 MFP, M9040 MFP, M9050 MFP, HP Color LaserJet CM4730 MFP i z serii CM6040 MFP

- 1. Przewiń menu na panelu sterowania i dotknij ikony Administracja, aby otworzyć menu Administracja.
- 2. Przewiń i dotknij opcji Konfiguracja wstępna, aby wyświetlić menu konfiguracji wstępnej.
- 3. Przewiń i dotknij opcji Konfiguracja faksu, aby otworzyć menu konfiguracji faksu.
- 4. Dotknij opcji Ustawienia wysyłania faksu i użyj przycisku strzałki w dół, aby przejść do opcji Ponowne wybieranie w razie braku odpowiedzi.
- 5. Dotknij opcji Nigdy lub Raz.
- 6. Dotknij opcji Zapisz.

#### Ustawianie odstępu przed ponownym wybieraniem

Ustawienie odstępu przed ponownym wybieraniem służy do określenia liczby minut między ponownymi próbami, w przypadku gdy wybierany numer jest zajęty lub nie odpowiada.

UWAGA: Komunikat o ponownym wybieraniu może zostać wyświetlony na panelu sterowania, jeżeli ustawienia Ponowne wybieranie, gdy zajęty lub Ponowne wybieranie, gdy brak odpowiedzi są wyłączone. Dzieje się tak, gdy przystawka faksująca wybierze numer, ustanowi połączenie, a następnie je utraci. Jeżeli wystąpi ten błąd, przystawka faksująca dwa razy automatycznie wybiera numer ponownie bez względu na ustawienia ponownego wybierania (po raz pierwszy z szybkością 26 400 b/s, a w przypadku niepowodzenia po raz drugi z szybkością 14 400 b/s). Podczas ponownego wybierania na panelu sterowania wyświetlany jest komunikat o trwającym ponownym wybieraniu numeru.

### Ustawianie odstępu przed ponownym wybieraniem w urządzeniach HP LaserJet 4345mfp i 9040/9050mfp oraz HP Color LaserJet 4730mfp i 9500mfp

- 1. Naciśnij przycisk Menu na panelu sterowania, aby otworzyć menu główne.
- 2. Dotknij opcji FAKS, aby otworzyć menu faksu.
- Przewiń do opcji WYSYŁANIE FAKSU i dotknij jej.
- 4. Przewiń i dotknij opcji Odstęp czasu przed ponownym wybieraniem, aby wyświetlić ekran ustawień.
- Za pomocą przycisków strzałek w górę i w dół wybierz liczbę (od 1 do 5 minut; domyślnie = 5), a następnie dotknij przycisku OK.

## Ustawianie odstępu przed ponownym wybieraniem w przypadku zajętości na urządzeniach HP LaserJet M3025 MFP, M3027 MFP, M4345 MFP, M5025 MFP, M5035 MFP, M9040 MFP, M9050 MFP, HP Color LaserJet CM4730 MFP i z serii CM6040 MFP

- 1. Przewiń menu na panelu sterowania i dotknij ikony Administracja, aby otworzyć menu Administracja.
- 2. Przewiń i dotknij opcji Konfiguracja wstępna, aby wyświetlić menu konfiguracji wstępnej.
- 3. Dotknij opcji Konfiguracja faksu, aby otworzyć menu konfiguracji faksu.
- 4. Dotknij opcji Ustawienia wysyłania faksu i użyj przycisku strzałki w dół, aby przejść do opcji Odstęp czasu przed ponownym wybieraniem.
- 5. Dotknij pola tekstowego, aby wyświetlić klawiaturę.
- 6. Wprowadź wartość (1–5) i dotknij opcji OK.
- 7. Dotknij opcji Zapisz.

#### Ustawienie rozdzielczości wysyłanego faksu

Ustawienie rozdzielczości faksów wychodzących określa maksymalną rozdzielczość obsługiwaną przez faks odbierający. Przystawka faksująca używa najwyższej możliwej rozdzielczości, ograniczonej tym ustawieniem i maksymalną rozdzielczością faksu odbierającego.

**WAGA:** Faksy o szerokości przekraczającej 21,25 cm (8,5 cala) będą automatycznie wysyłane z rozdzielczością standardową lub wysoką, aby skrócić czas połączenia.

**UWAGA:** Domyślne ustawienie rozdzielczości ma niższą wartość dpi niż domyślne ustawienia rozdzielczości poprzednich modeli urządzeń MFP. Na przykład domyślną rozdzielczością poprzednich modeli urządzeń MFP była rozdzielczość WYSOKA (200 x 200 dpi).

UWAGA: Im wyższa rozdzielczość, tym dłuższy czas transmisji.

### Ustawianie rozdzielczości wysyłanych faksów w urządzeniach HP LaserJet 4345mfp i 9040/9050mfp oraz HP Color LaserJet 4730mfp i 9500mfp

- 1. Naciśnij przycisk Menu na panelu sterowania, aby otworzyć menu główne.
- 2. Dotknij opcji FAKS, aby otworzyć menu faksu.
- 3. Przewiń do opcji WYSYŁANIE FAKSU i dotknij jej.
- 4. Dotknij opcji ROZDZIELCZOŚĆ DOMYŚLNA, aby wyświetlić ustawienia rozdzielczości.
- 5. Dotknij opcji Standard (200 x 100 dpi, ustawienie domyślne), Wysoka (200 x 200 dpi) albo Bardzo wysoka (300 x 300 dpi), aby wybrać rozdzielczość.

Ustaw rozdzielczość faksów wychodzących w urządzeniach HP LaserJet M3025 MFP, M3027 MFP, M4345 MFP, M5025 MFP, M5035 MFP, M9040 MFP, M9050 MFP i HP Color LaserJet CM4730 MFP oraz z serii CM6040 MFP:

- 1. Przewiń menu na panelu sterowania i dotknij ikony Administracja, aby otworzyć menu Administracja.
- 2. Dotknij opcji Domyślne opcje zlecenia.
- 3. Dotknij opcji Domyślne opcje faksowania.

- 4. Przewiń do opcji WYSYŁANIE FAKSU i dotknij jej.
- 5. Dotknij opcji Rozdzielczość, aby wyświetlić ustawienia rozdzielczości.
- 6. Dotknij opcji Standard (200 x 100 dpi, ustawienie domyślne), Wysoka (200 x 200 dpi) albo Bardzo wysoka (300 x 300 dpi), aby wybrać rozdzielczość.
- 7. Dotknij opcji Zapisz.

#### Ustawienie kodów bilingowych

Funkcja kodów bilingowych, jeśli jest włączona, monituje użytkownika o wprowadzenie numeru przy wysyłaniu faksu. Numer ten jest drukowany w raporcie kodów bilingowych. Aby obejrzeć raport kodów bilingowych, można go wydrukować, lub sprawdzić go za pomocą kwerendy w odpowiedniej aplikacji.

### Ustawienie kodów bilingowych w urządzeniach HP LaserJet 4345mfp, HP Color LaserJet 4730mfp, 9040/9050mfp i 9500mfp

- 1. Naciśnij przycisk Menu na panelu sterowania, aby otworzyć menu główne.
- 2. Dotknij opcji FAKS, aby otworzyć menu faksu.
- 3. Przewiń i dotknij opcji WYSYŁANIE FAKSU, aby wyświetlić ustawienia wysyłania faksu.
- 4. Przewiń i dotknij opcji KOD BILLINGU, aby wyświetlić ustawienia kodów bilingowych.
- Dotknij opcji Nietypowy, aby otworzyć ekran kodów bilingowych. Za pomocą przycisków strzałek w górę i w dół wybierz minimalną liczbę cyfr kodu bilingowego, a następnie dotknij przycisku OK, aby włączyć kody bilingowe. Aby wyłączyć kody bilingowe, dotknij opcji WYŁ. (ustawienie domyślne).

### Ustawianie kodów bilingowych na urządzeniach HP LaserJet M3025 MFP, M3027 MFP, M4345 MFP, M5025 MFP, M5035 MFP, M9040 MFP, M9050 MFP, HP Color LaserJet CM4730 MFP i z serii CM6040 MFP

- 1. Przewiń menu na panelu sterowania i dotknij ikony Administracja, aby otworzyć menu Administracja.
- 2. Przewiń i dotknij opcji Konfiguracja wstępna, a następnie Konfiguracja faksu, aby otworzyć menu faksu.
- 3. Dotknij opcji Ustawienia wysyłania faksu, aby wyświetlić ustawienia wysyłania faksów.
- 4. Przewiń i dotknij opcji Kody bilingu, aby wyświetlić ustawienia kodów bilingowych.
- 5. Dotknij opcji Nietypowy, aby włączyć funkcję kodów bilingowych.
- UWAGA: Jeśli chcesz wyłączyć funkcję kodów billingowych, dotknij opcji WYŁ., następnie dotknij opcji Zapisz i pomiń pozostałe kroki.
- 6. Dotknij opcji Zapisz, aby otworzyć ekran Kody bilingowe.
- 7. Dotknij pola tekstowego, aby wyświetlić klawiaturę.
- 8. Wpisz minimalną liczbę cyfr kodu bilingowego i dotknij przycisku OK.
- 9. Dotknij opcji Zapisz.

#### Ustawienie trybu kompresji JBIG

Włączenie kompresji JBIG może pomóc w obniżeniu opłat za telefon przez skrócenie czasu transmisji faksu i dlatego jest to preferowane ustawienie. Kompresja JBIG może jednak powodować problemy ze zgodnością przy komunikacji z niektórymi starszymi modelami faksów i w takim przypadku może zajść potrzeba jej wyłączenia.

UWAGA: Kompresja JBIG działa tylko wtedy, gdy zarówno wysyłające, jak i odbierające urządzenie faksowe obsługuje kompresję JBIG.

Aby włączyć lub wyłączyć kompresję JBIG, należy wykonać następujące kroki.

### Ustawianie trybu kompresji JBIG w urządzeniach HP LaserJet 4345mfp i 9040/9050mfp oraz HP Color LaserJet 4730mfp i 9500mfp

- 1. Naciśnij przycisk Menu na panelu sterowania, aby otworzyć menu główne.
- 2. Dotknij opcji FAKS, aby otworzyć menu faksu.
- Dotknij opcji OPCJONALNE USTAWIENIA FAKSU, aby wyświetlić pozycje menu ustawień opcjonalnych.
- 4. Dotknij opcji Kompresja JBIG, aby obejrzeć te ustawienia.
- 5. Dotknij opcji WŁ. (domyślna), aby włączyć kompresję JBIG, albo opcji WYŁ., aby ją wyłączyć.

### Ustawianie trybu kompresji JBIG na urządzeniach HP LaserJet M3025 MFP, M3027 MFP, M4345 MFP, M5025 MFP, M5035 MFP, M9040 MFP, M9050 MFP, HP Color LaserJet CM4730 MFP i z serii CM6040 MFP

- 1. Przewiń menu na panelu sterowania i dotknij ikony Administracja, aby otworzyć menu Administracja.
- 2. Przewiń do opcji Konfiguracja wstępna i dotknij jej.
- 3. Przewiń do opcji Konfiguracja faksu i dotknij jej.
- 4. Przewiń do opcji Ustawienia wysyłania faksu i dotknij jej.
- 5. Dotknij opcji Kompresja JBIG, aby obejrzeć te ustawienia.
- Dotknij opcji Włącz (domyślna), aby włączyć kompresję JBIG, albo opcji Wyłączony, aby ją wyłączyć.

#### Zmiana ustawienia ostrości

Ustawienie Ostrość umożliwia określenie ostrości stosowanej w skanerze podczas skanowania oryginału przez urządzenie MFP. Ostrość uwypukla krawędzie oryginału, dzięki czemu słabo widoczny lub drobny tekst i grafika są powielane z większą ostrością. To powoduje podwyższenie rozdzielczości, co również przedłuża czas transmisji.

### Zmiana ustawienia ostrości w urządzeniach HP LaserJet 4345 MFP i 9040/9050mfp oraz HP Color LaserJet 4730mfp i 9500mfp

- 1. Dotknij ikony FAKS na głównym ekranie panelu sterowania, aby otworzyć ekran faksu.
- 2. Dotknij opcji Ustawienia, aby wyświetlić ekran Ustawienia.
- 3. Dotknij opcji Ustawienia faksu, aby wyświetlić ekran Ustawienia faksu.

- 4. Pod kartą POPR. JAKOŚCI dotknij strzałki w lewo, aby zmniejszyć ostrość, lub strzałki w prawo, aby zwiększyć ostrość obrazu.
- 5. Dotknij opcji OK, aby zatwierdzić to ustawienie.

### Zmiana ustawienia ostrości na urządzeniach HP LaserJet M3025 MFP, M3027 MFP, M4345 MFP, M5025 MFP, M5035 MFP, M9040 MFP, M9050 MFP, HP Color LaserJet CM4730 MFP i z serii CM6040 MFP

- 1. Dotknij ikony FAKS na panelu sterowania, aby wyświetlić ekran faksu.
- 2. Przewiń do opcji Więcej opcji i dotknij jej.
- 3. Przewiń do opcji Regulacja obrazu i dotknij jej.
- 4. Przewiń do opcji Ostrość i dotknij jej.
- 5. Dotknij strzałki w lewo, aby zmniejszyć ostrość lub strzałki w prawo, aby zwiększyć ostrość obrazu.
- 6. Dotknij opcji OK, aby zatwierdzić to ustawienie.

#### Zmiana ustawienia tła

W przypadku faksowania dokumentu drukowanego na kolorowym papierze można poprawić jakość faksowanej kopii, usuwając tło, które może powodować smużenie lub zamazywanie faksu.

### Zmiana ustawienia tła w urządzeniach HP LaserJet 4345mfp i 9040/9050mfp oraz HP Color LaserJet 4730mfp i 9500mfp

- 1. Dotknij ikony FAKS na głównym ekranie panelu sterowania, aby otworzyć ekran faksu.
- 2. Dotknij opcji Ustawienia, aby wyświetlić ekran Ustawienia.
- 3. Dotknij opcji Ustawienia faksu, aby wyświetlić ekran Ustawienia faksu.
- 4. Na karcie POPR. JAKOŚCI dotknij strzałki w lewo, aby uwypuklić tło, lub strzałki w prawo, aby zredukować tło.
- 5. Dotknij opcji OK, aby zatwierdzić to ustawienie.

### Zmiana ustawienia tła na urządzeniach HP LaserJet M3025 MFP, M3027 MFP, M4345 MFP, M5025 MFP, M5035 MFP, M9040 MFP, M9050 MFP, HP Color LaserJet CM4730 MFP i z serii CM6040 MFP

- 1. Dotknij ikony FAKS na panelu sterowania, aby wyświetlić ekran faksu.
- 2. Przewiń do opcji Więcej opcji i dotknij jej.
- 3. Przewiń do opcji Regulacja obrazu i dotknij jej.
- 4. Przewiń do opcji Czyszczenie tła i dotknij jej.
- 5. Dotknij strzałki w lewo lub strzałki w prawo, aby zmienić ustawienie tła.
- 6. Dotknij opcji OK, aby zatwierdzić to ustawienie.

#### Zmiana ustawienia jasności

Ustawienie jasności umożliwia określenie jasności, z jaką przesyłany obraz zostanie wydrukowany przez urządzenie odbiorcy.

### Zmiana ustawienia jasności w urządzeniach HP LaserJet 4345mfp i 9040/9050mfp oraz HP Color LaserJet 4730mfp i 9500mfp

- 1. Dotknij ikony FAKS na głównym ekranie panelu sterowania, aby otworzyć ekran faksu.
- 2. Dotknij opcji Ustawienia, aby wyświetlić ekran Ustawienia.
- Dotknij strzałki Jasny, aby zwiększyć jasność obrazu lub strzałki Ciemny, aby zmniejszyć jasność obrazu.
- 4. Dotknij opcji OK, aby zatwierdzić to ustawienie.

### Zmiana ustawienia jasności na urządzeniach HP LaserJet M3025 MFP, M3027 MFP, M4345 MFP, M5025 MFP, M5035 MFP, M9040 MFP, M9050 MFP, HP Color LaserJet CM4730 MFP i z serii CM6040 MFP

- 1. Dotknij ikony FAKS na panelu sterowania, aby wyświetlić ekran faksu.
- 2. Przewiń do opcji Więcej opcji i dotknij jej.
- 3. Przewiń do opcji Regulacja obrazu i dotknij jej.
- 4. Przewiń do opcji Zaciemnienie i dotknij jej.
- 5. Dotknij strzałki w lewo, aby zmniejszyć zaciemnienie obrazu, lub strzałki w prawo, aby je zwiększyć.
- 6. Dotknij opcji OK, aby zatwierdzić to ustawienie.

#### Aktywacja potwierdzenia numeru faksu

Jeśli funkcja potwierdzenia numeru faksu jest włączona, trzeba dwukrotnie wprowadzić numer, aby upewnić się, że został on wprowadzony poprawnie. Domyślnym ustawieniem tej funkcji jest Wyłączony.

### Aktywacja potwierdzenia numeru faksu na urządzeniach HP LaserJet M3025 MFP, M3027 MFP, M4345 MFP, M5025 MFP, M5035 MFP, M9040 MFP, M9050 MFP, HP Color LaserJet CM4730 MFP i z serii CM6040 MFP

- 1. Na panelu sterowania dotknij ikony Administracja, aby otworzyć menu Administracja.
- 2. Przewiń i dotknij opcji Konfiguracja wstępna, a następnie opcji Konfiguracja wysyłania.
- 3. Przewiń do opcji Potwierdzenie numeru faksu i dotknij jej.
- 4. Dotknij opcji Włącz.
- 5. Dotknij opcji Zapisz.

#### Aktywacja funkcji szybkiego wybierania numeru faksu

Jeśli ta funkcja jest włączona, urządzenie wielofunkcyjne próbuje dopasować każdy wprowadzany numer faksu do istniejących wpisów na liście szybkiego wybierania. Jeśli pasujący wpis zostanie znaleziony, można go potwierdzić, a urządzenie wielofunkcyjne automatycznie dokończy operację wysyłania faksu. Domyślnym ustawieniem tej funkcji jest Wyłączony.

## Aktywacja funkcji szybkiego wybierania numeru faksu na urządzeniach HP LaserJet M3025 MFP, M3027 MFP, M4345 MFP, M5025 MFP, M5035 MFP, M9040 MFP, M9050 MFP, HP Color LaserJet CM4730 MFP i z serii CM6040 MFP

- 1. Na panelu sterowania dotknij ikony Administracja, aby otworzyć menu Administracja.
- 2. Przewiń i dotknij opcji Konfiguracja wstępna, a następnie opcji Konfiguracja wysyłania.

- 3. Przewiń do opcji Funkcja szybkiego wybierania numeru faksu i dotknij jej.
- 4. Dotknij opcji Włącz.
- 5. Dotknij opcji Zapisz.

### Ustawienia odbioru faksów

#### Ustawienie liczby sygnałów dzwonka do odebrania

Ustawienie liczby dzwonków przed odebraniem faksu określa liczbę dzwonków telefonu przed odpowiedzią faksu na połączenie.

WAGA: Domyślny zakres ustawienia liczby dzwonków przed odebraniem zależy od kraju/regionu.

Ustawianie liczby dzwonków przed odebraniem w urządzeniach HP LaserJet 4345mfp i 9040/9050mfp oraz HP Color LaserJet 4730mfp i 9500mfp

- 1. Naciśnij przycisk Menu na panelu sterowania, aby otworzyć menu główne.
- 2. Dotknij opcji FAKS, aby otworzyć menu faksu.
- 3. Przewiń do opcji ODBIERANIE FAKSU i dotknij jej.
- 4. Dotknij opcji Dzwonków do odebrania, aby wyświetlić ekran konfiguracji liczby dzwonków przed odebraniem.
- Za pomocą przycisków strzałek w górę i w dół wybierz liczbę dzwonków, a następnie dotknij przycisku OK.

## Ustawianie liczby dzwonków przed odebraniem na urządzeniach HP LaserJet M3025 MFP, M3027 MFP, M4345 MFP, M5025 MFP, M5035 MFP, M9040 MFP, M9050 MFP, HP Color LaserJet CM4730 MFP i z serii CM6040 MFP

- 1. Na panelu sterowania dotknij ikony Administracja, aby otworzyć menu Administracja.
- 2. Przewiń i dotknij opcji Konfiguracja wstępna, a następnie Konfiguracja faksu, aby otworzyć menu faksu.
- 3. Przewiń do opcji Ustawienia odbierania faksu i dotknij jej.
- 4. Dotknij opcji Dzwonków do odebrania, aby wyświetlić ekran konfiguracji liczby dzwonków przed odebraniem.
- 5. Za pomocą przycisków strzałek w górę i w dół wybierz liczbę dzwonków (ustawieniem domyślnym jest 2), a następnie dotknij przycisku OK.
- 6. Dotknij pola tekstowego, aby wyświetlić klawiaturę.
- 7. Wpisz liczbę dzwonków (1–9), a następnie dotknij przycisku OK.
- 8. Dotknij opcji Zapisz.

#### Znakowanie faksów odbieranych (faksów przychodzących)

Ustawienie znakowania faksów odbieranych służy do włączania lub wyłączania funkcji znakowania faksów przychodzących. Funkcja znakowania umożliwia drukowanie daty, godziny, numeru telefonu i numeru strony na każdej odbieranej stronie.

### Znakowanie odbieranych faksów (faksów przychodzących) w urządzeniach HP LaserJet 4345mfp i 9040/9050mfp oraz HP Color LaserJet 4730mfp i 9500mfp

- 1. Naciśnij przycisk Menu na panelu sterowania, aby otworzyć menu główne.
- 2. Dotknij opcji FAKS, aby otworzyć menu faksu.
- 3. Przewiń i dotknij opcji ODBIERANIE FAKSU, aby wyświetlić ustawienia odbierania faksu.
- 4. Przewiń i dotknij opcji Nadaj sygnaturę faksom odebranym, aby wyświetlić ustawienia.
- 5. Dotknij opcji Nie (ustawienie domyślne), aby wyłączyć znakowanie, albo opcji Tak, aby włączyć znakowanie.

Ustaw znakowanie faksów odbieranych w urządzeniach HP LaserJet M3025 MFP, M3027 MFP, M4345 MFP, M5025 MFP, M5035 MFP, M9040 MFP, M9050 MFP i HP Color LaserJet CM4730 MFP oraz z serii CM6040 MFP:

- 1. Przewiń menu na panelu sterowania i dotknij ikony Administracja, aby otworzyć menu Administracja.
- 2. Dotknij opcji Domyślne opcje zlecenia, a następnie opcji Domyślne opcje faksowania.
- 3. Dotknij opcji Odbieranie faksu, aby wyświetlić ustawienia odbioru faksów.
- 4. Dotknij opcji Nadaj sygnaturę faksom odebranym, aby obejrzeć te ustawienia.
- 5. Dotknij opcji Wyłączony (ustawienie domyślne), aby wyłączyć znakowanie, albo opcji Włączony, aby włączyć znakowanie.
- 6. Dotknij opcji Zapisz.

#### Ustawienie dopasowywania do strony

Wybierając rozmiar strony drukowanego faksu, urządzenie MFP wybiera najbliższy format strony zgodny z zamierzonym z formatów dostępnych w urządzeniu MFP. Jeśli dopasowywanie do formatu strony jest włączone, a odebrany obraz jest większy od formatu strony, urządzenie MFP podejmie próbę przeskalowania obrazu, aby dopasować go do strony. Jeśli to ustawienie jest wyłączone, odebrany obraz o rozmiarze większym od formatu strony zostanie podzielony na kilka stron.

Ustawienie dopasowywania do strony w urządzeniach HP LaserJet 4345mfp i 9040/9050mfp oraz HP Color LaserJet 4730mfp i 9500mfp

- 1. Naciśnij przycisk Menu na panelu sterowania, aby otworzyć menu główne.
- 2. Dotknij opcji FAKS, aby otworzyć menu faksu.
- 3. Przewiń do opcji ODBIERANIE FAKSU i dotknij jej.
- 4. Dotknij opcji Dopasuj do strony, aby wyświetlić ustawienia funkcji dopasowywania do strony.
- 5. Dotknij opcji WŁ., aby włączyć funkcję dopasowywania do formatu strony, albo opcji WYŁ. (ustawienie domyślne), aby ją wyłączyć.

### Ustawienie dopasowania do strony na urządzeniach HP LaserJet M3025 MFP, M3027 MFP, M4345 MFP, M5025 MFP, M5035 MFP, M9040 MFP, M9050 MFP, HP Color LaserJet CM4730 MFP i z serii CM6040 MFP

- 1. Przewiń menu na panelu sterowania i dotknij ikony Administracja, aby otworzyć menu Administracja.
- 2. Dotknij opcji Domyślne opcje zlecenia, a następnie opcji Domyślne opcje faksowania.
- 3. Przewiń i dotknij opcji Odbieranie faksu, aby wyświetlić ustawienia odbierania faksu.
- 4. Dotknij opcji Dopasuj do strony, aby wyświetlić ustawienia funkcji dopasowywania do strony.
- 5. Dotknij opcji Włączony (ustawienie domyślne), aby włączyć funkcję dopasowywania do formatu strony, albo opcji Wyłączony, aby ją wyłączyć.
- 6. Dotknij opcji Zapisz.

#### Ustawienie podajnika papieru

Ustawienie podajnika papieru służy do określenia podajnika papieru urządzenia MFP, z którego będzie pobierany papier do drukowania faksów.

### Ustawianie podajnika papieru w urządzeniach HP LaserJet 4345mfp i 9040/9050mfp oraz HP Color LaserJet 4730mfp i 9500mfp

- 1. Naciśnij przycisk Menu na panelu sterowania, aby wyświetlić menu główne.
- 2. Dotknij opcji FAKS, aby wyświetlić menu faksu.
- 3. Przewiń w dół do opcji ODBIERANIE FAKSU i dotknij ją.
- 4. Dotknij opcji Podajnik papieru faksu, aby wyświetlić ekran ustawień.
- Za pomocą przycisków strzałek w górę i w dół wybierz numer podajnika (domyślnie = 0), a następnie dotknij przycisku OK.

Ustawienie podajnika papieru na urządzeniach HP LaserJet M3025 MFP, M3027 MFP, M4345 MFP, M5025 MFP, M5035 MFP, M9040 MFP, M9050 MFP, HP Color LaserJet CM4730 MFP i z serii CM6040 MFP

- 1. Przewiń menu na panelu sterowania i dotknij ikony Administracja, aby otworzyć menu Administracja.
- 2. Dotknij opcji Domyślne opcje zlecenia.
- 3. Dotknij opcji Domyślne opcje faksowania.
- 4. Dotknij opcji Odbieranie faksu, aby wyświetlić menu odbierania faksu.
- 5. Dotknij opcji Podajnik papieru faksu, aby wyświetlić menu podajnika papieru faksu.
- Dotknij pola tekstowego, aby wprowadzić żądaną wartość podajnika papieru, od 0 (ustawienie domyślne) do 2. (Mogą być wyświetlane inne wartości w zależności od liczby zainstalowanych zasobników).
- 7. Dotknij opcji Zapisz, aby zapisać numer podajnika papieru.

#### Ustawianie pojemnika docelowego

Ustawienie pojemnika docelowego służy do określania pojemnika wyjściowego urządzenia MFP do odbioru wydrukowanego faksu.

Ustawianie pojemnika docelowego w urządzeniach HP LaserJet 4345mfp i 9040/9050mfp oraz HP Color LaserJet 4730mfp i 9500mfp

- 1. Naciśnij przycisk Menu na panelu sterowania, aby wyświetlić menu główne.
- 2. Dotknij opcji FAKS, aby wyświetlić menu faksu.
- 3. Przewiń w dół do opcji ODBIERANIE FAKSU i dotknij ją.
- 4. Przewiń w dół i dotknij opcji POJEMNIK DOCELOWY FAKSU, aby wyświetlić ekran ustawień.
- Za pomocą przycisków strzałek w górę i w dół wybierz numer pojemnika (domyślnie = 0), a następnie dotknij przycisku OK.

Ustawianie pojemnika wyjściowego na urządzeniach HP LaserJet M3025 MFP, M3027 MFP, M4345 MFP, M5025 MFP, M5035 MFP, M9040 MFP, M9050 MFP, HP Color LaserJet CM4730 MFP i z serii CM6040 MFP

- UWAGA: Niektóre elementy menu (na przykład Pojemnik wyjściowy) nie występują, jeśli dostępna jest tylko jedna możliwość wyboru.
  - 1. Przewiń menu na panelu sterowania i dotknij ikony Administracja, aby otworzyć menu Administracja.
  - 2. Dotknij opcji Domyślne opcje zlecenia, aby wyświetlić menu domyślnych opcji zlecenia.
  - Dotknij opcji Domyślne opcje faksowania, aby wyświetlić menu odbierania faksu.
  - 4. Dotknij opcji Pojemnik wyjściowy, aby wyświetlić menu pojemników wyjściowych.
  - Dotknij pola tekstowego, aby wprowadzić żądaną wartość podajnika papieru, od 0 (ustawienie domyślne) do 2. (Mogą być wyświetlane inne wartości w zależności od liczby zainstalowanych zasobników).
  - 6. Dotknij opcji Zapisz.

#### Blokowanie faksów przychodzących

Ustawienie listy blokowanych faksów umożliwia utworzenie listy blokowanych numerów telefonów. Faksy odbierane z zablokowanych numerów telefonów nie będą drukowane i natychmiast będą usuwane z pamięci.

UWAGA: Na listę blokowanych faksów można wpisywać tylko numery. Nie wolno używać myślników ani spacji. Jeśli faks zostanie wysłany z zablokowanego numeru telefonu, a nadawca użyje w numerze spacji lub myślnika, faks nie zostanie zablokowany.

#### Tworzenie listy zablokowanych numerów faksów

### Tworzenie listy zablokowanych numerów faksów w urządzeniach HP LaserJet 4345mfp i 9040/9050mfp oraz HP Color LaserJet 4730mfp i 9500mfp

- 1. Naciśnij przycisk Menu na panelu sterowania, aby otworzyć menu główne.
- 2. Dotknij opcji FAKS, aby otworzyć menu faksu.
- 3. Przewiń do opcji ODBIERANIE FAKSU i dotknij jej.
- 4. Przewiń i dotknij opcji Lista zablokowanych faksów, aby otworzyć menu zablokowanych faksów.
- 5. Dotknij opcji Dodaj zablokowany numer, aby udostępnić klawiaturę.

- 6. Wpisz numer i dotknij przycisku OK.
- 7. Aby dodać więcej numerów, powtórz kroki 5 i 6.

## Tworzenie listy zablokowanych numerów faksów na urządzeniach HP LaserJet M3025 MFP, M3027 MFP, M4345 MFP, M5025 MFP, M5035 MFP, M9040 MFP, M9050 MFP, HP Color LaserJet CM4730 MFP i z serii CM6040 MFP

- 1. Przewiń menu na panelu sterowania i dotknij ikony Administracja, aby otworzyć menu Administracja.
- 2. Przewiń do opcji Konfiguracja wstępna i dotknij jej.
- 3. Dotknij opcji Konfiguracja faksu.
- 4. Przewiń do opcji Ustawienia odbierania faksu i dotknij jej.
- 5. Przewiń i dotknij opcji Lista zablokowanych faksów, aby otworzyć menu zablokowanych faksów.
- 6. Dotknij opcji Dodaj zablokowany numer, aby udostępnić klawiaturę.
- 7. Wpisz numer i dotknij przycisku OK.
- 8. Aby dodać więcej numerów, powtórz kroki 5 i 6.

#### Usuwanie numerów z listy zablokowanych numerów faksów

Usuwanie numerów z listy zablokowanych numerów faksów w urządzeniach HP LaserJet 4345mfp i 9040/9050mfp oraz HP Color LaserJet 4730mfp i 9500mfp

- 1. Naciśnij przycisk Menu na panelu sterowania, aby otworzyć menu główne.
- 2. Dotknij opcji FAKS, aby otworzyć menu faksu.
- 3. Przewiń do opcji ODBIERANIE FAKSU i dotknij jej.
- 4. Dotknij opcji Lista zablokowanych faksów, aby otworzyć menu zablokowanych faksów.
- 5. Dotknij opcji Usuń zablokowany numer, aby wyświetlić listę zablokowanych numerów telefonów.
- Przewiń listę numerów, aby podświetlić numer przeznaczony do usunięcia, a następnie dotknij tego numeru telefonu, aby go usunąć. Powtórz ten krok dla każdego numeru, który ma zostać usunięty z listy.
- 7. Dotknij opcji OK, aby zakończyć.

## Usuwanie numerów z listy zabkolowanych numerów faksów na urządzeniach HP LaserJet M3025 MFP, M3027 MFP, M4345 MFP, M5025 MFP, M5035 MFP, M9040 MFP, M9050 MFP, HP Color LaserJet CM4730 MFP i z serii CM6040 MFP

- 1. Przewiń menu na panelu sterowania i dotknij ikony Administracja, aby otworzyć menu Administracja.
- 2. Przewiń do opcji Konfiguracja wstępna i dotknij jej.
- 3. Dotknij opcji Konfiguracja faksu.
- 4. Przewiń do opcji Ustawienia odbierania faksu i dotknij jej.
- 5. Przewiń i dotknij opcji Lista zablokowanych faksów, aby otworzyć menu zablokowanych faksów.

- 6. Dotknij opcji Usuń zablokowany numer, aby udostępnić klawiaturę.
- 7. Wpisz numer i dotknij przycisku OK.
- 8. Aby dodać więcej numerów, powtórz kroki 5 i 6.

#### Usuwanie wszystkich numerów z listy zablokowanych numerów faksów

### Usuwanie wszystkich numerów z listy zablokowanych numerów faksów w urządzeniach HP LaserJet 4345mfp i 9040/9050mfp, oraz HP Color LaserJet 4730mfp i 9500mfp

- 1. Naciśnij przycisk Menu na panelu sterowania, aby otworzyć menu główne.
- 2. Dotknij opcji FAKS, aby otworzyć menu faksu.
- 3. Przewiń do opcji ODBIERANIE FAKSU i dotknij jej.
- 4. Przewiń i dotknij opcji Lista zablokowanych faksów, aby obejrzeć menu listy zablokowanych faksów.
- 5. Dotknij opcji Usuń wszystkie zablokowane numery, aby wyświetlić ekran ustawień.
- Dotknij opcji Tak, aby usunąć wszystkie numery z listy lub opcji Nie, aby zakończyć i zachować wszystkie numery.

## Usuwanie wszystkich numerów z listy zablokowanych numerów faksów na urządzeniach HP LaserJet M3025 MFP, M3027 MFP, M4345 MFP, M5025 MFP, M5035 MFP, M9040 MFP, M9050 MFP, HP Color LaserJet CM4730 MFP i z serii CM6040 MFP

- 1. Przewiń menu na panelu sterowania i dotknij ikony Administracja, aby otworzyć menu Administracja.
- 2. Przewiń do opcji Konfiguracja wstępna i dotknij jej.
- 3. Dotknij opcji Konfiguracja faksu.
- 4. Przewiń do opcji Ustawienia odbierania faksu i dotknij jej.
- 5. Przewiń i dotknij opcji Lista zablokowanych numerów, aby otworzyć menu zablokowanych faksów.
- 6. Dotknij opcji Usuń wszystkie zablokowane numery, aby udostępnić klawiaturę.
- Dotknij opcji Tak, aby usunąć wszystkie numery z listy lub opcji Nie, aby zakończyć i zachować wszystkie numery.

#### Inicjowanie odbioru faksów zwrotnych

Niektóre urządzenia faksujące mogą przetrzymywać faks do czasu zgłoszenia żądania jego wysłania przez inne urządzenie faksujące. Gdy urządzenie MFP wywołuje inne urządzenie faksujące przetrzymujące faks i żąda jego wysłania, jest to nazywane odbiorem faksów zwrotnych.

#### Inicjowanie odbioru faksów zwrotnych w urządzeniach HP LaserJet 4345mfp i 9040/9050mfp oraz HP Color LaserJet 4730mfp i 9500mfp

- 1. Naciśnij przycisk Menu na panelu sterowania, aby uzyskać dostęp do menu głównego.
- 2. Dotknij opcji FAKS, aby wyświetlić menu faksu.
- 3. Przewiń do opcji FUNKCJE FAKSU i dotknij jej.

- 4. Dotknij opcji ZAINICJUJ ODPYTYWANIE ODBIORU, aby wyświetlić klawiaturę.
- Za pomocą klawiatury wpisz numer urządzenia wysyłającego faksy zwrotne, a następnie dotknij przycisku OK.
- 6. Za pomocą klawiatury wpisz numer urządzenia wysyłającego faksy zwrotne, a następnie dotknij przycisku Start.
- 7. Wprowadzony numer jest wybierany. Jeśli w wywołanym urządzeniu faksującym jest przechowywany faks, to zostanie on przesłany do urządzenia MFP i wydrukowany. Jeśli żaden faks nie jest przetrzymywany, to zostanie wyświetlony komunikat Brak faksów. Jeśli zdalne urządzenie faksujące nie obsługuje funkcji odpytywania, to zostanie wyświetlony komunikat o błędzie Niewłaściwe odpytanie.

Inicjowanie odbioru faksów zwrotnych na urządzeniach HP LaserJet M3025 MFP, M3027 MFP, M4345 MFP, M5025 MFP, M5035 MFP, M9040 MFP, M9050 MFP, HP Color LaserJet CM4730 MFP i z serii CM6040 MFP

- 1. Dotknij ikony FAKS na panelu sterowania, aby wyświetlić ekran faksu.
- 2. Dotknij opcji Więcej opcji, aby wyświetlić ekran opcji.
- 3. Przewiń do strony 3.
- 4. Dotknij opcji Odpytywanie faksu, aby wyświetlić ekran odpytywania faksu.
- 5. Dotknij pola tekstowego, aby wyświetlić klawiaturę.
- Za pomocą klawiatury wpisz numer urządzenia wysyłającego faksy zwrotne, a następnie dotknij przycisku Start.
- 7. Wprowadzony numer jest wybierany. Jeśli w wywołanym urządzeniu faksującym jest przechowywany faks, to zostanie on przesłany do urządzenia MFP i wydrukowany. Jeśli żaden faks nie jest przetrzymywany, to zostanie wyświetlony komunikat Brak faksów. Jeśli zdalne urządzenie faksujące nie obsługuje funkcji odpytywania, to zostanie wyświetlony komunikat o błędzie Niewłaściwe odpytanie.

#### Zmiana ustawień powiadamiania

Opcja powiadamiania umożliwia określenie momentu i sposobu powiadamiania o stanie faksu wychodzącego. Ustawienie to dotyczy tylko bieżącego faksu. Aby zmienić to ustawienie na stałe, należy zmienić ustawienie domyślne.

### Zmiana ustawień powiadamiania w urządzeniach HP LaserJet 4345mfp i 9040/9050mfp oraz HP Color LaserJet 4730mfp i 9500mfp

- 1. Dotknij ikony FAKS na głównym ekranie panelu sterowania, aby wyświetlić ekran faksu.
- 2. Dotknij opcji POWIADOM.
- 3. Na karcie POWIADOM:
  - Dotknij opcji Brak, aby wyłączyć powiadamianie, a następnie dotknij opcji OK, aby zakończyć ustawianie i wrócić do ekranu funkcji faksu.
  - Dotknij opcji To zlecenie lub Przy błędzie, aby włączyć powiadamianie i przejdź do następnego kroku.
- Dotknij opcji Drukuj, aby otrzymywać drukowane powiadomienie i zakończyć proces powiadamiania, albo dotknij opcji E-MAIL, aby wyświetlić klawiaturę.

- UWAGA: Powiadamianie pocztą elektroniczną będzie działać, jeśli skonfigurowano pocztę elektroniczną. Jeśli na ikonie poczty elektronicznej na ekranie urządzenia MFP znajduje się napis "Niedostępne", oznacza to, że nie skonfigurowano poczty elektronicznej. Aby skonfigurować pocztę elektroniczną, należy użyć ustawień w menu e-mail urządzenia MFP. Szczegółowe informacje na temat konfiguracji poczty elektronicznej znaleźć można w dokumentacji dla użytkowników urządzenia MFP.
- 5. Jeśli wybrano opcję e-mail, użyj klawiatury, aby wpisać adres poczty elektronicznej, a następnie dotknij opcji OK, aby ukończyć konfigurację powiadamiania i powrócić do menu Faks.

### Zmiana ustawień powiadamiania na urządzeniach HP LaserJet M3025 MFP, M3027 MFP, M4345 MFP, M5025 MFP, M5035 MFP, M9040 MFP, M9050 MFP, HP Color LaserJet CM4730 MFP i z serii CM6040 MFP

- 1. Dotknij ikony FAKS na panelu sterowania, aby otworzyć ekran faksu.
- 2. Dotknij opcji Więcej opcji.
- 3. Dotknij opcji Powiadomienie.
- 4. Wybierz ustawienie powiadamiania:
  - Dotknij opcji Brak, aby wyłączyć powiadamianie.
  - Dotknij opcji To zlecenie, aby włączyć powiadomienie dla bieżącego zlecenia.
  - Dotknij opcji Przy błędzie, aby włączyć powiadomienie o błędzie tylko dla bieżącego zlecenia.
- 5. Dotknij opcji Drukuj, aby otrzymać wydruk powiadomienia lub dotknij opcji E-MAIL, aby otrzymać powiadomienie pocztą elektroniczną.
- W przypadku wybrania opcji Drukuj, dotknij przycisku OK, aby zakończyć konfigurację powiadamiania.

#### lub

W przypadku wybrania opcji E-MAIL, użyj klawiatury do wpisania adresu e-mail. Następnie dotknij przycisku OK, aby zakończyć konfigurację powiadamiania.

### Ustawianie trybu korekcji błędów

Przystawka faksująca standardowo kontroluje sygnał linii telefonicznej podczas wysyłania lub odbioru faksu. Jeśli podczas transmisji zostanie wykryty błąd, a włączono ustawienie korekcji błędów, przystawka faksująca może zażądać, aby błędna część faksu została wysłana ponownie.

Korekcję błędów należy wyłączyć tylko wtedy, gdy występują problemy z wysłaniem lub odbiorem faksu i jeśli błędy transmisji są do zaakceptowania. Wyłączenie tego ustawienia może okazać się przydatne w przypadku wysyłania faksu do innego kraju/regionu lub odbierania faksu z zagranicy, albo jeśli używane jest satelitarne połączenie telefoniczne.

### Ustawianie trybu korekcji błędów w urządzeniach HP LaserJet 4345mfp i 9040/9050mfp oraz HP Color LaserJet 4730mfp i 9500mfp

- 1. Naciśnij przycisk Menu na panelu sterowania, aby otworzyć menu główne.
- 2. Dotknij opcji FAKS, aby otworzyć menu faksu.
- Dotknij opcji OPCJONALNE USTAWIENIA FAKSU, aby wyświetlić pozycje menu ustawień opcjonalnych.
- 4. Dotknij opcji TRYB KOREKCJI BŁĘDÓW, aby obejrzeć te ustawienia.
- Dotknij opcji WŁ. (ustawienie domyślne), aby włączyć tryb korekcji błędów, albo opcji WYŁ., aby go wyłączyć.

### Ustawianie trybu korekcji błędów na urządzeniach HP LaserJet M3025 MFP, M3027 MFP, M4345 MFP, M5025 MFP, M5035 MFP, M9040 MFP, M9050 MFP, HP Color LaserJet CM4730 MFP i z serii CM6040 MFP

- 1. Przewiń menu na panelu sterowania i dotknij ikony Administracja, aby otworzyć menu Administracja.
- 2. Dotknij opcji Konfiguracja wstępna, aby wyświetlić menu ustawień konfiguracyjnych, a następnie dotknij opcji Konfiguracja faksu.
- 3. Dotknij opcji Ustawienia wysyłania faksu, aby obejrzeć te ustawienia.
- 4. Dotknij opcji TRYB KOREKCJI BŁĘDÓW, aby obejrzeć te ustawienia.
- Dotknij opcji Włączony (ustawienie domyślne), aby włączyć tryb korekcji błędów, albo opcji Wyłączony, aby go wyłączyć.

### Ustawianie głośności modemu

### Ustawianie głośności modemu w urządzeniach HP LaserJet 4345mfp i 9040/9050mfp oraz HP Color LaserJet 4730mfp i 9500mfp

- 1. Naciśnij przycisk Menu na panelu sterowania, aby wyświetlić menu główne.
- 2. Dotknij opcji FAKS, aby wyświetlić menu faksu.
- 3. Dotknij opcji OPCJONALNE USTAWIENIA FAKSU, aby wyświetlić menu ustawień opcjonalnych.
- 4. Dotknij opcji GŁOŚNOŚĆ MODEMU, aby wyświetlić ustawienia głośności.
- 5. Dotknij opcji WYŁ., Średnia (ustawienie domyślne) lub GŁOŚNY, aby ustawić głośność.

### Ustawianie głośności modemu na urządzeniach HP LaserJet M3025 MFP, M3027 MFP, M4345 MFP, M5025 MFP, M5035 MFP, M9040 MFP, M9050 MFP, HP Color LaserJet CM4730 MFP i z serii CM6040 MFP

- 1. Przewiń menu na panelu sterowania i dotknij ikony Administracja, aby otworzyć menu Administracja.
- 2. Przewiń menu i dotknij opcji Konfiguracja wstępna, aby wyświetlić menu Konfiguracja wstępna.
- 3. Dotknij opcji Konfiguracja faksu, aby wyświetlić menu Konfiguracja faksu.
- 4. Dotknij opcji Ustawienia wysyłania faksu, aby wyświetlić menu Ustawienia wysyłania faksu.
- 5. Dotknij opcji Głośność wybierania faksu, aby wyświetlić menu Głośność wybierania faksu.
- 6. Dotknij opcji WYŁ.; Niska (ustawienie domyślne) lub Wysoka, aby ustawić głośność.
- 7. Dotknij opcji Zapisz, aby zapisać ustawienie głośności.
## Ustawienie głośności dzwonka

## Ustawianie głośności dzwonka w urządzeniach HP LaserJet 4345mfp i 9040/9050mfp oraz HP Color LaserJet 4730mfp i 9500mfp

- 1. Naciśnij przycisk Menu na panelu sterowania, aby otworzyć menu główne.
- 2. Na panelu sterowania dotknij ikony Administracja, aby otworzyć menu Administracja.
- 3. Dotknij opcji FAKS, aby wyświetlić menu ustawień faksu.
- 4. Dotknij opcji OPCJONALNE USTAWIENIA FAKSU.
- 5. Dotknij opcji Głośność dzwonka, aby obejrzeć te ustawienia.
- 6. Dotknij opcji WYŁ., Średnia (ustawienie domyślne) lub GŁOŚNY, aby ustawić głośność.

## Ustawianie głośności dzwonka na urządzeniach HP LaserJet M3025 MFP, M3027 MFP, M4345 MFP, M5025 MFP, M5035 MFP, M9040 MFP, M9050 MFP, HP Color LaserJet CM4730 MFP i z serii CM6040 MFP

- 1. Przewiń menu na panelu sterowania i dotknij ikony Administracja, aby otworzyć menu Administracja.
- 2. Przewiń menu i dotknij opcji Konfiguracja wstępna, aby wyświetlić menu Konfiguracja wstępna.
- 3. Dotknij opcji Konfiguracja faksu, aby wyświetlić menu Konfiguracja faksu.
- 4. Dotknij opcji Ustawienia odbierania faksu, aby wyświetlić menu Ustawienia odbioru faksów.
- 5. Dotknij opcji Głośność dzwonka, aby wyświetlić menu głośności dzwonka.
- 6. Dotknij opcji WYŁ.; Niska (ustawienie domyślne) lub Wysoka, aby ustawić głośność.
- 7. Dotknij opcji Zapisz, aby zapisać ustawienie głośności.

## 3 Użytkowanie faksu

W tym rozdziale podano informacje dotyczące konfiguracji faksu, wysyłania i odbierania faksów:

- Ekran funkcji faksu
- Pasek komunikatów o stanie
- Wyślij faks
- Anulowanie faksu
- Odbieranie faksów
- Tworzenie i usuwanie list numerów szybkiego wybierania
- Przypisywanie list szybkiego wybierania do przycisków szybkiego dostępu
- Połączenia głosowe i ponawianie prób
- <u>Ustawienia chronione</u>
- Ustawianie przekazywania faksów
- Harmonogramowanie drukowania faksów (blokada pamięci)
- Użytkowanie faksu w sieciach VoIP

### Ekran funkcji faksu

Ekran funkcji faksu służy do wysyłania faksów. Aby uzyskać dostęp do tego ekranu, należy nacisnąć ikonę FAKS wyświetloną na ekranie głównym panelu sterowania.

## Ekran funkcji faksu w urządzeniach HP LaserJet 4345mfp i 9040/9050mfp oraz HP Color LaserJet 4730mfp i 9500mfp

**Rysunek 3-1** Ekran funkcji faksu w urządzeniach HP LaserJet 4345mfp i 9040/9050mfp oraz HP Color LaserJet 4730mfp i 9500mfp

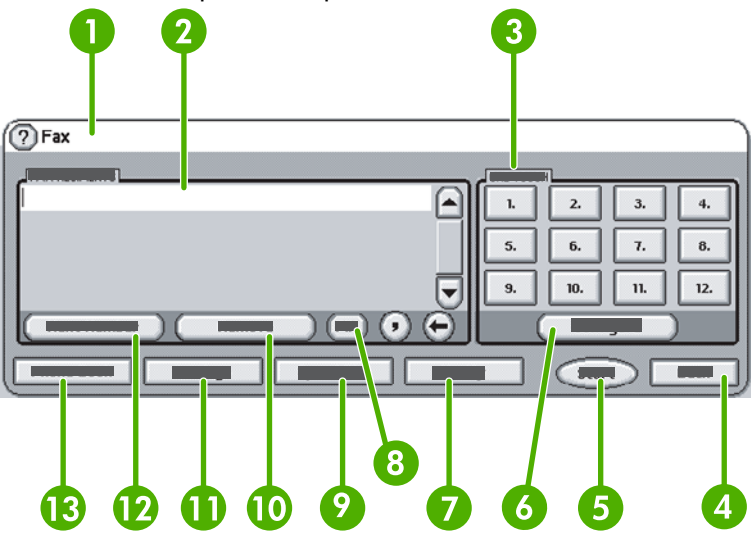

| 1  | Pasek komunikatów o stanie                  |  |  |
|----|---------------------------------------------|--|--|
| 2  | Odbiorcy faksu                              |  |  |
| 3  | Przyciski szybkiego dostępu                 |  |  |
| 4  | Wstecz <sup>1</sup>                         |  |  |
| 5  | Start                                       |  |  |
| 6  | Konfigurowanie (klawisze szybkiego dostępu) |  |  |
| 7  | Powiadom                                    |  |  |
| 8  | PIN <sup>2</sup>                            |  |  |
| 9  | Nr szyb. wyb.                               |  |  |
| 10 | Usuń                                        |  |  |
| 11 | Ustawienia                                  |  |  |
| 12 | Następny nr                                 |  |  |
| 13 | Książka tel.                                |  |  |

<sup>1</sup> Wyświetlane tylko w przypadku korzystania z programu narzędziowego HP MFP Digital Sending Software Configuration Utility.

<sup>2</sup> Ten przycisk jest także używany do dodawania znaków nawiasów kwadratowych [ i ], aby ukryć numer PIN.

# Ekran funkcji faksu e urządzeniach HP LaserJet M3035 MFP, M3027 MFP, M4345 MFP, M5025 MFP, M5035 MFP, M9040 MFP, M9050 MFP, HP Color LaserJet CM4730 MFP i z serii CM6040 MFP

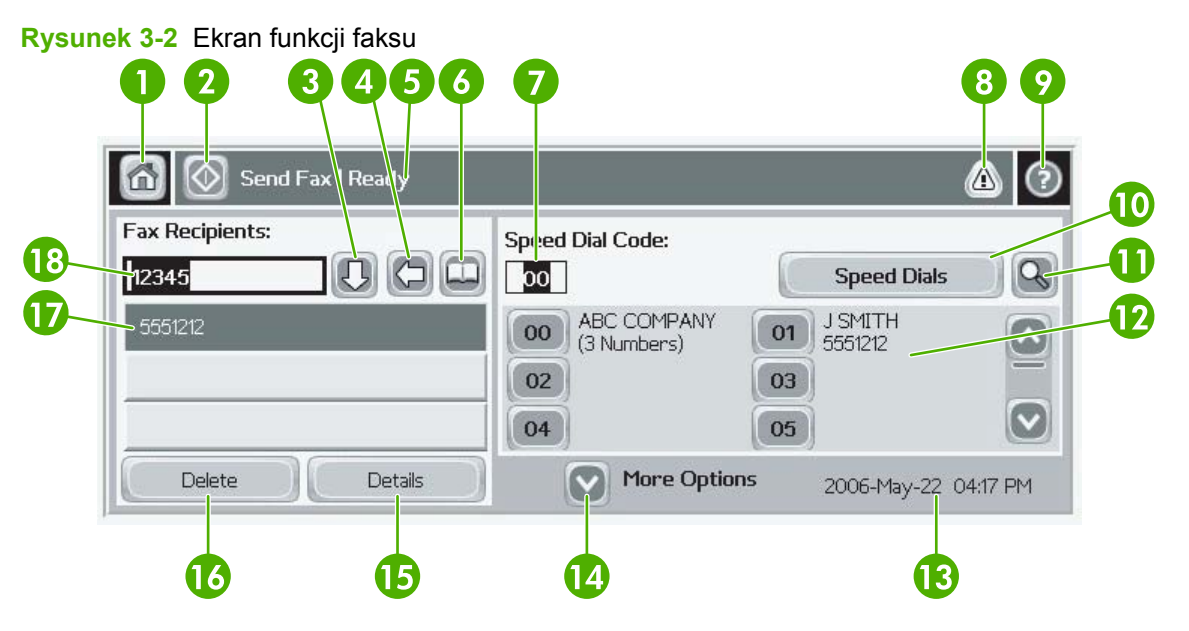

| 1  | Przycisk ekranu głównego — powrót do ekranu głównego                            |  |  |
|----|---------------------------------------------------------------------------------|--|--|
| 2  | Wysyłanie faksów — naciśnij, aby wysłać faks do odbiorców                       |  |  |
| 3  | Wprowadzanie numeru na listę odbiorców                                          |  |  |
| 4  | Usunięcie numeru                                                                |  |  |
| 5  | Pasek komunikatów o stanie                                                      |  |  |
| 6  | Dostęp do książki telefonicznej                                                 |  |  |
| 7  | Szybkie wybieranie — wyszukiwanie według numeru                                 |  |  |
| 8  | Komunikat ostrzegawczy — dotknij, aby wyświetlić                                |  |  |
| 9  | Pomoc — dotknij, aby wyświetlić opcje pomocy                                    |  |  |
| 10 | Szybkie wybieranie — przycisk edycji                                            |  |  |
| 11 | Szybkie wybieranie — wyszukiwanie według nazwy                                  |  |  |
| 12 | Lista szybkiego wybierania — przewiń, aby wyświetlić inne pozycje               |  |  |
| 13 | Bieżąca data i godzina                                                          |  |  |
| 14 | Dotknij, aby uzyskać dostęp do dodatkowych ustawień fa<br>dla bieżącego zadania |  |  |
| 15 | Naciśnij, aby uzyskać szczegółowe informacje dotyczące wybranego odbiorcy       |  |  |
| 16 | Naciśnij, aby usunąć wybranego odbiorcę z listy                                 |  |  |

| 17 | Lista odbiorców                                                                                                    |
|----|----------------------------------------------------------------------------------------------------|
| 18 | Pole wprowadzania numerów odbiorców — dotknij, aby<br>wyświetlić klawiaturę lub wprowadzaj za pomocą klawiatury<br>panelu sterowania <sup>1</sup> |

<sup>1</sup> Po naciśnięciu pola Pole wprowadzania numerów odbiorców jest wyświetlane okienko zawierające przycisk PIN służący do dodawania znaków nawiasów kwadratowych ([]), które powodują ukrycie numeru PIN oraz przycisk Pauza do wstawiania przecinka, odpowiadającego dwusekundowej pauzie. Patrz rysunek poniżej:

| 🙆 💿 Send Fax   Tr | Fax Recipients: |        | (                |          |
|-------------------|-----------------|--------|------------------|----------|
| Fax Recipients:   |                 |        | Speed Dials      |          |
|                   | 4 5 6           |        | 01 FRED<br>87654 |          |
|                   | 789 F           |        | 03 RICKY<br>9863 |          |
|                   | * 0 #           | Pause  | 05               |          |
| Delete            | ОК              | Cancel | Oct-04-2006      | 02:07 PM |

**Rysunek 3-3** Pole wprowadzania numerów odbiorców

## Pasek komunikatów o stanie

Podczas wysyłania i odbierania faksów na pasku stanu znajdującym się w górnej części niektórych ekranów dotykowych są wyświetlane informacje o stanie. O stanie urządzenia informują między innymi następujące komunikaty: **Gotowe**, **Odbieranie połączenia**, **Strona wysłana** i inne.

## Wyślij faks

Aby wysłać faks, można użyć jednej z trzech podstawowych metod wprowadzania numerów:

- ręczne wprowadzanie numerów,
- wprowadzanie numerów za pomocą szybkiego wybierania,
- wprowadzanie numerów za pomocą książki telefonicznej (dostępne, jeśli zainstalowano konfiguracyjny program narzędziowy HP MFP Digital Sending Software Configuration Utility i wpisano dane do książki telefonicznej).
- UWAGA: Aby uzyskać bezpośrednią pomoc na temat wysyłania faksu, należy dotknąć ikony ? na ekranie w celu wywołania menu pomocy, a następnie dotknąć opcji Wyślij faks znajdującej się na liście tematów pomocy.

Podczas wybierania numeru za pomocą klawiatury numerycznej należy wprowadzać wszystkie pauzy lub inne cyfry, takie jak numery kierunkowe lub kody dostępu dla numerów poza centralą PBX (zazwyczaj 9 lub 0) lub prefiks dla połączeń międzymiastowych. Aby wstawić dwusekundową pauzę, należy wpisać przecinek (,). Jeśli skonfigurowano prefiks faksu w taki sposób, aby był on dołączany automatycznie, nie trzeba go wprowadzać.

UWAGA: W czasie wysyłania faksu, jest on najpierw skanowany i zapisywany w pamięci. Po zapisaniu całego dokumentu jest on wysyłany, a następnie usuwany z pamięci. Faksy, których nie udało się wysłać, ponieważ numer był zajęty lub nie odpowiadał, są usuwane z pamięci. Jeśli ustawiono opcję Ponowne wybieranie, gdy zajęty lub Ponowne wybieranie, gdy brak odpowiedzi, faks zostanie usunięty dopiero po niepowodzeniu wszystkich prób lub po pomyślnym wysłaniu faksu.

#### Wysyłanie faksu — ręczne wprowadzanie numerów

## Wysyłanie faksu — ręczne wprowadzanie numerów w urządzeniach HP LaserJet 4345mfp i 9040/9050mfp oraz HP Color LaserJet 4730mfp i 9500mfp

- 1. Włóż dokument do automatycznego podajnika dokumentów (ADF) lub połóż na szybie skanera.
- Na głównym ekranie dotknij ikony FAKS. Może zostać wyświetlony monit o podanie nazwy użytkownika i hasła, jeśli administrator wymaga uwierzytelnienia.
- 3. Dotknij opcji Ustawienia. Sprawdź, czy ustawienia opcji Opisz oryginał odpowiadają wysyłanemu oryginałowi. Ustawienia te obejmują następujące parametry:
  - Format strony (np. Letter lub A4).
  - Druk jednostronny lub dwustronny.
  - Zawartość strony (tekst, tekst i grafika lub grafika i fotografie). Wysyłanie grafiki i fotografii w trybie tekstowym powoduje obniżenie jakości obrazów.
  - Orientacja (pionowa lub pozioma).
  - Tryb zlecenia łączy kilka zadań skanowania w pojedyncze zlecenie.

Jeśli ustawienia nie są zgodne, należy wykonać następujące kroki.

- **a.** Dotknij opcji Opisz oryginał, aby wyświetlić ekran Ustawienia oryginału.
- b. Wprowadź odpowiednie zmiany, aby dopasować ustawienia do oryginału.
- c. Po wprowadzeniu wszystkich ustawień dotknij opcji OK, aby wrócić do ekranu Ustawienia.

- UWAGA: Wszystkie ustawienia wprowadzone na ekranie Ustawienia są tymczasowe i obowiązują tylko dla bieżącego faksu.
- 4. Na ekranie Ustawienia dotknij opcji Ustawienia faksu, aby skonfigurować następujące ustawienia:
  - Ostrość ulepsza krawędzie tekstu i grafiki.
  - Tło usuwa tło, które mogło powstać przy kopiowaniu kolorowych dokumentów.
  - **Powiadom/Powiadomienie** zmienia sposób powiadamiania o stanie transmisji faksu (tj. czy faks został wysłany albo czy wystąpił błąd i faks nie został wysłany).
- UWAGA: Funkcja Powiadom/Powiadomienie umożliwia zmianę ustawień powiadamiania tylko dla bieżącego faksu.
- 5. Po wprowadzeniu wszystkich ustawień dotknij opcji OK, aby wrócić do ekranu Ustawienia.
- 6. Aby na ekranie Ustawienia wyregulować jasność wysyłanego faksu, dotknij strzałek Jasny lub Ciemny.
- 7. Po wprowadzeniu wszystkich ustawień na ekranie Ustawienia dotknij opcji OK, aby wrócić do ekranu Faks.
- 8. Wprowadź numer telefonu za pomocą klawiatury. Aby wprowadzić więcej numerów, dotknij opcji Następny nr i wprowadzaj kolejne numery.

Aby usunąć numer z listy, użyj klawiszy ze strzałkami w celu podświetlenia numeru, a następnie dotknij przycisku Usuń.

UWAGA: W razie potrzeby wprowadź przecinek (,), aby wstawić dwusekundową pauzę po prefiksie (np. "9" lub "0"), umożliwiając wewnętrznemu systemowi telefonicznemu uzyskanie dostępu do zewnętrznej linii telefonicznej przed wybraniem pozostałej części numeru telefonicznego.

Można też użyć przycisku PIN do dodawania znaków nawiasów kwadratowych [ i ], aby ukryć numer PIN.

- Dotknij opcji Start, aby wysłać faks. Można dotknąć opcji Start na ekranie dotykowym lub nacisnąć przycisk Start na panelu sterowania.
  - UWAGA: Jeśli wprowadzono zmiany na ekranie Ustawienia (na przykład zmieniono powiadamianie lub druk jednostronny na dwustronny), to na ekranie Przetwarzanie zadania zostanie wyświetlone pytanie Czy chcesz zachować bieżące ustawienia? Jeśli zostanie wybrana odpowiedź Tak, to urządzenie MFP powróci do ekranu faksu i wprowadzone ustawienia zostaną zachowane. Dzięki temu będzie można wysłać inny faks z tymi samymi ustawieniami. Jeśli zostanie wybrana odpowiedź Nie, to ustawienia zostaną wyczyszczone (przywrócone do wartości domyślnych) i zostanie wyświetlony ekran główny urządzenia MFP.

## Wysyłanie faksu — ręczne wprowadzanie numerów w urządzeniach HP LaserJet M3025 MFP, M3027 MFP, M4345 MFP, M5025 MFP, M5035 MFP, M9040 MFP, M9050 MFP i HP Color LaserJet CM4730 MFP oraz z serii CM4730 MFP

- 1. Włóż dokument do automatycznego podajnika dokumentów (ADF) lub połóż na szybie skanera.
- 2. Na głównym ekranie dotknij ikony FAKS. Może zostać wyświetlony monit o podanie nazwy użytkownika i hasła.

- 3. Dotknij opcji Więcej opcji. Sprawdź, czy ustawienia opcji Opisz oryginał odpowiadają wysyłanemu oryginałowi. Ustawienia te obejmują następujące parametry:
  - Format oryginału (np. Letter lub A4).
  - Strony oryginału druk jednostronny lub dwustronny.
  - **Optymalizacja tekst/zdjęcie** (tekst, tekst i grafika lub grafika i fotografie). Wysyłanie grafiki i fotografii w trybie tekstowym powoduje obniżenie jakości obrazów.
  - Orientacja zawartości (pionowa lub pozioma)
  - Kompilacja zlecenia łączy kilka zadań skanowania w pojedyncze zlecenie.
  - Regulacja obrazu.
  - Ostrość ulepsza krawędzie tekstu i grafiki.
  - Zaciemnienie.
  - Tło usuwa tło, które mogło powstać przy kopiowaniu kolorowych dokumentów.
  - **Powiadomienie** zmienia sposób powiadamiania o stanie transmisji faksu (tj. czy faks został wysłany albo czy wystąpił błąd i faks nie został wysłany).
  - UWAGA: Funkcja Powiadomienie umożliwia zmianę ustawień powiadamiania tylko dla bieżącego faksu.
- 4. Po wprowadzeniu wszystkich ustawień dotknij opcji OK, aby wrócić do menu Ustawienia.
- Aby na ekranie Ustawienia wyregulować jasność wysyłanego faksu, dotknij strzałek Jasny lub Ciemny.
- Po wprowadzeniu wszystkich ustawień na ekranie Ustawienia dotknij opcji OK, aby wrócić do ekranu Faks.
- 7. Wprowadź numer telefonu za pomocą klawiatury. Aby wprowadzić więcej numerów, dotknij opcji Następny nr i wprowadzaj kolejne numery.

Aby usunąć numer z listy, użyj klawiszy ze strzałkami w celu podświetlenia numeru, a następnie dotknij przycisku Usuń.

UWAGA: W razie potrzeby wprowadź przecinek (,), aby wstawić dwusekundową pauzę po prefiksie (np. "9" lub "0"), umożliwiając wewnętrznemu systemowi telefonicznemu uzyskanie dostępu do zewnętrznej linii telefonicznej przed wybraniem pozostałej części numeru telefonicznego. Aby wprowadzić przecinek, skorzystaj z klawiatury panelu sterowania wyświetlanej po dotknięciu pola wprowadzania numeru odbiorcy.

Aby wprowadzić numer PIN jako część numeru odbiorcy, skorzystaj z klawiatury na panelu sterowania. Dotknij pola Odbiorca, a następnie dotknij przycisku PIN. Spowoduje to wstawienie znaku nawiasu kwadratowego otwierającego ([). Wpisz numer PIN i ponownie dotknij przycisku PIN, aby wstawić nawias kwadratowy zamykający (]). Liczba wewnątrz nawiasów kwadratowych nie jest wyświetlana w numerze faksu widocznym w raportach faksu.

- Dotknij opcji Start, aby wysłać faks. Można dotknąć ikony Start na ekranie dotykowym lub nacisnąć przycisk Start na panelu sterowania.
- Jeśli numer odbiorcy faksu jest zgodny z jednym lub z kilkoma wpisami szybkiego wybierana, zgodne wpisy są wyświetlane i pojawia się pytanie, czy kontynuować wysyłanie faksu do jednego

lub kilku wskazanych odbiorców. Dotknij przycisku Tak, aby potwierdzić ten numer i wysłać faks, albo przycisku Nie, aby anulować faks. Należy zwrócić uwagę, że ten krok nie jest potrzebny, jeśli funkcja szybkiego wybierania numeru faksu jest wyłączona.

Jeśli numer faksu odbiorcy nie jest zgodny z żadnym z wpisów szybkiego wybierania, wyświetli się ekran potwierdzenia, na którym trzeba ponownie wpisać numer faksu. Po ponownym wpisaniu numeru dotknij opcji OK, aby wysłać faks. Należy zwrócić uwagę, że ten krok nie jest potrzebny, jeśli funkcja potwierdzania numeru faksu jest wyłączona.

UWAGA: Jeśli wprowadzono zmiany na ekranie Ustawienia (na przykład zmieniono powiadamianie lub druk jednostronny na dwustronny), na ekranie Przetwarzanie zadania zostanie wyświetlone pytanie Czy chcesz zachować bieżące ustawienia? Jeśli zostanie wybrana odpowiedź Tak, urządzenie MFP powróci do ekranu faksu i wprowadzone ustawienia zostaną zachowane. Dzięki temu będzie można wysłać inny faks z tymi samymi ustawieniami. Jeśli zostanie wybrana odpowiedź Nie, to ustawienia zostaną wyczyszczone (przywrócone do wartości domyślnych) i zostanie wyświetlony ekran główny urządzenia MFP.

#### Wysyłanie faksu z wykorzystaniem szybkiego wybierania

UWAGA: Przed wysłaniem faksu za pomocą opcji szybkiego wybierania należy utworzyć numer szybkiego wybierania. Aby utworzyć numer szybkiego wybierania, patrz sekcja <u>Tworzenie i usuwanie</u> list numerów szybkiego wybierania na stronie 86.

## Wysyłanie faksu z wykorzystaniem funkcji szybkiego wybierania z urządzeń HP LaserJet 4345mfp i 9040/9050mfp oraz HP Color LaserJet 4730mfp i 9500mfp

- 1. Włóż dokument do automatycznego podajnika dokumentów (ADF) lub połóż na szybie skanera.
- 2. Na głównym ekranie dotknij ikony FAKS. Może zostać wyświetlony monit o podanie nazwy użytkownika i hasła.
- 3. Dotknij opcji Ustawienia. Sprawdź, czy ustawienia opcji Opisz oryginał odpowiadają wysyłanemu oryginałowi. Ustawienia te obejmują następujące parametry:
  - Format strony (np. Letter lub A4).
  - Druk jednostronny lub dwustronny.
  - Zawartość strony (tekst, tekst i grafika lub grafika i fotografie). Wysyłanie grafiki i fotografii w trybie tekstowym powoduje obniżenie jakości obrazów.
  - Orientacja (pionowa lub pozioma).
  - Tryb zlecenia łączy kilka zadań skanowania w pojedyncze zlecenie.

Jeśli ustawienia nie są zgodne, należy wykonać następujące kroki.

- a. Dotknij opcji Opisz oryginał, aby wyświetlić ekran Ustawienia oryginału.
- **b.** Wprowadź odpowiednie zmiany, aby dopasować ustawienia do oryginału.
- c. Po wprowadzeniu wszystkich ustawień dotknij opcji OK, aby wrócić do ekranu Ustawienia.
- UWAGA: Wszystkie ustawienia wprowadzone na ekranie Ustawienia są tymczasowe i obowiązują tylko dla bieżącego faksu.

- 4. Na ekranie Ustawienia dotknij opcji Ustawienia faksu, aby skonfigurować następujące ustawienia:
  - Ostrość ulepsza krawędzie tekstu i grafiki.
  - Tło usuwa tło, które mogło powstać przy kopiowaniu kolorowych dokumentów.
  - Powiadom/Powiadomienie zmienia sposób powiadamiania o stanie transmisji faksu (tj. czy faks został wysłany albo czy wystąpił błąd i faks nie został wysłany). W przypadku urządzeń HP LaserJet 4345mfp i 4730mfp dostęp do ustawień powiadamiania można uzyskać za pomocą przycisku POWIADOM, który znajduje się na głównym ekranie faksu.
  - UWAGA: Funkcja Powiadom/Powiadomienie umożliwia zmianę ustawień powiadamiania tylko dla bieżącego faksu.
- 5. Po wprowadzeniu wszystkich ustawień dotknij opcji OK, aby wrócić do ekranu Ustawienia.
- 6. Aby na ekranie Ustawienia wyregulować jasność wysyłanego faksu, dotknij strzałek Jasny lub Ciemny.
- 7. Po wprowadzeniu wszystkich ustawień na ekranie Ustawienia dotknij opcji OK, aby wrócić do ekranu Faks.
- 8. Dotknij opcji Szybkie wybieranie, aby wyświetlić ekran Szybkie wybieranie.
- 9. Dotknij pola wyboru przed nazwą szybkiego wybierania, której chcesz użyć.
- **10.** Dotknij opcji OK, aby wrócić do ekranu faksu. Numery szybkiego wybierania zostaną wyświetlone na ekranie Odbiorcy faksu.
- 11. Dotknij opcji Start, aby wysłać faks. Można dotknąć opcji Start na ekranie dotykowym lub nacisnąć przycisk Start na panelu sterowania.
- UWAGA: Jeśli wprowadzono zmiany na ekranie Ustawienia (na przykład zmieniono powiadamianie lub druk jednostronny na dwustronny), na ekranie Przetwarzanie zadania zostanie wyświetlone pytanie Czy chcesz zachować bieżące ustawienia? Jeśli zostanie wybrana odpowiedź Tak, to urządzenie MFP powróci do ekranu faksu i wprowadzone ustawienia zostaną zachowane, co umożliwi wysłanie innego faksu z tymi samymi ustawieniami. Jeśli zostanie wybrana odpowiedź Nie, to ustawienia zostaną wyczyszczone (przywrócone do wartości domyślnych) i zostanie wyświetlony ekran główny urządzenia MFP.

## Wysyłanie faksu z użyciem szybkiego wybierania na urządzeniach HP LaserJet M3025 MFP, M3027 MFP, M4345 MFP, M5025 MFP, M5035 MFP, M9040 MFP, M9050 MFP, HP Color LaserJet CM4730 MFP i z serii CM6040 MFP

- 1. Włóż dokument do automatycznego podajnika dokumentów (ADF) lub połóż na szybie skanera.
- 2. Dotknij ikony FAKS na panelu sterowania, aby wyświetlić ekran faksu.
- 3. Dotknij opcji Numery szybkiego wybierania, aby wyświetlić ekran Szybkie wybieranie.
- Dotknij numeru Szybkie wybieranie odpowiadającego nazwie szybkiego wybierania, której chcesz użyć.
- 5. Nazwa numeru do szybkiego wybierania zostanie wyświetlona na ekranie faksu w części Odbiorcy faksu.
- 6. Dotknij nazwy odbiorcy faksu, aby ją wyróżnić.
- 7. Dotknij opcji Start, aby wysłać faks. Można dotknąć opcji Start na ekranie dotykowym lub nacisnąć przycisk Start na panelu sterowania.

#### Wysyłanie faksu za pomocą przycisku szybkiego wybierania

UWAGA: Przed wysłaniem faksu za pomocą przycisku szybkiego wybierania należy utworzyć numer szybkiego wybierania. Patrz sekcja <u>Tworzenie i usuwanie list numerów szybkiego wybierania</u> <u>na stronie 86</u>. Następnie należy skonfigurować przyciski szybkiego wybierania, zobacz <u>Przypisywanie</u> szybkiego wybierania do klawisza szybkiego dostępu w urządzeniach HP LaserJet 4345mfp i 9040/9050mfp, oraz HP Color LaserJet 4730mfp i 9500mfp na stronie 89.

**UWAGA:** Jeśli wprowadzono zmiany na ekranie Ustawienia (na przykład zmieniono powiadamianie lub druk jednostronny na dwustronny), na ekranie Przetwarzanie zadania zostanie wyświetlone pytanie Czy chcesz zachować bieżące ustawienia? Jeśli zostanie wybrana odpowiedź Tak, to urządzenie MFP powróci do ekranu faksu i wprowadzone ustawienia zostaną zachowane, co umożliwi wysłanie innego faksu z tymi samymi ustawieniami. Jeśli zostanie wybrana odpowiedź Nie, to ustawienia zostaną wyczyszczone (przywrócone do wartości domyślnych) i zostanie wyświetlony ekran główny urządzenia MFP.

## Wysyłanie faksu z wykorzystaniem przycisku szybkiego wybierania z urządzeń HP LaserJet 4345mfp i 9040/9050mfp oraz HP Color LaserJet 4730mfp i 9500mfp

- 1. Włóż dokument do automatycznego podajnika dokumentów (ADF) lub połóż na szybie skanera.
- 2. Na głównym ekranie dotknij ikony FAKS. Może zostać wyświetlony monit o podanie nazwy użytkownika i hasła.
- **3.** Dotknij opcji Ustawienia. Sprawdź, czy ustawienia opcji Opisz oryginał odpowiadają wysyłanemu oryginałowi. Ustawienia te obejmują następujące parametry:
  - Format strony (np. Letter lub A4).
  - Druk jednostronny lub dwustronny.
  - Zawartość strony (tekst, tekst i grafika lub grafika i fotografie). Wysyłanie grafiki i fotografii w trybie tekstowym powoduje obniżenie jakości obrazów.
  - Orientacja (pionowa lub pozioma).
  - Tryb zlecenia łączy kilka zadań skanowania w pojedyncze zlecenie.

Jeśli ustawienia nie są zgodne, należy wykonać następujące kroki.

- a. Dotknij opcji Opisz oryginał, aby wyświetlić ekran Ustawienia oryginału.
- b. Wprowadź odpowiednie zmiany, aby dopasować ustawienia do oryginału.
- c. Po wprowadzeniu wszystkich ustawień dotknij opcji OK, aby wrócić do ekranu Ustawienia.
- UWAGA: Wszystkie ustawienia wprowadzone na ekranie Ustawienia są tymczasowe i obowiązują tylko dla bieżącego faksu.
- 4. Na ekranie Ustawienia dotknij opcji Ustawienia faksu, aby skonfigurować następujące ustawienia:
  - Ostrość ulepsza krawędzie tekstu i grafiki.
  - Usuwanie tła usuwa tło, które mogło powstać przy kopiowaniu kolorowych dokumentów.
- 5. Po wprowadzeniu wszystkich ustawień dotknij opcji OK, aby wrócić do ekranu Ustawienia.
- 6. Aby na ekranie Ustawienia wyregulować jasność wysyłanego faksu, dotknij strzałek Jasny lub Ciemny, a następnie dotknij opcji OK, aby wrócić do ekranu Ustawienia.

- 7. Po wprowadzeniu wszystkich ustawień na ekranie Ustawienia dotknij opcji OK, aby wrócić do ekranu Faks.
- Aby zmienić ustawienia powiadamiania, dotknij przycisku POWIADOM. Zmień ustawienia powiadamiania, a następnie dotknij opcji OK, aby wrócić do ekranu Ustawienia.
- UWAGA: Funkcja Powiadom/Powiadomienie umożliwia zmianę ustawień powiadamiania tylko dla bieżącego faksu.
- 9. Dotknij właściwego przycisku szybkiego wybierania.
- Dotknij opcji Start, aby wysłać faks. Można dotknąć opcji Start na ekranie dotykowym lub nacisnąć przycisk Start na panelu sterowania.

#### Przeszukiwanie listy szybkiego wybierania według nazwy

Ta funkcja służy do wyszukiwania istniejącego numeru szybkiego wybierania według nazwy.

#### Przeszukiwanie listy szybkiego wybierania według nazwy w urządzeniach HP LaserJet 4345mfp, HP Color LaserJet 4730mfp, HP LaserJet 9040/9050mfp i HP Color LaserJet 9500mfp

WAGA: Jest to nowa funkcja w wymienionych modelach.

- 1. Dotknij ikony FAKS na głównym ekranie panelu sterowania, aby wyświetlić ekran faksu.
- 2. Dotknij opcji Szybkie wybieranie, aby otworzyć ekran Szybkie wybieranie.
- 3. Dotknij opcji Szukaj, aby wyświetlić klawiaturę.
- 4. Wpisz nazwę szybkiego wybierania. Podczas wpisywania nazwy w polu są automatycznie dodawane pozostałe litery pierwszej zgodnej nazwy szybkiego wybierania. Jeśli to konieczne, wpisz dalsze litery, aby doprecyzować wyszukiwanie.
- 5. Po umiejscowieniu pozycji szybkiego wybierania na ekranie wyszukiwania dotknij przycisku OK. Ukaże się lista szybkiego wybierania z podaną pozycją na początku.
- Wybierz nazwę szybkiego wybierania z listy i dotknij przycisku OK, aby umieścić numer szybkiego wybierania z listy odbiorców na ekranie faksu. Przed kliknięciem przycisku OK można wybrać więcej niż jeden numer szybkiego wybierania.
- UWAGA: Jeśli nie znasz dokładnej nazwy szybkiego wybierania, to wpisz literę, aby wybrać część listy. Aby na przykład przeglądać nazwy szybkiego wybierania rozpoczynające się od litery N, wpisz literę N. Jeśli nie ma zgodnych wpisów, to przed wyświetleniem wpisu najbliższego literze N zostanie wyświetlony komunikat.

Wyszukiwanie na liście numerów szybkiego wybierania według nazwy na urządzeniach HP LaserJet M5035 MFP, M5025, M3035, M3027, M4345, M9040 MFP, M9050 MFP, HP Color LaserJet CM4730 MFP i z serii CM6040 MFP

- 1. Dotknij ikony FAKS na głównym ekranie panelu sterowania, aby wyświetlić ekran faksu.
- 2. Dotknij przycisku Wyszukiwanie szybkiego wybierania. Ten przycisk ma wygląd lupy i znajduje się na prawo od przycisku Szybkie wybieranie.
- 3. Wpisz pierwsze litery wyszukiwanej nazwy. W miarę wyszukiwania zgodnych wpisów góra ekranu jest wypełniana. Jeśli to konieczne, przewiń listę, aby zobaczyć wszystkie wpisy lub wpisz więcej liter, aby zawęzić wyszukiwanie.

- 4. Wybierz odpowiednią nazwę z listy i dotknij przycisku OK. Wybrana nazwa pojawi się na początku listy szybkiego wybierania na głównym ekranie faksu.
- 5. Dotknij wybranego wpisu, aby dodać go do listy odbiorców.
- 6. W razie potrzeby wybierz lub wyszukaj dalsze nazwy.

#### Wysyłanie faksów przy użyciu numerów z książki telefonicznej

Funkcja książki telefonicznej faksu jest dostępna, jeśli urządzenie MFP skonfigurowano w taki sposób, aby używało oprogramowania HP MFP Digital Sending Configuration. Jeśli urządzenia MFP nie skonfigurowano do pracy z tym oprogramowaniem, przycisk Książka telefoniczna nie będzie wyświetlany. Aby skonfigurować urządzenie MFP do pracy z oprogramowaniem HP MFP Digital Sending Configuration, należy skorzystać z Instrukcji obsługi oprogramowania HP MFP Digital Sending Software lub Instrukcji serwisowej oprogramowania HP MFP Digital Sending Software.

Jeśli za pomocą oprogramowania HP MFP Digital Sending Configuration włączono również funkcję Uwierzytelnienie, w książce telefonicznej będą wyświetlane osobiste numery faksów z listy kontaktowej programu Microsoft® Exchange.

UWAGA: Urządzenie nie umożliwia dodawania ani usuwania numerów faksów z książki telefonicznej. Numery faksów można dodawać lub usuwać wyłącznie za pomocą aplikacji Address Book Manager (ABM), uruchomionej na serwerze dystrybucji cyfrowej, albo przez modyfikację wpisów listy kontaktowej.

## Wysyłanie faksu z wykorzystaniem książki telefonicznej z urządzeń HP LaserJet 4345mfp i 9040/9050mfp oraz HP Color LaserJet 4730mfp i 9500mfp

- 1. Włóż dokument do automatycznego podajnika dokumentów (ADF) lub połóż na szybie skanera.
- 2. Na głównym ekranie dotknij ikony FAKS. Może zostać wyświetlony monit o podanie nazwy użytkownika i hasła.
- **3.** Dotknij opcji Ustawienia. Sprawdź, czy ustawienia opcji Opisz oryginał odpowiadają wysyłanemu oryginałowi. Ustawienia te obejmują następujące parametry:
  - Format strony (np. Letter lub A4).
  - Druk jednostronny lub dwustronny.
  - **Zawartość strony** (tekst, tekst i grafika lub grafika i fotografie). Wysyłanie grafiki i fotografii w trybie tekstowym powoduje obniżenie jakości obrazów.
  - Orientacja (pionowa lub pozioma).
  - Tryb zlecenia łączy kilka zadań skanowania w pojedyncze zlecenie.

Jeśli ustawienia nie są zgodne, należy wykonać następujące kroki.

- a. Dotknij opcji Opisz oryginał, aby wyświetlić ekran Ustawienia oryginału.
- b. Wprowadź odpowiednie zmiany, aby dopasować ustawienia do oryginału.
- c. Po wprowadzeniu wszystkich ustawień dotknij opcji OK, aby wrócić do ekranu Ustawienia.
  - UWAGA: Wszystkie ustawienia wprowadzone na ekranie Ustawienia są tymczasowe i obowiązują tylko dla bieżącego faksu.

- 4. Na ekranie Ustawienia dotknij opcji Ustawienia faksu, aby skonfigurować następujące ustawienia:
  - Ostrość ulepsza krawędzie tekstu i grafiki.
  - Usuwanie tła usuwa tło, które mogło powstać przy kopiowaniu kolorowych dokumentów.
  - Powiadom/Powiadomienie zmienia sposób powiadamiania o stanie transmisji faksu (tj. czy faks został wysłany albo czy wystąpił błąd i faks nie został wysłany). W przypadku urządzeń HP LaserJet 4345mfp i 4730mfp dostęp do ustawień powiadamiania można uzyskać za pomocą przycisku POWIADOM, który znajduje się na głównym ekranie faksu.
  - UWAGA: Funkcja Powiadom/Powiadomienie umożliwia zmianę ustawień powiadamiania tylko dla bieżącego faksu.
- 5. Po wprowadzeniu wszystkich ustawień dotknij opcji OK, aby wrócić do ekranu Ustawienia.
- 6. Aby na ekranie Ustawienia wyregulować jasność wysyłanego faksu, dotknij strzałek Jasny lub Ciemny.
- 7. Po wprowadzeniu wszystkich ustawień na ekranie Ustawienia dotknij opcji OK, aby wrócić do ekranu Faks.
  - UWAGA: Gdy używana jest Książka telefoniczna, na liście odbiorców faksu wyświetlane są nazwiska zamiast numerów.
- 8. Dotknij opcji Książka tel., aby wyświetlić ekran Książki numerów faksów.
- 9. Użyj strzałek przewijania, aby podświetlić nazwisko lub numer na liście, a następnie dotknij opcji Dodaj, aby wprowadzić nazwę/numer do okna. Można dodać dowolną liczbę nazwisk/numerów.

Przycisk Szczegóły umożliwia wyświetlenie numeru faksu lub listy numerów faksów wybranej pozycji w książce telefonicznej. Przycisk Osobista umożliwia wyświetlanie pozycji tylko z listy kontaktów użytkownika. Przycisk Całość umożliwia wyświetlenie połączonej listy publicznych i osobistych numerów faksów.

- **10.** Dotknij opcji OK, aby wrócić do ekranu faksu. Lista nazwisk zostanie wyświetlona w oknie Odbiorcy.
- 11. Dotknij opcji Start, aby wysłać faks. Można dotknąć opcji Start na ekranie dotykowym lub nacisnąć przycisk Start na panelu sterowania.
- UWAGA: Jeśli wprowadzono zmiany na ekranie Ustawienia (na przykład zmieniono powiadamianie lub druk jednostronny na dwustronny), na ekranie Przetwarzanie zadania zostanie wyświetlone pytanie Czy chcesz zachować bieżące ustawienia? Jeśli zostanie wybrana odpowiedź Tak, to urządzenie MFP powróci do ekranu faksu i wprowadzone ustawienia zostaną zachowane, co umożliwi wysłanie innego faksu z tymi samymi ustawieniami. Jeśli zostanie wybrana odpowiedź Nie, to ustawienia zostaną wyczyszczone (przywrócone do wartości domyślnych) i zostanie wyświetlony ekran główny urządzenia MFP.

Wysyłanie faksu z użyciem książki telefonicznej na urządzeniach HP LaserJet M3025 MFP, M3027 MFP, M4345 MFP, M5025 MFP, M5035 MFP, M9040 MFP, M9050 MFP, HP Color LaserJet CM4730 MFP i z serii CM6040 MFP

- 1. Dotknij ikony FAKS na panelu sterowania, aby wyświetlić ekran faksu.
- 2. Dotknij ikony Książka adresowa, aby wyświetlić ekran Książki adresowej.
- 3. Wybierz źródłową książkę telefoniczną w menu rozwijanym.

- 4. Dotykaj nazw, aby je wyróżnić i dotknij ikonę Strzałka w prawo, aby przenieść wyróżnione nazwy do sekcji Odbiorcy faksu.
- 5. Dotknij opcji OK, aby wrócić do ekranu faksu.
- 6. Dotknij opcji Start, aby wysłać faks. Można dotknąć opcji Start na ekranie dotykowym lub nacisnąć przycisk Start na panelu sterowania.

#### Przeszukiwanie faksowej książki telefonicznej usługi DSS

Funkcja przeszukiwania faksowej książki telefonicznej służy do przeszukiwania książki faksowych numerów telefonicznych, uzyskanej za pośrednictwem usług cyfrowej dystrybucji dokumentów (DSS) oraz aplikacji Address Book Manager (ABM).

Należy sprawdzić w witrynie sieci Web firmy HP, czy są dostępne aktualizacje oprogramowania firmowego dla danego modelu urządzenia MFP.

UWAGA: Jeśli nie korzystasz z usługi DSS, to faksowa książka telefoniczna nie ukaże się na wyświetlaczu urządzenia MFP. Książka telefoniczna usługi DSS nie jest listą szybkiego wybierania.

#### Korzystanie z funkcji przeszukiwania faksowej książki telefonicznej w urządzeniach HP LaserJet 4345mfp, HP Color LaserJet 4730mfp, HP LaserJet 9040/9050mfp i HP Color LaserJet 9500mfp

- 1. Dotknij ikony FAKS na wyświetlaczu.
- 2. Dotknij opcji Książka tel., aby wyświetlić klawiaturę.
- 3. Wpisz nazwę adresata faksu. Podczas wpisywania nazwy w polu są automatycznie dodawane pozostałe litery pierwszej zgodnej nazwy. Jeśli to konieczne, wpisz dalsze litery, aby doprecyzować wyszukiwanie. Jeśli nie znaleziono zgodnej nazwy, wpis nie zostanie automatycznie uzupełniony.
- 4. Po znalezieniu wpisu, można użyć średnika (;) jako separatora nazw i znajdować dalsze wpisy bez opuszczania ekranu wyszukiwania. Dotknij opcji OK, aby wrócić do głównego ekranu faksu.
- 5. Jeśli nie znasz dokładnej nazwy adresata, naciśnij ikonę książki telefonicznej u góry ekranu, aby zobaczyć wpisy zawarte w książce. Przewiń książkę do żądanego wpisu, dotknij opcji Dodaj, a następnie przycisku OK. Nazwa ukaże się na liście wyszukanych wpisów książki telefonicznej.
- 6. Dotknij przycisku OK, aby umieścić wpis na liście odbiorców faksu na ekranie faksu.

#### Korzystanie z funkcji wyszukiwania w faksowej książce telefonicznej na urządzeniach HP LaserJet M5035 MFP, M5025 MFP, M3035 MFP, M3027 MFP, M4345 MFP, M9040 MFP, M9050 MFP and HP Color LaserJet CM4730 MFP and CM6040 MFP Series

- 1. Dotknij ikony FAKS na wyświetlaczu.
- 2. Dotknij ikony Książka tel. (umieszczonej po prawej stronie pola odbiorców faksu).
- Z rozwijalnego menu u góry ekranu książki telefonicznej wybierz źródłową książkę telefoniczną albo opcję Całość.
- 4. Z listy książki telefonicznej wybierz nazwę odbiorcy.

Jeśli listy są długie, można wyszukać nazwę naciskając ikonę Szukaj (lupa) u dołu ekranu książki telefonicznej. Na ekranie wyszukiwania wpisz pierwszą literę lub początkowe litery nazwy; zgodne nazwy odbiorców będą wyświetlane w miarę wpisywania liter. Aby doprecyzować wyszukiwanie, wpisuj dalsze litery. Wybierz jedną lub kilka z wyszukanych nazw u góry ekranu i dotknij przycisku OK. Zostanie przywrócony ekran Książki numerów faksów.

- 5. Dotknij strzałki w prawo, aby wprowadzić wybraną nazwę na listę odbiorców faksu.
- 6. Dotknij opcji OK, aby wrócić do ekranu wysyłania zleceń faksu.
- UWAGA: Do tworzenia i uzupełniania zawartości faksowej książki telefonicznej służy aplikacja Address Book Manager (część pakietu DSS).

**UWAGA:** Aby importować/eksportować lokalną książkę adresową do serwera internetowego EWS, należy zapoznać się z dokumentacją serwera EWS.

## Anulowanie faksu

#### Anulowanie bieżącej transmisji faksu

Pozycja menu Anuluj bieżącą transmisję jest wyświetlana tylko w trakcie wysyłania faksu.

WAGA: Operacja anulowania może trwać do 30 sekund.

## Anulowanie bieżącej transmisji faksu za pomocą menu w urządzeniach HP LaserJet 4345mfp i 9040/9050mfp oraz HP Color LaserJet 4730mfp i 9500mfp

- 1. Naciśnij przycisk Menu na panelu sterowania, aby wyświetlić menu główne.
- 2. Dotknij opcji FAKS, aby wyświetlić menu faksu.
- 3. Dotknij opcji ANULUJ BIEŻĄCĄ TRANSMISJĘ, aby anulować faks.
- UWAGA: Podczas usuwania faksu lub faksów na pasku stanu wyświetlany jest komunikat o anulowaniu faksu.

## Anulowanie bieżącej transmisji faksu za pomocą przycisku Stop w urządzeniach HP LaserJet 4345mfp i 9040/9050mfp oraz HP Color LaserJet 4730mfp i 9500mfp

- 1. Na panelu sterowania urządzenia MFP naciśnij ikonę FAKS.
- 2. Naciśnij czerwony przycisk Przerwij/Anuluj.
  - **UWAGA:** Po naciśnięciu czerwonego przycisku Przerwij/Anuluj w celu anulowania faksowania na urządzeniu MFP pojawi się komunikat o stanie **Przetwarzanie zlecenia**.

## Anulowanie bieżącej transmisji faksu w urządzeniach HP LaserJet M3025 MFP, M3027 MFP, M4345 MFP, M5025 MFP, M5035 MFP, M9040 MFP, M9050 MFP i HP Color LaserJet CM4730 MFP oraz z serii CM6040 MFP

- 1. Naciśnij przycisk Stop na panelu sterowania, aby wyświetlić menu anulowania faksu.
- UWAGA: Wszystkie bieżące i oczekujące zlecenia faksu w urządzeniu będą kontynuowanie do momentu potwierdzenia anulowania przyciskiem OK.
- 2. Dotknij opcji Anuluj bieżące zlecenie faksowania, aby anulować bieżące zlecenie faksu.
- 3. Dotknij przycisku OK, aby anulować bieżącą transmisję faksu.

#### Anulowanie wszystkich faksów oczekujących

Ta funkcja służy do usuwania wszystkich zapisanych w pamięci faksów wychodzących. Jeśli jednak faks jest już w trakcie wysyłania, nie będzie on usunięty i zostanie wysłany.

WAGA: Jeśli w pamięci są zapisane inne faksy wychodzące, zostaną one usunięte.

Anulowanie wszystkich oczekujących faksów w urządzeniach HP LaserJet 4345mfp i 9040/9050mfp oraz HP Color LaserJet 4730mfp i 9500mfp

- 1. Naciśnij przycisk Menu na panelu sterowania, aby wyświetlić menu główne.
- 2. Dotknij opcji FAKS, aby wyświetlić menu faksu.
- 3. Dotknij opcji ANULUJ WSZYSTKIE TRANSMISJE Z KOLEJKI, aby anulować wszystkie przechowywane faksy.

Anulowanie wszystkich oczekujących faksów na urządzeniach HP LaserJet M3025 MFP, M3027 MFP, M4345 MFP, M5025 MFP, M5035 MFP, M9040 MFP, M9050 MFP, HP Color LaserJet CM4730 MFP i z serii CM6040 MFP

- 1. Naciśnij przycisk Stop na panelu sterowania, aby wyświetlić menu anulowania faksu.
- UWAGA: Wszystkie bieżące i oczekujące zlecenia faksu w urządzeniu będą kontynuowanie do momentu potwierdzenia anulowania przyciskiem OK.
- 2. Dotknij przycisku Anuluj wszystkie zlecenia faksowania, aby anulować wszystkie bieżące i oczekujące zadanie faksowania.
- 3. Dotknij przycisku OK, aby anulować wszystkie bieżące i oczekujące zlecenia faksowania.

### **Odbieranie faksów**

Gdy przystawka faksująca odbiera faksy przychodzące, przed wydrukowaniem są one zapisywane w pamięci. Po zapisaniu całego faksu jest on drukowany, a następnie usuwany z pamięci. Faksy są drukowane po otrzymaniu, chyba że włączono funkcję Harmonogram drukowania faksów. Jeśli ta funkcja jest włączona, wszystkie odbierane faksy są zapisywane w pamięci, a nie drukowane. Jeśli funkcja Harmonogram drukowania faksów jest wyłączona, wszystkie zapisane faksy będą drukowane. Więcej informacji można znaleźć w sekcji Harmonogramowanie drukowania faksów (blokada pamięci) na stronie 95.

Aby zmodyfikować sposób odbierania faksu, można zmienić ustawienia domyślne. Te ustawienia obejmują następujące opcje:

- ustawianie liczby dzwonków przed odebraniem faksu;
- drukowanie daty, godziny i numeru strony na faksach (nadawanie sygnatury);
- wybór podajnika wejściowego i pojemnika docelowego;
- przesyłanie faksów na inny numer;
- blokowanie faksów przychodzących z niektórych numerów;
- harmonogramowanie drukowania faksów (blokada pamięci).

Aby uzyskać informacje na temat zmiany tych ustawień menu, zobacz <u>Ustawianie konfiguracji faksu</u> <u>na stronie 41</u>.

**UWAGA:** Faksów przychodzących nie można anulować.

### Tworzenie i usuwanie list numerów szybkiego wybierania

Opcja szybkiego wybierania umożliwia przypisanie nazwy szybkiego wybierania do pojedynczego numeru lub grupy numerów i wysłanie faksu na ten numer lub numery poprzez wybranie tej nazwy.

#### Tworzenie listy szybkiego wybierania

Tworzenie listy szybkiego wybierania w urządzeniach HP LaserJet 4345mfp i 9040/9050mfp oraz HP Color LaserJet 4730mfp i 9500mfp

- 1. Dotknij ikony FAKS na głównym ekranie panelu sterowania, aby wyświetlić ekran faksu.
- 2. Dotknij opcji Szybkie wybieranie, aby wyświetlić ekran Szybkie wybieranie.
- 3. Dotknij opcji Dodaj, aby wyświetlić ekran Nowy nr do szyb. wybier.
- Wpisz numer za pomocą klawiatury. Jeśli chcesz wprowadzić kilka numerów, dotknij opcji Następny nr i wprowadź kolejny numer. Powtórz ten krok, aby wprowadzić wszystkie numery szybkiego wybierania.
- 5. Dotknij opcji Nazwa, aby wyświetlić klawiaturę.
- 6. Za pomocą klawiatury wpisz nazwę szybkiego wybierania, a następnie dotknij opcji OK, aby powrócić do ekranu Nowy nr do szyb. wybier.
- 7. Dotknij opcji OK, aby zatwierdzić numer szybkiego wybierania.

## Tworzenie listy szybkiego wybierania na urządzeniach HP LaserJet M3025 MFP, M3027 MFP, M4345 MFP, M5025 MFP, M5035 MFP, M9040 MFP, M9050 MFP, HP Color LaserJet CM4730 MFP i z serii CM6040 MFP

- 1. Dotknij ikony FAKS na panelu sterowania, aby wyświetlić ekran faksu.
- 2. Dotknij opcji Numery szybkiego wybierania, aby wyświetlić ekran Szybkie wybieranie.
- 3. Dotknij opcji Nr do szybkiego wybierania.
- 4. Dotknij pola Nazwa szyb. wyb., aby wyświetlić klawiaturę.
- Wpisz nazwę szybkiego wybierania, a następnie dotknij opcji OK, aby powrócić do ekranu Numery szybkiego wybierania.
- 6. Dotknij pola Numery faksów, aby wyświetlić klawiaturę.
- 7. Wpisz numer faksu dla Nazwa szyb. wyb., a następnie dotknij opcji OK, aby powrócić do ekranu Numery szybkiego wybierania.
- 8. Dotknij numeru Szybkie wybieranie wybranego dla nazwy szybkiego wybierania, aby zapisać ustawienie. Nazwa i numer faksu będą wyświetlane obok pola Nr do szybkiego wybierania.
- 9. Powtórz kroki od 3 do 8, aby wprowadzić wszystkie numery szybkiego wybierania.
- **10.** Po zakończeniu dotknij opcji OK, aby wrócić do ekranu faksu.

#### Usuwanie listy szybkiego wybierania

## Usuwanie listy numerów szybkiego wybierania z urządzeń HP LaserJet 4345mfp, 9040/9050mfp i 5035mfp, oraz HP Color LaserJet 4730mfp i 9500mfp

- 1. Dotknij ikony FAKS na głównym ekranie panelu sterowania, aby wyświetlić ekran faksu.
- 2. Dotknij opcji Szybkie wybieranie, aby wyświetlić ekran Szybkie wybieranie.
- 3. Wybierz nazwę na liście szybkiego wybierania.
- 4. Dotknij opcji Usuń, aby usunąć listę szybkiego wybierania.
- 5. Dotknij opcji Tak, aby potwierdzić usunięcie lub dotknij opcji Nie, aby zachować listę.
- 6. Dotknij opcji OK, aby wrócić do ekranu faksu.

## Usuwanie listy szybkiego wybierania na urządzeniach HP LaserJet M3025 MFP, M3027 MFP, M4345 MFP, M5025 MFP, M5035 MFP, M9040 MFP, M9050 MFP, HP Color LaserJet CM4730 MFP i z serii CM6040 MFP

- 1. Dotknij ikony FAKS na głównym ekranie panelu sterowania, aby wyświetlić ekran faksu.
- 2. Dotknij opcji Szybkie wybieranie, aby wyświetlić ekran Szybkie wybieranie.
- 3. Dotknij numeru Szybkie wybieranie z listy, która ma być usunięta.
- 4. Dotknij opcji Usuń.
- 5. Na następnym ekranie zostanie wyświetlony monit o potwierdzenie usunięcia.
- 6. Dotknij opcji Tak, aby usunąć listę szybkiego wybierania.
- 7. Dotknij ponownie opcji Tak, aby wrócić do ekranu faksu.

#### Usuwanie pojedynczego numeru z listy numerów szybkiego wybierania

Usuwanie jednego numeru z listy szybkiego wybierania w urządzeniach HP LaserJet 4345mfp, 9040/9050mfp i 5035mfp oraz HP Color LaserJet 4730mfp i 9500mfp

- 1. Dotknij ikony FAKS na głównym ekranie panelu sterowania, aby wyświetlić ekran faksu.
- 2. Dotknij opcji Szybkie wybieranie, aby wyświetlić ekran Szybkie wybieranie.
- 3. Dotknij pola wyboru obok listy szybkiego wybierania, która zawiera numer przeznaczony do usunięcia. Aby wyświetlić nazwę szybkiego wybierania, można użyć strzałek przewijania.
- 4. Dotknij opcji Szczegóły, aby wyświetlić listę numerów nazwy szybkiego wybierania.
- 5. Użyj przycisków ze strzałkami do przewijania w górę i w dół, aby podświetlić numer przeznaczony do usunięcia.
- 6. Dotknij opcji Usuń lub Usuń wszystkie.
- 7. Dotknij opcji OK lub Anuluj.

## Usuwanie pojedynczego numeru z listy szybkiego wybierania na urządzeniach HP LaserJet M3025 MFP, M3027 MFP, M4345 MFP, M5025 MFP, M5035 MFP, M9040 MFP, M9050 MFP, HP Color LaserJet CM4730 MFP i z serii CM6040 MFP

- 1. Dotknij ikony FAKS na panelu sterowania, aby wyświetlić ekran faksu.
- 2. Dotknij opcji Numery szybkiego wybierania, aby wyświetlić ekran Szybkie wybieranie.
- 3. Dotknij numeru Szybkie wybieranie z listy, która ma być edytowana.
- 4. Dotknij pola Numery faksów, aby wyświetlić klawiaturę.
- 5. Przewiń listę numerów faksów i dotknij ekranu z prawej strony ostatniej cyfry numeru faksu, który ma być usunięty. Użyj klawisza Backspace, aby usunąć numer faksu.
- 6. Dotknij opcji OK, aby wrócić do ekranu Numery szybkiego wybierania.
- 7. Dotknij opcji OK, aby wrócić do ekranu faksu.

#### Dodawanie numeru do istniejącej listy szybkiego wybierania

## Dodawanie numeru do istniejącej listy szybkiego wybierania w urządzeniach HP LaserJet 4345mfp, 9040/9050mfp i 5035mfp oraz HP Color LaserJet 4730mfp i 9500mfp

- 1. Dotknij ikony FAKS na głównym ekranie panelu sterowania, aby wyświetlić ekran faksu.
- 2. Dotknij opcji Szybkie wybieranie, aby wyświetlić ekran Szybkie wybieranie.
- Dotknij pola wyboru obok listy szybkiego wybierania. Aby wyświetlić nazwę szybkiego wybierania, można użyć strzałek przewijania.
- 4. Dotknij opcji Szczegóły, aby wyświetlić listę numerów szybkiego wybierania.
- 5. Dotknij opcji Następny nr.
- 6. Wpisz numer za pomocą klawiatury. Powtórz ten krok, aby wprowadzić wszystkie numery szybkiego wybierania.
- 7. Dotknij opcji OK, aby zatwierdzić numer szybkiego wybierania.

## Dodawanie numeru do listy szybkiego wybierania na urządzeniach HP LaserJet M3025 MFP, M3027 MFP, M4345 MFP, M5025 MFP, M5035 MFP, M9040 MFP, M9050 MFP, HP Color LaserJet CM4730 MFP i z serii CM6040 MFP

- 1. Dotknij ikony FAKS na panelu sterowania, aby wyświetlić ekran faksu.
- 2. Dotknij opcji Numery szybkiego wybierania, aby wyświetlić ekran Szybkie wybieranie.
- 3. Dotknij numeru Szybkie wybieranie z listy, która ma być edytowana.
- 4. Dotknij pola Numery faksów, aby wyświetlić klawiaturę.
- 5. Używając klawiatury, wpisz numer faksu, aby dodać go do listy szybkiego wybierania.
- UWAGA: Domyślnie kursor jest ustawiany w wolnym miejscu poniżej ostatnio wprowadzonego numeru faksu na liście szybkiego wybierania.
- 6. Dotknij opcji OK, aby wrócić do ekranu Numery szybkiego wybierania.
- 7. Dotknij opcji OK, aby wrócić do ekranu faksu.

# Przypisywanie list szybkiego wybierania do przycisków szybkiego dostępu

Klawiatura szybkiego dostępu umożliwia wysłanie faksów do odbiorców z listy szybkiego wybierania przez dotknięcie przycisku szybkiego dostępu. Jednak przed użyciem przycisków szybkiego dostępu należy utworzyć listę szybkiego wybierania i przypisać nazwę szybkiego wybierania do przycisku szybkiego dostępu.

#### Przypisywanie szybkiego wybierania do klawisza szybkiego dostępu w urządzeniach HP LaserJet 4345mfp i 9040/9050mfp, oraz HP Color LaserJet 4730mfp i 9500mfp

- 1. Utwórz nazwę szybkiego wybierania. Więcej informacji można znaleźć w sekcji <u>Tworzenie</u> <u>i usuwanie list numerów szybkiego wybierania na stronie 86</u>.
- Dotknij opcji Konfiguruj na ekranie faksu, aby wyświetlić ekran Konfiguracja przycisków szybkiego dostępu.
- 3. Dotknij dowolnego numeru oznaczonego jako (Dostępny), do którego chcesz przypisać nazwę szybkiego wybierania.
- 4. Na Lista szybkiego wybierania zaznacz pole wyboru nazwy szybkiego wybierania, która ma zostać przypisana do klawisza.
- 5. Dotknij opcji OK.
- 6. Dotknij opcji OK, aby zatwierdzić te ustawienia.

#### Czyszczenie lub ponowne przypisywanie list szybkiego wybierania do klawiszy szybkiego dostępu w urządzeniach HP LaserJet 4345mfp i 9040/9050mfp, oraz HP Color LaserJet 4730mfp i 9500mfp

Aby usunąć przypisanie listy szybkiego wybierania do przycisku szybkiego dostępu, należy wykonać następujące kroki.

- 1. Dotknij przycisku Konfiguruj na klawiaturze przycisków szybkiego dostępu, aby wyświetlić ekran Konfiguracja przycisków szybkiego dostępu.
- 2. Dotknij przycisku numeru z nazwą szybkiego wybierania przeznaczoną do usunięcia.
- 3. Zostanie wyświetlony ekran z komunikatem Przycisk jest już skonfigurowany. Dotknij opcji Usuń, aby usunąć przypisanie nazwy szybkiego wybierania do przycisku szybkiego dostępu, dotknij opcji Przypisz ponownie, aby przypisać do klawisza inną nazwę szybkiego wybierania; albo dotknij opcji Anuluj, aby wrócić do ekranu Konfiguracji przycisków szybkiego dostępu.
- 4. Dotknij opcji OK, aby zatwierdzić te ustawienia.

## Połączenia głosowe i ponawianie prób

Połączenia głosowe nie są umieszczane w Dzienniku zdarzeń faksu i nie generują raportu T.30. W następnych rozdziałach znajdują się informacje o ponawianiu zadania faksu.

#### Raport połączenia faksowego

Gdy wszystkie próby wysłania faksu zostały wykonane, jest drukowany raport połączenia faksowego wysyłanego faksu. Zawiera on identyfikator dziennika zadania faksu. W raporcie połączenia faksowego jest drukowany wynik ostatniej próby wysłania faksu.

Raport połączenia faksowego nie jest drukowany dla połączeń głosowych.

UWAGA: Raport połączenia faksowego zawiera numery zadań tylko dla ostatnich prób. Jeśli raport taki zostanie wydrukowany ręcznie z menu, a ostatnie połączenie nie było ani ostatnią próbą wysyłki faksu, ani połączeniem głosowym, to numer zadania będzie miał wartość zero.

#### Dziennik zdarzeń faksu

Połączenia głosowe domyślnie nie są umieszczane w Dzienniku zdarzeń faksu. W Dzienniku zdarzeń faksu są tylko umieszczane ostatnie próby wysłania faksu.

#### Raport T.30

Połączenia głosowe nie powodują wydrukowania raportu T.30. Wszystkie ponowne próby powodują wydrukowanie raportu T.30.

### Ustawienia chronione

Przekazywanie faksów dalej i drukowanie faksów to ustawienia chronione, wymagające wprowadzenia numeru PIN. Przy pierwszym dostępie do dowolnego z tych ustawień pojawi się monit o utworzenie numeru PIN. Po utworzeniu numeru PIN będzie on umożliwiał uzyskanie dostępu do obu funkcji. Oznacza to, że numer PIN utworzony dla funkcji przekazywania faksów dalej umożliwia uzyskanie dostępu do funkcji drukowania faksów, albo — jeśli numer PIN utworzono najpierw dla funkcji drukowania faksów — trzeba go będzie używać także do uzyskiwania dostępu do funkcji przekazywania faksów dalej. Do uzyskiwania dostępu do ustawień chronionych można używać tylko jednego numeru PIN.

Jeśli włączono funkcję raportu połączenia faksowego z miniaturami, raport ten, po włączeniu funkcji drukowania faksów lub przekazywania faksów dalej, będzie drukowany z miniaturą pierwszej strony faksu. Aby drukowanie faksów było chronione, należy wyłączyć drukowanie miniatury w funkcji raportu połączenia faksowego.

#### Zmiana numeru PIN

W tej procedurze opisano sposób zmiany dotychczasowego numeru PIN.

△ OSTROŻNIE: Numer PIN należy zawsze przechowywać w bezpiecznym miejscu. W przypadku utraty numeru PIN należy się skontaktować z Pomocą techniczną firmy HP, aby dowiedzieć się, w jaki sposób wyzerować numer PIN. Więcej informacji można znaleźć w sekcji <u>Obsługa klientów firmy HP</u> na stronie 127.

## Zmiana numeru PIN w urządzeniach HP LaserJet 4345mfp i 9040/9050mfp oraz HP Color LaserJet 4730mfp i 9500mfp

- 1. Naciśnij przycisk Menu na panelu sterowania, aby otworzyć menu główne.
- 2. Dotknij opcji FAKS, aby otworzyć menu faksu.
- 3. Przewiń do opcji ODBIERANIE FAKSU i dotknij jej.
- 4. Przewiń i dotknij opcji PRZEKIERUJ FAKS lub Drukowanie faksu, aby wyświetlić ekran ustawień.
- 5. Dotknij opcji Zmień numer PIN, aby wyświetlić ekran numeru PIN.
- 6. Wpisz numer PIN za pomocą klawiatury (przynajmniej cztery cyfry), a następnie dotknij przycisku OK, aby wyświetlić ekran **Zmień numer PIN**.
- 7. Wpisz nowy numer PIN za pomocą klawiatury, a następnie naciśnij przycisk OK.
- 8. Potwierdź numer PIN, wpisując go ponownie, a następnie naciśnij przycisk OK, aby zapisać nowy numer PIN.

Zmiana numeru PIN na urządzeniach HP LaserJet M3025 MFP, M3027 MFP, M4345 MFP, M5025 MFP, M5035 MFP, M9040 MFP, M9050 MFP, HP Color LaserJet CM4730 MFP i z serii CM6040 MFP

- 1. Przewiń menu na panelu sterowania i dotknij ikony Administracja, aby otworzyć menu Administracja.
- 2. Dotknij opcji Domyślne opcje zlecenia, aby wyświetlić menu domyślnych opcji zlecenia.
- 3. Dotknij opcji Domyślne opcje faksowania, aby wyświetlić menu domyślnych opcji faksu.
- 4. Dotknij opcji Odbieranie faksu, aby wyświetlić ekran odbierania faksu.

- 5. Dotknij opcji Przekazywanie faksów, aby wyświetlić ekran numeru PIN.
- 6. Wpisz numer PIN za pomocą klawiatury (przynajmniej cztery cyfry), a następnie dotknij przycisku OK, aby wyświetlić ekran przekazywania faksów dalej.
- 7. Dotknij opcji Zmień numer PIN, aby wyświetlić ekran numeru PIN.
- 8. Wpisz nowy numer PIN za pomocą klawiatury (przynajmniej cztery cyfry) i dotknij przycisku OK.
- 9. Za pomocą klawiatury potwierdź nowy numer PIN, a następnie dotknij przycisku OK.
- **10.** Dotknij ponownie opcji OK.

## Ustawianie przekazywania faksów

Ustawienie przekazywania faksów umożliwia przekazywanie wszystkich odbieranych faksów na inny numer faksu. Gdy funkcja przekazywania faksów dalej jest włączona, odbierające urządzenie MFP drukuje faks (jeśli wyłączono funkcję drukowania faksów, faks zostanie wydrukowany, gdy drukowanie zostanie włączone) i przekazuje faks na wskazany numer.

UWAGA: Jeśli przekazywanie faksu na inny numer telefonu nie powiedzie się, urządzenie nie podejmie kolejnej próby przekazania faksu. Wszystkie faksy są przekazywane w wysokiej lub standardowej rozdzielczości.

## Ustawianie przekazywania faksów w urządzeniach HP LaserJet 4345mfp i 9040/9050mfp oraz HP Color LaserJet 4730mfp i 9500mfp

- 1. Naciśnij przycisk Menu na panelu sterowania, aby otworzyć menu główne.
- 2. Dotknij opcji FAKS, aby otworzyć menu faksu.
- 3. Przewiń do opcji ODBIERANIE FAKSU i dotknij jej.
- 4. Przewiń i dotknij opcji PRZEKIERUJ FAKS, aby wyświetlić ekran numeru PIN.
- 5. Wpisz numer PIN za pomocą klawiatury (przynajmniej cztery cyfry) i dotknij przycisku OK. Jeśli masz już numer PIN, zostanie wyświetlony ekran Prześlij na numer. Jeśli nie utworzono jeszcze numeru PIN, pojawi się monit o potwierdzenie nowego numeru PIN przez ponowne wpisanie, po czym należy nacisnąć przycisk OK.
- UWAGA: Numer PIN należy zawsze przechowywać w bezpiecznym miejscu. W przypadku utraty numeru PIN należy się skontaktować z Pomocą techniczną firmy HP, aby dowiedzieć się, w jaki sposób wyzerować numer PIN. Więcej informacji można znaleźć w sekcji <u>Obsługa klientów firmy</u> <u>HP na stronie 127</u>.
- 6. Dotknij opcji Przekazywanie faksów, aby wyświetlić ekran ustawień PRZEKIERUJ FAKS.
- 7. Dotknij opcji Prześlij na numer, aby udostępnić klawiaturę.
- Wpisz numer telefonu, na który będą przekazywane faksy, a następnie dotknij przycisku OK, aby włączyć funkcję przekazywania faksów dalej.

## Ustawianie przekazywania faksów dalej na urządzeniach HP LaserJet M3025 MFP, M3027 MFP, M4345 MFP, M5025 MFP, M5035 MFP, M9040 MFP, M9050 MFP, HP Color LaserJet CM4730 MFP i z serii CM6040 MFP

- 1. Przewiń menu na panelu sterowania i dotknij ikony Administracja, aby otworzyć menu Administracja.
- 2. Dotknij opcji Domyślne opcje zlecenia, aby wyświetlić menu domyślnych opcji zlecenia.
- 3. Dotknij opcji Domyślne opcje faksowania, aby wyświetlić menu domyślnych opcji faksu.
- 4. Dotknij opcji Odbieranie faksu, aby wyświetlić ekran odbierania faksu.
- 5. Dotknij opcji Przekazywanie faksów, aby wyświetlić ekran numeru PIN.
- 6. Wpisz numer PIN za pomocą klawiatury (przynajmniej cztery cyfry), a następnie dotknij przycisku OK, aby wyświetlić ekran przekazywania faksów dalej.
- 7. Dotknij opcji Przekazywanie faksów.

- 8. Dotknij opcji Nietypowy i dotknij opcji zapisywania, aby wyświetlić ekran ustawień przekazywania faksów.
- 9. Dotknij opcji Prześlij na numer, aby wyświetlić ekran Prześlij na numer.
- **10.** Dotknij pola tekstowego, aby wprowadzić numer telefonu, na który będą przekazywane faksy, a następnie dotknij przycisku OK.

# Harmonogramowanie drukowania faksów (blokada pamięci)

Funkcja drukowania faksów umożliwia określenie pory drukowania faksów. Można wybrać jeden z trzech trybów drukowania faksów. Można wybrać Przechowuj wszystkie odebrane faksy, Drukuj wszystkie odebrane faksy lub Użyj harmonogramu drukowania faksów.

Wybranie trybu Przechowuj wszystkie odebrane faksy spowoduje, że wszystkie przychodzące faksy będą przechowywane w pamięci i nie będą drukowane. Dostęp do zleceń faksowania zapisanych w pamięci można uzyskać za pomocą menu Pobierz zlecenie MFP. Menu to umożliwia drukowanie lub usuwanie zleceń drukowania zapisanych w pamięci. Dodatkowe informacje na temat tej funkcji znaleźć można w opisie menu Pobierz zlecenie w przewodniku użytkownika urządzenia MFP.

UWAGA: Opcja Pobierz zlecenie MFP jest dostępna tylko dla urządzeń HP LaserJet 4345mfp, HP Color LaserJet 4730mfp, 9040/9050mfp i 9500mfp. Dla urządzeń HP LaserJet M3035 MFP, M3027 MFP, M4345 MFP, M5025 MFP, M5035 MFP, M9040 MFP, M9050 MFP i HP Color LaserJet CM4730 MFP oraz z serii CM6040 MFP dostęp do przechowywanych pobranych faksów można uzyskać, korzystając z menu Drukowanie faksu i zmieniając tryb na Drukuj wszystkie odebrane faksy.

Wybranie trybu Drukuj wszystkie odebrane faksy spowoduje, że wszystkie przychodzące faksy będą drukowane. Wszystkie faksy aktualnie przechowywane w pamięci również zostaną wydrukowane.

Wybranie trybu Użyj harmonogramu drukowania faksów spowoduje, że faksy będą drukowane tylko zgodnie z harmonogramem drukowania faksów. Harmonogram drukowania faksów można ustawić w taki sposób, aby blokada obowiązywała przez całą dobę (24 godziny) lub przez wskazany okres w ciągu doby. Można ustawić tylko jeden okres blokady, ale można go zastosować do dowolnej liczby dni. Okres blokady można skonfigurować w menu Drukowanie faksu. Więcej informacji można znaleźć w sekcji <u>Tworzenie harmonogramu drukowania faksów na stronie 97</u>.

UWAGA: Po zakończeniu okresu blokady, wszystkie faksy odebrane i przechowywane przez okres blokady są automatycznie drukowane.

#### Sposób drukowania faksów

Aby zwiększyć bezpieczeństwo faksu, wraz z wprowadzeniem urządzeń HP LaserJet M5035 MFP, M5025 MFP, M3035 MFP, M3027 MFP, M4345 MFP, M9040 MFP, M9050 MFP and HP Color LaserJet CM4730 MFP oraz z serii CM6040 MFP zmieniono sposób realizacji funkcji drukowania faksów. Podstawowa różnica polega na zmianie sposobu obsługi lub wyświetlania raportów połączeń faksowych. raportów T.30, menu raportów oraz wiersza stanu panelu starowania. Dla poniższej tabeli zakłada się, że funkcja drukowania faksów jest włączona.

|                                                                   | Ustawienia menu<br>dla raportu<br>połączeń i/lub<br>raportu T.30 | Jak jest<br>obsługiwany<br>raport<br>połączenia/raport<br>T.30 przy<br>odbiorze faksu? | Co dzieje się przy<br>drukowaniu<br>faksu<br>przechowywa-<br>nego? | Co dzieje się z<br>menu raportów<br>faksu i raportów<br>T.30? | Czy na panelu<br>sterowanie jest<br>wyświetlany<br>numer telefonu<br>przyjmowanego<br>faksu? |
|-------------------------------------------------------------------|------------------------------------------------------------------|----------------------------------------------------------------------------------------|--------------------------------------------------------------------|---------------------------------------------------------------|----------------------------------------------------------------------------------------------|
| Dotychczasowe<br>urządzenia MFP<br>(9500, 9040/50,<br>4345, 4730) | Nigdy                                                            | Niedrukowany                                                                           | Drukowanie faksu                                                   | Wyświetlany                                                   | Tak                                                                                          |
|                                                                   | Każdy faks                                                       | Niedrukowany                                                                           | Drukowanie faksu                                                   | Wyświetlany                                                   | Tak                                                                                          |

|                                                                                  | Ustawienia menu<br>dla raportu<br>połączeń i/lub<br>raportu T.30 | Jak jest<br>obsługiwany<br>raport<br>połączenia/raport<br>T.30 przy<br>odbiorze faksu? | Co dzieje się przy<br>drukowaniu<br>faksu<br>przechowywa-<br>nego? | Co dzieje się z<br>menu raportów<br>faksu i raportów<br>T.30? | Czy na panelu<br>sterowanie jest<br>wyświetlany<br>numer telefonu<br>przyjmowanego<br>faksu? |
|----------------------------------------------------------------------------------|------------------------------------------------------------------|----------------------------------------------------------------------------------------|--------------------------------------------------------------------|---------------------------------------------------------------|----------------------------------------------------------------------------------------------|
| M5035, M5025,<br>M3035, M3027,<br>M4345, M9040,<br>M9050, CM4730,<br>CM6040 MFPs | Nigdy                                                            | Niedrukowany                                                                           | Drukowanie faksu                                                   | Ukryty                                                        | Ukryty                                                                                       |
|                                                                                  | Każdy faks                                                       | Niedrukowany,<br>przechowywany z<br>faksem                                             | Drukowanie faksu,<br>drukowanie<br>raportów                        | Ukryty                                                        | Ukryty                                                                                       |

#### Włączanie lub wyłączanie harmonogramu drukowania faksów

UWAGA: Przed włączeniem harmonogramu drukowania faksów należy utworzyć taki harmonogram. Więcej informacji można znaleźć w sekcji <u>Tworzenie harmonogramu drukowania faksów</u> na stronie 97.

Włączanie/wyłączanie harmonogramu drukowania faksów w urządzeniach HP LaserJet 4345mfp i 9040/9050mfp oraz HP Color LaserJet 4730mfp i 9500mfp

- 1. Naciśnij przycisk Menu na panelu sterowania, aby wyświetlić menu główne.
- 2. Dotknij opcji FAKS, aby wyświetlić menu faksu.
- 3. Przewiń do opcji ODBIERANIE FAKSU i dotknij jej.
- 4. Przewiń i dotknij opcji Drukowanie faksu, aby wyświetlić ekran numeru PIN.
- 5. Wpisz numer PIN (przynajmniej czterocyfrowy) i dotknij przycisku OK, aby wyświetlić menu Drukowanie faksu. Jeśli nie masz numeru PIN, pojawi się monit o jego utworzenie.
- UWAGA: Numer PIN należy zawsze przechowywać w bezpiecznym miejscu. Jeśli numer PIN zostanie zgubiony, należy się skontaktować z Pomocą techniczną firmy HP, aby dowiedzieć się, w jaki sposób wyzerować numer PIN. Więcej informacji można znaleźć w sekcji <u>Obsługa klientów firmy HP na stronie 127</u>.
- 6. Dotknij opcji Tryb drukowania faksów.
- 7. Wybierz tryb drukowania faksów:
  - Dotknij opcji Przechowuj wszystkie odebrane faksy, aby wyłączyć drukowanie faksów i zapisywać wszystkie odbierane faksy w pamięci.
  - Dotknij opcji Drukuj wszystkie odebrane faksy, aby umożliwić drukowanie wszystkich faksów zapisanych, tak że wszystkie faksy drukowane są jako faksy odebrane.
  - Dotknij opcji Utwórz harmonogram drukowania faksów, aby drukowanie faksów było włączane i wyłączane automatycznie za pomocą harmonogramu drukowania faksów.
- 8. Dotknij opcji OK, aby zakończyć.

## Włączanie/wyłączanie harmonogramu drukowania faksów w urządzeniach HP LaserJet M3025 MFP, M3027 MFP, M4345 MFP, M5025 MFP, M5035 MFP, M9040 MFP, M9050 MFP i HP Color LaserJet CM4730 MFP oraz z serii CM6040 MFP

- 1. Przewiń menu na panelu sterowania i dotknij ikony Administracja, aby otworzyć menu Administracja.
- 2. Przewiń i dotknij opcji Czas/Planowanie, aby wyświetlić ekran czasu/planowania.
- 3. Przewiń i dotknij opcji Drukowanie faksu, aby wyświetlić ekran numeru PIN.
- 4. Dotknij pola tekstowego, aby wyświetlić klawiaturę.
- 5. Wpisz numer PIN za pomocą klawiatury (przynajmniej cztery cyfry), a następnie dotknij przycisku OK, aby wyświetlić ekran drukowania faksów.

Jeśli nie masz numeru PIN, pojawi się monit o jego utworzenie.

- UWAGA: Numer PIN należy zawsze przechowywać w bezpiecznym miejscu. Jeśli numer PIN zostanie zgubiony, należy się skontaktować z Pomocą techniczną firmy HP, aby dowiedzieć się, w jaki sposób wyzerować numer PIN. Więcej informacji można znaleźć w sekcji <u>Obsługa klientów firmy HP na stronie 127</u>.
- 6. Przewiń do opcji Tryb drukowania faksów i dotknij jej.
- 7. Wybierz tryb drukowania faksów:
  - Przewiń do opcji Przechowuj wszystkie odebrane faksy i dotknij jej, aby wyłączyć drukowanie faksów i zapisywać wszystkie odbierane faksy w pamięci.
  - Przewiń do opcji Drukuj wszystkie odebrane faksy i dotknij jej, aby umożliwić drukowanie wszystkich faksów zapisanych oraz bieżące drukowanie faksów odbieranych.
  - Przewiń do opcji Użyj harmonogramu drukowania faksów i dotknij jej, aby drukowanie faksów było włączane i wyłączane automatycznie za pomocą harmonogramu drukowania faksów.
- 8. Przewiń i dotknij opcji Zapisz, aby zakończyć.
- UWAGA: Ten sam numer PIN jest używany z funkcją drukowania faksów i funkcją przekazywania faksów dalej. Jeśli utworzono numer PIN dla funkcji przekazywania faksów dalej, należy wprowadzić ten numer.

#### Tworzenie harmonogramu drukowania faksów

## Tworzenie harmonogramu drukowania faksów w urządzeniach HP LaserJet 4345mfp i 9040/9050mfp oraz HP Color LaserJet 4730mfp i 9500mfp

- 1. Naciśnij przycisk Menu na panelu sterowania, aby wyświetlić menu główne.
- 2. Dotknij opcji FAKS, aby wyświetlić menu faksu.
- 3. Przewiń do opcji ODBIERANIE FAKSU i dotknij jej.
- 4. Przewiń i dotknij opcji Drukowanie faksu, aby wyświetlić ekran numeru PIN.
- 5. Wpisz numer PIN i dotknij przycisku OK, aby wyświetlić menu **Drukowanie faksu**. Jeśli nie masz numeru PIN, pojawi się monit o jego utworzenie.
- 6. Dotknij opcji Utwórz harmonogram drukowania faksów, aby wyświetlić ustawienia harmonogramu.

- 7. Dotknij opcji Godzina zakończenia drukowania, aby ustawić w harmonogramie godzinę, od której faksy nie będą drukowane (jest to początek okresu blokady, podczas którego faksy są zapisywane w pamięci), wybierz godzinę, a następnie dotknij przycisku OK.
- 8. Dotknij opcji Godzina rozpoczęcia drukowania, aby ustawić w harmonogramie godzinę, od której faksy będą drukowane (jest to koniec okresu blokady, po którym faksy nie będą zapisywane w pamięci), wybierz godzinę, a następnie dotknij przycisku OK.
- 9. Dotknij opcji Dni harmonogramu, aby wyświetlić listę dni.
- 10. Dotknij pozycji ZACHOWAJ WSZYSTKIE FAKSY, aby zablokować całą dobę (24 godziny).
- 11. Dotknij opcji OK, aby zakończyć.

Tworzenie harmonogramu drukowania faksów na urządzeniach HP LaserJet M3025 MFP, M3027 MFP, M4345 MFP, M5025 MFP, M5035 MFP, M9040 MFP, M9050 MFP, HP Color LaserJet CM4730 MFP i z serii CM6040 MFP

- 1. Przewiń menu na panelu sterowania i dotknij ikony Administracja, aby otworzyć menu Administracja.
- 2. Dotknij opcji Czas/Planowanie, aby wyświetlić ekran czasu/planowania.
- 3. Dotknij opcji Drukowanie faksu, aby wyświetlić menu numeru PIN.
- 4. Dotknij pola tekstowego, aby wyświetlić klawiaturę.
- 5. Wpisz numer PIN za pomocą klawiatury (przynajmniej cztery cyfry), a następnie dotknij przycisku OK, aby wyświetlić ekran drukowania faksów.

Jeśli nie masz numeru PIN, pojawi się monit o jego utworzenie.

- 6. Dotknij opcji Tryb drukowania faksów, a następnie opcji Użyj harmonogramu drukowania faksów.
- Dotknij opcji Utwórz harmonogram drukowania faksów, aby wyświetlić ustawienia harmonogramu. W celu edycji godziny rozpoczęcia/zakończenia wybierz dzień, wybierz opcję Wg harmonogramu, następnie dotknij opcji Zapisz.
- UWAGA: Następne menu umożliwia edycję godziny rozpoczęcia lub zakończenia drukowania. Jeśli chcesz edytować obie wartości, po zmianie jednej z nich dotknij przycisku Wstecz, aby powrócić do poprzedniego menu i wybierz drugą z wartości.
- 8. Dotknij opcji Godzina rozpoczęcia drukowania, aby ustawić w harmonogramie godzinę, od której faksy będą drukowane (jest to koniec okresu blokady, po którym faksy nie będą zapisywane w pamięci).
  - a. Dotknij pola tekstowego, aby wyświetlić klawiaturę.
  - b. Wpisz wartość godziny, a następnie dotknij przycisku OK.
  - c. Dotknij opcji Zapisz, aby zapisać ustawienie godziny.
  - d. Dotknij pola tekstowego, aby wyświetlić klawiaturę.
  - e. Wpisz wartość (1–59) dla minut, a następnie dotknij przycisku OK.
  - f. Dotknij opcji Zapisz, aby zapisać ustawienie minut.
  - g. Dotknij opcji przed poł. lub po poł.

- h. Zostanie wyświetlony monit z pytaniem, czy zmiany zastosować do wszystkich dni w harmonogramie. Dotknij przycisku Tak, aby zastosować zmiany do wszystkich dni, albo przycisku Nie, aby zastosować zmiany tylko dla obecnie wybranej daty.
- i. Dotknij opcji Zapisz.
- **9.** Dotknij opcji Godzina zakończenia drukowania, aby ustawić w harmonogramie godzinę, od której faksy nie będą drukowane (jest to początek okresu blokady, w którym faksy są zapisywane w pamięci).
  - a. Dotknij pola tekstowego, aby wyświetlić klawiaturę.
  - **b.** Wpisz wartość godziny, a następnie dotknij przycisku OK.
  - c. Dotknij opcji Zapisz, aby zapisać ustawienie godziny.
  - d. Dotknij pola tekstowego, aby wyświetlić klawiaturę.
  - e. Wpisz wartość (1–59) dla minut, a następnie dotknij przycisku OK.
  - f. Dotknij opcji Zapisz, aby zapisać ustawienie minut.
  - g. Dotknij opcji przed poł. lub po poł.
  - h. Zostanie wyświetlony monit z pytaniem, czy zmiany zastosować do wszystkich dni w harmonogramie. Dotknij przycisku Tak, aby zastosować zmiany do wszystkich dni, albo przycisku Nie, aby zastosować zmiany tylko dla obecnie wybranej daty.
  - i. Dotknij opcji Zapisz.

## Użytkowanie faksu w sieciach VolP

Technologia VoIP (Voice over IP) przekształca analogowy sygnał telefoniczny na ciąg bitów cyfrowych. Są one zestawiane w pakiety przesyłane siecią Internet. Pakiety są przekształcane ponownie na sygnał analogowy w punkcie docelowym (lub w jego pobliżu).

Transmisja informacji w sieci Internet odbywa się cyfrowo, a nie analogowo. Dlatego też dla transmisji faksów obowiązują inne parametry, co może wymagać innych ustawień faksu niż dla analogowej publicznej sieci telefonicznej (PSTN). Poprawna transmisja faksu jest bardzo zależna od synchronizacji czasowej i jakości sygnału, co powoduje jej większą wrażliwość na środowisko sieci VoIP.

## Poniżej podano sugerowane zmiany ustawień analogowej przystawki faksującej 300, zalecane przy korzystaniu z usługi VoIP:

- Rozpocznij próby z faksem ustawionym w trybie V.34 i z włączonym trybem korekcji błędów (ECM). Protokół V.34 obsługuje zmiany prędkości transmisji, które mogą występować przy dostosowywaniu się do parametrów sieci VoIP.
- Jeśli przy ustawieniu urządzenia w tryb V.34 występują liczne błędy i powtórzenia, wyłącz tryb V.34 i ustaw maksymalną przepustowość łącza na wartość 14 400 b/s.
- Jeśli błędy i powtórzenia nie ustępują, ustaw mniejszą prędkość faksu, ponieważ niektóre systemy VoIP nie mogą obsługiwać większych prędkości sygnału faksowego. Ustaw maksymalną przepustowość łącza na wartość 9600 b/s.
- W rzadkich przypadkach, jeśli błędy nie ustępują, wyłącz w urządzeniu tryb korekcji błędów. Jakość obrazu może się pogorszyć. Zanim zaczniesz korzystać z takiego ustawienia, upewnij się, czy przy wyłączonym trybie korekcji błędów jakość obrazu jest zadowalająca.
- Jeśli powyższe zmiany ustawień nie poprawiły jakości transmisji faksu w sieci VoIP, skontaktuj się z dostawcą usługi VoIP i poproś go o pomoc.
# 4 Rozwiązywanie problemów z faksowaniem

Niniejszy rozdział zawiera informacje pomocne w rozwiązywaniu ogólnych problemów związanych z obsługą faksu.

Przed rozpoczęciem korzystania z przystawki faksującej należy wykonać następujące czynności:

- Wybrać lokalizację
- Ustawić datę, godzinę i nagłówek faksu

Podczas pierwszej instalacji przystawki faksującej parametry powinny być wprowadzone ręcznie przez administratora za pośrednictwem menu albo za pomocą kreatora konfiguracji faksu przy pierwszym włączeniu zasilania.

UWAGA: W Stanach Zjednoczonych i w wielu innych krajach/regionach ustawienie daty, godziny i innych informacji w nagłówku faksu jest wymagane przez prawo.

## Czy faks jest właściwie skonfigurowany?

Poniższa lista kontrolna pomaga w określeniu przyczyn problemów dotyczących faksu:

- Czy używany jest przewód telefoniczny dostarczony wraz z przystawką faksującą? Ta przystawka faksująca wraz z dostarczonym przewodem telefonicznym została przetestowana na zgodność z normą RJ11. Nie należy używać innego kabla telefonicznego; analogowa przystawka faksująca wymaga zastosowania analogowego kabla telefonicznego. Wymagana jest również analogowa linia telefoniczna.
- Czy kabel łączący z linią telefoniczną/faksową został prawidłowo podłączony do gniazda przystawki faksującej? Sprawdź, czy wtyczka telefoniczna jest dokładnie włożona do gniazda. Złącze należy wkładać do gniazda aż do usłyszenia kliknięcia.
- Czy ścienne gniazdo telefoniczne jest sprawne? Sprawdź obecność sygnału tonowego, podłączając telefon do gniazda w ścianie. Sprawdź, czy dźwięk jest słyszalny oraz czy można przeprowadzić rozmowę telefoniczną?

#### Jakiego typu linia telefoniczna jest używana?

- Linia dedykowana: Standardowy numer faksowy/telefoniczny przeznaczony do odbioru lub wysyłania faksów.
- UWAGA: Linia telefoniczna powinna być wykorzystywana wyłącznie do urządzenia faksującego MFP i nie może być współdzielona z innymi typami urządzeń telefonicznych. Dotyczy to także systemów alarmowych, wykorzystujących linie telefoniczną do powiadamiania firm monitorujących.
- System PBX: System telefoniczny używany w środowisku biznesowym. Standardowe telefony domowe i przystawki faksujące używają analogowego sygnału telefonicznego. Niektóre systemy PBX są systemami cyfrowymi i mogą być niezgodne z przystawką faksującą. Aby móc wysyłać i odbierać faksy, należy mieć dostęp do standardowej analogowej linii telefonicznej.
- Linie "przełączające" (roll-over): Funkcja systemu telefonicznego, która polega na "przełączaniu" nowego połączenia do następnej wolnej linii, gdy pierwsza linia przychodząca jest zajęta. W takim przypadku przystawkę faksującą należy podłączyć do pierwszej linii przychodzącej. Faks odpowie na telefon po pewnej liczbie dzwonków określonej w ustawieniu liczby dzwonków przed odebraniem.
- UWAGA: Linie typu roll-over mogą powodować problem z odbieraniem faksów przez przystawkę faksującą. Używanie tego typu linii wraz z tym urządzeniem nie jest zalecane.

#### Czy stosowane jest urządzenie zapobiegające przepięciom?

Urządzenie zapobiegające przepięciom może być stosowane między gniazdem ściennym a przystawką faksującą. Chroni ono przystawkę przed energią elektryczną przekazywaną liniami telefonicznymi. Urządzenia te mogą powodować problemy z połączeniami faksowymi przez pogorszenie jakości sygnału telefonicznego. Jeśli podczas stosowania urządzenia zapobiegającego przepięciom występują problemy z wysyłaniem lub odbieraniem faksów, należy podłączyć przystawkę faksującą bezpośrednio do gniazda telefonicznego w ścianie, aby stwierdzić, czy problemy są spowodowane zastosowaniem tego urządzenia.

#### Czy stosowany jest system poczty głosowej lub automatyczna sekretarka?

Jeśli ustawienie liczby dzwonków przed odebraniem dla systemu poczty głosowej jest mniejsze od tego parametru dla przystawki faksującej, system poczty głosowej odpowie na połączenie i przystawka

faksująca nie będzie mogła odbierać faksów. Jeśli ustawienie liczby dzwonków przed odebraniem dla przystawki faksującej jest mniejsze od tego ustawienia dla systemu poczty głosowej, przystawka faksująca odpowie na połączenie i do systemu poczty głosowej nie zostaną przekierowane żadne połączenia.

### Sprawdzanie stanu przystawki faksującej

Jeśli przystawka faksująca nie działa, wydrukuj Stronę przystawki faksującej, aby sprawdzić jej stan.

# Drukowanie strony przystawki faksującej na urządzeniach HP LaserJet 4345mfp i 9040/9050mfp oraz HP Color LaserJet 4730mfp i 9500mfp

- 1. Naciśnij przycisk Menu na panelu sterowania, aby otworzyć menu główne.
- 2. Dotknij opcji STRONA INFORMACYJNA, aby otworzyć menu informacji.
- 3. Dotknij opcji DRUKUJ KONFIGURACJĘ, aby wydrukować strony konfiguracji.

Drukowanie strony przystawki faksującej na urządzeniach HP LaserJet M3025 MFP, M3027 MFP, M4345 MFP, M5025 MFP, M5035 MFP, M9040 MFP, M9050 MFP, HP Color LaserJet CM4730 MFP i z serii CM6040 MFP

- 1. Przewiń menu na panelu sterowania i dotknij ikony Administracja, aby otworzyć menu Administracja.
- 2. Przewiń do opcji Informacje i dotknij jej.
- 3. Przewiń do opcji Strony konfiguracji i stanu i dotknij jej.
- 4. Przewiń i dotknij opcji Strona konfiguracji, aby wydrukować strony konfiguracji.

Na Stronie urządzenia faksującego na Stronie informacyjnej, pod nagłówkiem INFORMACJE O SPRZĘCIE sprawdź pozycję STAN MODEMU. W poniższej tabeli opisano stany urządzenia i możliwe rozwiązania.

| DZIAŁAJĄCY/WŁĄCZONA <sup>1</sup>                | Analogowa przystawka faksująca jest zainstalowana i gotowa.                                                                                                    |
|-------------------------------------------------|----------------------------------------------------------------------------------------------------|
| DZIAŁAJĄCY/WYŁĄCZONA <sup>1</sup>               | Przystawka faksująca jest zainstalowana i sprawna, jednak<br>program narzędziowy HP Digital Sending wyłączył funkcję<br>faksu w urządzeniu MFP lub włączył faks sieciowy. Jeśli<br>włączono faks sieciowy, funkcja faksu analogowego jest<br>wyłączona. Jednocześnie może być włączona tylko jedna<br>funkcja, faks sieciowy lub faks analogowy. |
| NIEDZIAŁAJĄCY / WŁĄCZONA/WYŁĄCZONA <sup>1</sup> | Wystąpił błąd oprogramowania firmowego. Należy zaktualizować oprogramowanie firmowe, patrz sekcja Aktualizacje oprogramowania firmowego na stronie 124.                                                                                                    |
| USZKODZONY / WŁĄCZONA/WYŁĄCZONA <sup>1</sup>    | Wystąpił błąd przystawki faksującej; ponownie osadź kartę<br>przystawki faksującej w złączu i sprawdź, czy styki nie są<br>wygięte. Jeśli stan przystawki jest nadal określony jako<br>USZKODZONY, wymień kartę analogowej przystawki<br>faksującej.                                                                                             |

WŁĄCZONA oznacza, że analogowa przystawka faksująca jest włączona; WYŁĄCZONA oznacza, że włączono faks sieciowy (faks analogowy jest wyłączony).

1

## Funkcja faksu nie działa

Tabela zamieszczona w tej sekcji służy do określania i rozwiązywania problemów z faksem.

Przystawka faksująca jest zainstalowana, ale ikona nie jest wyświetlana na głównym ekranie urządzenia MFP.

| Przyczyna                                                                                                | Rozwiązanie                                                                                                    |
|----------------------------------------------------------------------------------------------------|----------------------------------------------------------------------------------------------------|
| Program narzędziowy HP MFP Digital Sending Software<br>Configuration wyłączył funkcję faksu analogowego. | Użyj programu narzędziowego HP MFP Digital Sending<br>Software Configuration, aby włączyć funkcję faksu<br>analogowego.                                              |
| Przystawka faksująca nie działa prawidłowo.                                                              | Sprawdź stan przystawki faksującej, patrz sekcja <u>Sprawdzanie</u><br>stanu przystawki faksującej na stronie 104.Jeśli stan<br>przystawki jest określony jako       |
|                                                                                                    | NIEDZIAŁAJĄCY, być może trzeba zainstalować nowe<br>oprogramowanie firmowe.                                                                                          |
|                                                                                                    | Jeśli status przystawki jest określony jako USZKODZONY, a<br>właśnie ją zainstalowano, należy spróbować ponownie ją<br>włożyć i sprawdzić, czy styki nie są wygięte. |
|                                                                                                    | Jeśli stan przystawki jest określony jako USZKODZONY,<br>a kartę zainstalowano prawidłowo, być może trzeba ją<br>wymienić.                                           |
| Wadliwa płytka formatyzatora.                                                                            | Należy skontaktować się z przedstawicielem firmy HP<br>w sprawie serwisu, patrz sekcja <u>Obsługa klientów firmy HP</u><br>na stronie 127.                           |

Urządzenie MFP nie wyświetla menu faksu.

| Przyczyna               | Rozwiązanie                                                                                                    |
|-------------------------|----------------------------------------------------------------------------------------------------|
| Włączono faks sieciowy. | Jest to normalne działanie. Po włączeniu faksu sieciowego<br>przez program narzędziowy HP Digital Sending Software faks<br>analogowy jest wyłączony, a menu faksu, używane tylko<br>w przypadku faksu analogowego, nie jest wyświetlane. |

## Ogólne problemy z faksem

Skorzystaj z poniższej tabeli, aby rozwiązać problemy związane z korzystaniem z faksu.

| Problem                                                                                                    | Przyczyna                                                                                                    | Rozwiązanie                                                                                                    |
|----------------------------------------------------------------------------------------------------|----------------------------------------------------------------------------------------------------|----------------------------------------------------------------------------------------------------|
| Faks nie został wysłany.                                                                                                | Funkcja JBIG jest włączona, ale faks<br>odbierający jej nie obsługuje.                                                                                                    | Wyłącz funkcję JBIG.                                                                                                    |
| Komunikat "Brak pamięci" jest<br>wyświetlany na pasku komunikatów<br>o stanie.                                          | Dysk urządzenia MFP jest pełny.                                                                                                    | Usuń część plików z dysku. Informacje<br>na temat zarządzania dyskiem znaleźć<br>można w podręczniku użytkownika<br>urządzenia MFP.         |
| Jakość druku fotografii jest niska lub<br>fotografia jest drukowana jako szara<br>ramka.                                | Nieprawidłowe ustawienie trybu<br>Zawartość strony.<br>Należy ustawić Zawartość stro<br>opcję Grafika lub Tekst i grafik<br>sekcja <u>Wysyłanie faksu — ręcz</u><br>wprowadzanie numerów na str<br>lub informacje na temat trybu Z<br>strony w podręczniku użytkowi<br>urządzenia MFP.                                                                                                    |                                                                                                    |
| Naciśnięto przycisk Anuluj na<br>klawiaturze MFP, aby anulować<br>transmisję faksu, ale faks został mimo to<br>wysłany. | Przycisk Anuluj działa tylko w niektórych<br>urządzeniach MFP (9040, 9050, 4345,<br>4730, 9500), jeśli jest wyświetlany ekran<br>zadania faksu. Ponadto przed<br>anulowaniem może wystąpić opóźnienie<br>do 30 sekund. W nowszych<br>urządzeniach MFP (M5035, M3025<br>MFP, M3027 MFP, M4345 MFP, M5025<br>MFP, M5035 MFP, M9040 MFP, M9050<br>MFP i HP CM4730 MFP oraz z serii<br>CM6040 MFP) anulowanie następuje po<br>wyborze z menu anulowanie<br>(wyświetlanego po naciśnięciu<br>czerwonego przycisku Stop) i<br>potwierdzeniu przyciskiem OK. | Do anulowania faksów służy menu<br>faksu, patrz sekcja <u>Anulowanie faksu</u><br><u>na stronie 83</u> .                                    |
| Przycisk Książka telefoniczna nie jest<br>wyświetlany.                                                                  | Nie włączono funkcji Książka<br>telefoniczna.                                                                                                    | Użyj programu narzędziowego HP MFP<br>Digital Sending Software Configuration,<br>aby włączyć funkcję książki<br>telefonicznej.              |
| Nie można znaleźć pozycji Ustawienia<br>faksu w programie HP Web Jetadmin.                                              | Ustawienia faksu w programie HP Web<br>Jetadmin znajdują się w menu<br>rozwijanym na stronie stanu urządzenia.                                                                                                    | Z rozwijanego menu wybierz opcję<br>Wysyłanie cyfrowe i faks. Więcej<br>informacji można znaleźć w sekcji<br>HP Web Jetadmin na stronie 42. |
| Nagłówek jest dołączany u góry strony, gdy włączono funkcję nakładki.                                                   | Przystawka faksująca dołącza nagłówek<br>nakładki u góry strony po ustawieniu<br>funkcji nakładki, gdy faks jest<br>przekazywany dalej.                                                                                                    | Jest to normalne działanie.                                                                                                    |
| W polu odbiorców pojawiają się zarówno<br>nazwiska, jak i numery.                                                       | Wyświetlanie nazwisk i numerów jest<br>prawidłowe i zależy od ich źródła.<br>Nazwiska pochodzą z książki<br>telefonicznej, a wszystkie inne bazy<br>danych podają numery.                                                                                                    | Jest to normalne działanie, niczego nie<br>trzeba poprawiać.                                                                                |
| Mój jednostronicowy faks jest drukowany<br>na dwóch stronach.                                                           | Na początku faksu dołączany jest<br>nagłówek, co przesuwa tekst na drugą<br>stronę.                                                                                                    | Aby jednostronicowy faks był drukowany<br>na jednej stronie, należy ustawić tryb<br>nakładania dla nagłówka nakładki.                       |

| Dokument przestaje być podawany w trakcie faksowania.                         | Mogło nastąpić zacięcie papieru<br>w automatycznym podajniku<br>dokumentów. | W wypadku zacięcia papieru,<br>w podręczniku użytkownika urządzenia<br>MFP znajdź instrukcje dotyczące<br>usuwania zacięć papieru. |
|-------------------------------------------------------------------------------|-----------------------------------------------------------------------------|----------------------------------------------------------------------------------------------------|
| Dźwięki wydawane przez przystawkę<br>faksującą są zbyt głośne lub zbyt ciche. | Należy wyregulować głośność.                                                | Informacje na temat regulacji głośności<br>znaleźć można w sekcji <u>Ustawienie</u><br>głośności dzwonka na stronie 65.            |

## Problemy z odbieraniem faksów

Skorzystaj z poniższej tabeli, aby rozwiązać problemy mogące wystąpić przy odbieraniu faksów.

Przystawka faksująca nie odpowiada na przychodzące faksy (nie wykryto faksu).

| Przyczyna                                                                        | Rozwiązanie                                                                                                    |  |  |
|----------------------------------------------------------------------------------|----------------------------------------------------------------------------------------------------|--|--|
| Ustawienie liczby dzwonków przed odebraniem faksu nie zostało wybrane właściwie. | Sprawdź ustawienie dzwonków do odebrania.                                                                                                    |  |  |
| Przewód telefoniczny nie został właściwie podłączony lub nie jest sprawny.       | Sprawdź instalację. Sprawdź, czy stosowany jest przewód telefoniczny dostarczony wraz z przystawką faksującą.                                                                 |  |  |
| Być może nie działa linia telefoniczna.                                          | Odłącz przystawkę faksującą od gniazda telefonicznego<br>i podłącz telefon. Spróbuj przeprowadzić rozmowę<br>telefoniczną, aby upewnić się, że linia telefoniczna działa.     |  |  |
| Usługa poczty głosowej może zakłócać odbieranie faksów                           | Wykonaj jedną z następujących czynności:                                                                                                    |  |  |
| przez przystawkę raksującą.                                                      | Odłącz urządzenie poczty głosowej.                                                                                                    |  |  |
|                                                                                  | <ul> <li>Użyj linii telefonicznej dedykowanej dla połączeń<br/>faksowych.</li> </ul>                                                                                          |  |  |
|                                                                                  | <ul> <li>Zmniejsz liczbę dzwonków przed odebraniem dla<br/>przystawki faksującej do liczby mniejszej niż liczba<br/>dzwonków przed odebraniem dla poczty głosowej.</li> </ul> |  |  |

#### Wysyłanie lub odbieranie faksów trwa bardzo długo.

| Przyczyna                                                                                   | Rozwiązanie                                                                                                    |
|---------------------------------------------------------------------------------------------|----------------------------------------------------------------------------------------------------|
| Być może wysyłany lub odbierany jest złożony faks,<br>zawierający na przykład wiele grafik. | Wysyłanie lub odbieranie złożonych faksów trwa dłużej.                                                                         |
| Szybkość transmisji modemu urządzenia odbierającego faksy jest mała.                        | Przystawka faksująca wysyła faksy z maksymalną szybkością,<br>z jaką może je odbierać modem urządzenia odbierającego<br>faksy. |

#### Wysyłanie lub odbieranie faksów trwa bardzo długo (ciąg dalszy).

| Przyczyna                                                                                                    | Rozwiązanie                                                                                                    |  |
|----------------------------------------------------------------------------------------------------|----------------------------------------------------------------------------------------------------|--|
| Rozdzielczość, w której jest wysyłany lub odbierany faks, jest<br>bardzo wysoka. Wysoka rozdzielczość zazwyczaj poprawia<br>jakość, ale wydłuża czas transmisji.              | Jeśli jesteś odbiorcą faksu, zadzwoń i poproś nadawcę o<br>zmniejszenie rozdzielczości i ponowne nadesłanie faksu. Jeśli<br>wysyłasz faks, zmniejsz rozdzielczość i zmień tryb Zawartość<br>strony opisany w sekcji <u>Wysyłanie faksu — ręczne</u><br>wprowadzanie numerów na stronie 72. |  |
| Jeśli jakość połączenia telefonicznego jest niska, przystawka faksująca i urządzenie odbierające faks obniżają szybkość transmisji, aby zmniejszyć ryzyko wystąpienia błędów. | Anuluj wysyłanie faksu, a następnie wyślij go ponownie. Zgłoś<br>w firmie telefonicznej prośbę o sprawdzenie linii.                                                                                                    |  |

#### Urządzenie MFP nie drukuje faksów.

| Przyczyna                                              | Rozwiązanie                                                                                                    |
|--------------------------------------------------------|----------------------------------------------------------------------------------------------------|
| W zasobniku wejściowym nie ma materiałów.              | Załaduj materiały. Wszystkie faksy odebrane w czasie, gdy<br>zasobnik wejściowy jest pusty, są przechowywane i zostaną<br>wydrukowane po napełnieniu zasobnika.                                                                                                    |
| Ustawiono funkcję Harmonogram drukowania faksów.       | Jeśli funkcja Harmonogram drukowania faksów jest włączona,<br>faksy zostaną wydrukowane po jej wyłączeniu. Aby<br>wydrukować faksy, patrz sekcja <u>Włączanie lub wyłączanie</u><br>harmonogramu drukowania faksów na stronie 96.                                                                                                |
| W urządzeniu MFP jest mało toneru lub go brakuje.      | Urządzenie MFP przerywa drukowanie, gdy jest mało toneru<br>lub go brakuje. Wszystkie odebrane faksy są przechowywane<br>w pamięci i zostaną wydrukowane po wymianie kasety<br>z tonerem. Inne problemy urządzenia MFP z drukowaniem<br>opisano w jego podręczniku użytkownika.                                                  |
| Połączenie przychodzące może być połączeniem głosowym. | Przychodzące połączenia głosowe są zazwyczaj wykazywane<br>w raporcie połączeń jako <b>Błąd komunikacji (17)</b> . Ponieważ<br>takie połączenia głosowe nie są błędem faksu, nie trzeba<br>wykonywać żadnych czynności. Upewnij się, że osoby<br>dzwoniące z tego numeru znają twój numer telefoniczny, inny<br>niż numer faksu. |

## Problemy z wysyłaniem faksów

Skorzystaj z poniższej tabeli, aby rozwiązać problemy mogące wystąpić przy wysyłaniu faksów.

| Problem                                                    | Przyczyna                                                                                                    | Rozwiązanie                                                                                                    |
|------------------------------------------------------------|----------------------------------------------------------------------------------------------------|----------------------------------------------------------------------------------------------------|
| Wysyłanie faksów jest przerywane.                          | Urządzenie faksujące, do którego jest<br>wysyłany faks, może nie działać<br>prawidłowo.                                                                                                    | Spróbuj wysłać faks do innego<br>urządzenia faksującego.                                                                                                    |
|                                                            | Być może nie działa linia telefoniczna.                                                                                                    | Odłącz przystawkę faksującą od gniazda<br>telefonicznego i podłącz telefon. Spróbuj<br>przeprowadzić rozmowę telefoniczną,<br>aby upewnić się, że linia telefoniczna<br>działa.                                                                                                  |
|                                                            | Na linii telefonicznej mogą występować<br>zakłócenia lub linia jest niskiej jakości.                                                                                                    | Spróbuj użyć mniejszej szybkości<br>transmisji, aby poprawić jej<br>niezawodność. Sprawdź ustawienie<br>maksymalnej szybkości transmisji.                                                                                                    |
| Przystawka faksująca odbiera faksy,<br>ale ich nie wysyła. | Jeśli przystawka faksująca jest<br>podłączona do systemu PBX, system ten<br>może generować sygnał wybierania<br>nierozpoznawany przez przystawkę<br>faksującą.                                        | Wyłącz ustawienie wykrywania sygnału<br>faksu.                                                                                                    |
|                                                            | Być może jakość połączenia telefonicznego jest niska.                                                                                                    | Spróbuj ponownie później.                                                                                                    |
|                                                            | Urządzenie faksujące, do którego jest<br>wysyłany faks, może nie działać<br>prawidłowo.                                                                                                    | Spróbuj wysłać faks do innego<br>urządzenia faksującego.                                                                                                    |
|                                                            | Być może nie działa linia telefoniczna.                                                                                                    | Odłącz przystawkę faksującą od gniazda<br>telefonicznego i podłącz telefon. Spróbuj<br>przeprowadzić rozmowę telefoniczną,<br>aby upewnić się, że linia telefoniczna<br>działa.                                                                                                  |
| Wychodzące połączenia faksu są<br>nadal wybierane.         | Przystawka faksująca automatycznie<br>wybiera ponownie numer faksu, jeśli<br>włączono opcję Ponowne wybieranie,<br>gdy zajęty, albo gdy włączono opcję<br>Ponowne wybieranie, gdy brak<br>odpowiedzi. | Jest to normalne działanie. Aby numer<br>nie był wybierany ponownie, należy<br>wpisać wartość 0 w ustawieniu Ponowne<br>wybieranie, gdy zajęty, a także w<br>ustawieniu Ponowne wybieranie, gdy<br>brak odpowiedzi.                                                              |
| Wysyłane faksy nie dochodzą do<br>faksu odbierającego.     | Odbierające urządzenie faksujące jest<br>wyłączone lub niesprawne, na przykład<br>brakuje w nim papieru.                                                                                              | Zadzwoń do odbiorcy, aby sprawdzić,<br>czy jego urządzenie faksujące jest<br>włączone i sprawne.                                                                                                    |
|                                                            | Faks może być przechowywany<br>w pamięci, ponieważ oczekuje na<br>ponowne wybranie zajętego numeru lub<br>przed nim w kolejce są jeszcze inne<br>zadania do wysłania.                                 | Jeśli zlecenie faksu zostało zapisane w<br>pamięci z jednego z powyższych<br>powodów, wpis dla tego zlecenia pojawi<br>się w dzienniku. Wydrukuj dziennik<br>zdarzeń faksu i sprawdź zadania,<br>których stan jest oznaczony jako<br><b>Oczekujący</b> w kolumnie <b>Wynik</b> . |

### Kody błędów

W przypadku wystąpienia problemu z faksem, który uniemożliwia lub przerywa wysyłanie lub odbiór faksu, zostanie wygenerowany kod błędu pomocny w ustaleniu przyczyny problemu. Kody błędów są odnotowywane w dzienniku zdarzeń faksu, w raporcie połączeń faksowych i w raporcie śledzenia protokołu T.30 (zobacz sekcja <u>Ustawienia serwisowe na stronie 122</u>). Aby sprawdzić kody błędów, należy wydrukować jeden z tych trzech raportów. Szczegółowy opis kodów błędów i odpowiednich działań można znaleźć w witrynie <u>http://www.hp.com</u>, wyszukując pozycję Q3701A lub informacje dotyczące przystawki faksującej HP LaserJet MFP Analog Fax Accessory 300.

### Komunikaty o błędach faksu

Podczas wysyłania lub odbierania analogowego faksu na urządzeniu wielofunkcyjnym LaserJet MFP błędy występujące podczas procesu faksowania są wyświetlane na panelu sterowania urządzenia i wprowadzane do raportów faksu. Błędy faksu mogą występować z wielu przyczyn i często są spowodowane zakłóceniami lub szumami w połączeniu telefonicznym. Każdy błąd, występujący podczas procesu faksowania, będzie wyświetlany na panelu urządzenia niezależnie od jego źródła.

Jeśli proces faksowania zostanie zakłócony albo podczas wysyłania lub odbioru faksu wystąpi błąd, podsystem faksu wygeneruje na panelu urządzenia wielofunkcyjnego dwuczłonowy opis w postaci status/błąd. Normalne, czyli udane faksy również generują komunikaty wskazujące na sukces. Treść komunikatu składa się z tekstu opisowego i kodu cyfrowego (nieliczne komunikaty nie zawierają kodów cyfrowych). Na panelu sterowania urządzenia wielofunkcyjnego jest wyświetlana tylko tekstowa część komunikatu. Komunikat tekstowy i kod cyfrowy są widoczne w raporcie zdarzeń faksu, raporcie połączenia faksowego i w raporcie śledzenia faksu zgodnie z protokołem T.30 (te raporty faksu można drukować pojedynczo z panelu sterowania urządzenia – z menu **Administracja > Informacje** i **Administracja > Rozwiązywanie problemów**). Kod cyfrowy w raportach jest podawany w nawiasach po części tekstowej komunikatu. Jeśli na przykład wystąpił błąd komunikacji, na wyświetlaczu panelu sterowania pojawi się komunikat **Faks zakończony niepowodzeniem: Błąd komunikacji**. Ten sam błąd będzie przedstawiony w polu Wynik raportu zdarzeń faksu jako **Błąd komunikacji (17)**. W tym przykładzie kodem cyfrowym powiązanym z błędem komunikacji jest liczba "17".

Kod cyfrowy jest generowany przez modem faksu. Kod cyfrowy (0) oznacza zazwyczaj normalną odpowiedź modemu. W niektórych komunikatach jest zawsze wyświetlany kod cyfrowy (0), podczas gdy w innych mogą występować kody z pewnego zakresu, zależnie od okoliczności, a nieliczne komunikaty nie zawierają kodu cyfrowego. Kod cyfrowy (0) oznacza zazwyczaj błąd, który nie jest związany z modemem faksu, lecz występuje w innej części podsystemu faksu. Niezerowe kody błędów dają bardziej szczegółową informację o danej czynności lub procesie realizowanym przez modem i nie muszą koniecznie oznaczać, że występuje jakiś problem związany z modemem.

W tabelach Komunikaty dla faksów wysyłanych na stronie 113 i Komunikaty dla faksów odbieranych na stronie 114 podano komunikaty faksu z najpowszechniejszymi kodami cyfrowymi oraz zalecane czynności korekcyjne. W tabelach zawarto również kilka komunikatów występujących normalnie lub wskazujących na wystąpienie normalnego zdarzenia. Jeśli na przykład nie udało się wysłać faksu na zajęty numer, to zostanie wyświetlony komunikat **Niepowodzenie-zajęte**. Podsystem faksu nie działa źle – komunikat wskazuje, że faks nie został wysłany z powodu zajętego numeru telefonu stacji odbierającej. Dalsze informacje o usuwaniu problemów można znaleźć w Podręczniku użytkownika faksu analogowego 300 HP MFP (dostępnym pod adresem <u>http://www.hp.com/go/</u> <u>mfpfaxaccessory300</u>).

Powtarzające się komunikaty o błędach z kodami cyfrowymi różnymi od tu podanych wymagają wsparcia obsługi klienta. Przed skontaktowaniem się z działem obsługi klienta można wydrukować dokładny wykaz dla ostatniego połączenia faksowego, co pomoże w zidentyfikowaniu problemu. Szczegółowy wykaz połączeń faksowych nazywa się śledzeniem faksu zgodnie z protokołem T.30 i można go wydrukować dla ostatniego faksu albo ustawić jego drukowanie przy każdym wystąpieniu błędu. Aby wydrukować lub skonfigurować raport śledzenia protokołu T.30, naciśnij opcję **Administracja**, **Rozwiązywanie problemów**, a następnie **Śledzenie faksu zgodne z protokołem T.30**. Można teraz wydrukować raport dla ostatniego faksu lub skonfigurować, kiedy raport śledzenia protokołu T.30 ma być drukowany.

### Komunikaty dla faksów wysyłanych

#### Tabela 4-1 Komunikaty dla faksów wysyłanych

| Komunikat            | Nr błędu                 | Opis                                                                                                    | Działania                                                                                                    |  |
|----------------------|--------------------------|----------------------------------------------------------------------------------------------------|----------------------------------------------------------------------------------------------------|--|
| Anulowany            | 0                        | Faks został anulowany przez<br>użytkownika z panelu<br>sterowania urządzenia<br>wielofunkcyjnego.                                                                      | Brak.                                                                                                    |  |
| Sukces               | -                        | Pomyślne wysłanie faksu                                                                                                    | Brak.                                                                                                    |  |
| Niepowodzenie-zajęte | 0                        | Faksowe urządzenie<br>odbierające jest zajęte.                                                                                                    | Faks zostanie powtórzony<br>automatycznie (jeśli tak go<br>skonfigurowano). Jeśli nie,<br>spróbuj wysłać faks później.                                      |  |
| Brak odpowiedzi      | 0                        | Faksowe urządzenie<br>odbierające nie odpowiada na<br>wezwanie.                                                                                                    | Faksowe urządzenie<br>odbiorcze może być<br>odłączone lub wyłączone;<br>skontaktuj się z odbiorcą, aby<br>sprawdził urządzenie.<br>Spróbuj wysłać ponownie. |  |
| Błąd kompresji       | Any                      | Faks może być błędny lub nie<br>został wysłany.                                                                                                    | Spróbuj wysłać faks<br>ponownie.                                                                                                    |  |
| Brak sygnału wyb.    | 0                        | Podczas wysyłania faksu nie<br>wykryto sygnału wybierania.                                                                                                    | Sprawdź, czy linia<br>telefoniczna jest aktywna.<br>Ustaw wysyłanie faksu tak,<br>aby sygnał wybierania nie był<br>wykrywany.                               |  |
| Błąd modemu          | Any                      | Nieoczekiwana lub błędna<br>odpowiedź wewnętrznego<br>modemu faksu.                                                                                                    | Spróbuj wysłać faks<br>ponownie. Jeżeli błąd<br>występuje nadal, skontaktuj<br>się z pomocą techniczną.                                                     |  |
| Błąd komunikacji     | 17 or 36                 | Zerwane połączenie<br>telefoniczne między nadawcą<br>a odbiorcą.                                                                                                    | Spróbuj wysłać faks<br>ponownie.                                                                                                    |  |
| Błąd komunikacji     | dowolny oprócz 17 lub 36 | Ogólny problem z<br>komunikacją, gdy przesyłanie<br>faksu zostało przerwane albo<br>nie przebiegło zgodnie z<br>oczekiwaniem.                                          | Spróbuj wysłać faks<br>ponownie. Jeżeli błąd<br>występuje nadal, skontaktuj<br>się z pomocą techniczną.                                                     |  |
| Brak wolnego miejsca | 0                        | Pliku obrazu faksu nie można<br>odczytać z dysku ani na nim<br>zapisać. Dysk urządzenia<br>wielofunkcyjnego może być<br>uszkodzony lub brak na nim<br>wolnego miejsca. | Spróbuj wysłać faks<br>ponownie. Jeżeli błąd<br>występuje nadal, skontaktuj<br>się z pomocą techniczną.                                                     |  |
| Błąd strony          | 0                        | Niezgodna szerokość strony<br>lub strona zawiera za dużo<br>błędnych linii.                                                                                            | Spróbuj wysłać faks<br>ponownie. Jeżeli błąd<br>występuje nadal, skontaktuj<br>się z pomocą techniczną.                                                     |  |
| Błąd pamięci         | 0                        | Brak pamięci RAM w<br>urządzeniu wielofunkcyjnym.                                                                                                    | Jeśli błąd się powtarza, może<br>zajść konieczność rozbudowy<br>pamięci RAM urządzenia.                                                                     |  |
| Błąd zlecenia        | dowolny                  | Błąd faksu. Zadanie faksu nie<br>zakończyło się.                                                                                                    | Spróbuj wysłać faks<br>ponownie. Jeżeli błąd                                                                                                    |  |

| Tabela 4-1 | Komunikaty d | la faksów | wysyłanych | (ciąg dalszy) |
|------------|--------------|-----------|------------|---------------|
|------------|--------------|-----------|------------|---------------|

| Komunikat         | Nr błędu  | Opis                                                                                | Działania                                                                                                    |
|-------------------|-----------|-------------------------------------------------------------------------------------|----------------------------------------------------------------------------------------------------|
|                   |           |                                                                                     | występuje nadal, skontaktuj<br>się z pomocą techniczną.                                                                                                  |
| Awaria zasilania  | 0         | Podczas przesyłania faksu<br>wystąpiła awaria zasilania<br>urządzenia wysyłającego. | Spróbuj wysłać faks<br>ponownie.                                                                                                    |
| Nie wykryto faksu | 17 lub 36 | Nie wykryto faksowego<br>urządzenia odbierającego.                                  | Sprawdź numer faksu i<br>skontaktuj się z odbiorcą, aby<br>sprawdził, czy jego faks jest<br>podłączony i włączony.<br>Następnie wyślij faks<br>ponownie. |

### Komunikaty dla faksów odbieranych

#### Tabela 4-2 Komunikaty dla faksów odbieranych

| Komunikat            | Error No.                | Opis                                                                                                    | Działania                                                                                                    |
|----------------------|--------------------------|----------------------------------------------------------------------------------------------------|----------------------------------------------------------------------------------------------------|
| Sukces               | -                        | Faks odebrany poprawnie.                                                                                                    | Brak.                                                                                                    |
| Zablokowany          | n/a                      | Faks został zablokowany<br>przez urządzenie odbierające<br>za pomocą funkcji<br>zablokowanych numerów.                                                           | Brak.                                                                                                    |
| Błąd modemu          | dowolny                  | Nieoczekiwana lub błędna<br>odpowiedź wewnętrznego<br>modemu faksu – na przykład<br>próba wysłania faksu w<br>momencie nadejścia faksu<br>przychodzącego.        | Poproś o ponowne przesłanie<br>faksu. Jeżeli błąd nadal<br>występuje, skontaktuj się z<br>pomocą techniczną.    |
| Błąd komunikacji     | 17, 36                   | Zerwane lub zakłócone<br>połączenie telefoniczne<br>między nadawcą a odbiorcą.                                                                                   | Poproś nadawcę o ponowne<br>przesłanie faksu (jeśli faks<br>wysyłający nie powtórzy<br>wysłania automatycznie). |
| Błąd komunikacji     | dowolny oprócz 17 lub 36 | Ogólny problem z<br>komunikacją, gdy przesyłanie<br>faksu zostało przerwane albo<br>nie przebiegło zgodnie z<br>oczekiwaniem.                                    | Poproś o ponowne przesłanie<br>faksu. Jeżeli błąd nadal<br>występuje, skontaktuj się z<br>pomocą techniczną.    |
| Brak wolnego miejsca | 0                        | Pliku obrazu nie można<br>odczytać z dysku lub na nim<br>zapisać. Dysk urządzenia<br>wielofunkcyjnego może być<br>uszkodzony lub brak na nim<br>wolnego miejsca. | Poproś o ponowne przesłanie<br>faksu. Jeżeli błąd nadal<br>występuje, skontaktuj się z<br>pomocą techniczną.    |
| Błąd strony          | 0                        | Niezgodna szerokość strony<br>lub strona zawiera za dużo<br>błędnych linii.                                                                                      | Poproś o ponowne przesłanie<br>faksu. Jeżeli błąd nadal<br>występuje, skontaktuj się z<br>pomocą techniczną.    |
| Błąd pamięci         | 0                        | Brak pamięci RAM w<br>urządzeniu wielofunkcyjnym.                                                                                                    | Jeśli błąd się powtarza, może<br>zajść konieczność rozbudowy<br>pamięci RAM urządzenia.                         |

| Komunikat             | Error No. | Opis                                                                                                    | Działania                                                                                                    |
|-----------------------|-----------|----------------------------------------------------------------------------------------------------|----------------------------------------------------------------------------------------------------|
| Błąd kompresji        | 0         | Uszkodzony faks – nie można<br>zdekodować otrzymanego<br>pliku obrazu.                                                  | Poproś o ponowne<br>przesłanie. Włącz tryb<br>korekcji błędów (ECM), jeśli<br>nie jest włączony.                                           |
| Błąd drukowania       | 0         | Uszkodzony faks – nie można<br>zdekodować otrzymanego<br>pliku obrazu.                                                  | Poproś o ponowne przesłanie<br>faksu. Włącz tryb korekcji<br>błędów (ECM), jeśli nie jest<br>włączony.                                     |
| Niewłaściwe odpytanie | 0         | Podczas próba wykorzystania<br>funkcji odbioru faksów<br>zwrotnych nie wykryto<br>faksowego urządzenia<br>wysyłającego. | Skontaktuj się z<br>administratorem faksowego<br>urządzenia wysyłającego i<br>sprawdź, czy jest dostępne, a<br>następnie spróbuj ponownie. |
| Błąd zlecenia         | dowolny   | Błąd faksu. Dotyczy<br>wszystkich<br>niesprecyzowanych błędów.                                                          | Poproś o ponowne przesłanie<br>faksu. Jeżeli błąd nadal<br>występuje, skontaktuj się z<br>pomocą techniczną.                               |
| Awaria zasilania      | 0         | Podczas odbierania faksu<br>wystąpiła awaria zasilania.                                                                 | Poproś nadawcę o ponowne wysłanie faksu.                                                                                                   |
| Nie wykryto faksu     | 17, 36    | Wykonano połączenie                                                                                                    | Brak                                                                                                    |

głosowe z faksem.

## Dzienniki i raporty faksu

#### Drukowanie raportu połączenia faksowego (z miniaturą)

Raport połączenia faksowego to krótki raport określający stan ostatniego wysłanego lub odebranego faksu. Jeśli raport ma zawierać miniaturę (pierwszą stronę pomniejszoną o 62 procent), należy wybrać ustawienie Miniatura na raporcie.

Drukowanie raportu połączenia faksowego (z miniaturą) w urządzeniach HP LaserJet 4345mfp i 9040/9050mfp, oraz HP Color LaserJet 4730mfp i 9500mfp

- 1. Naciśnij przycisk Menu na panelu sterowania, aby otworzyć menu główne.
- 2. Dotknij opcji FAKS, aby otworzyć menu faksu.
- 3. Przewiń i dotknij opcji RAPORTY, aby wyświetlić menu raportów.
- 4. Dotknij opcji RAPORT POŁĄCZENIA FAKSOWEGO.
- Jeśli ma być drukowana miniatura pierwszej strony faksu, dotknij opcji MINIATURA NA RAPORCIE, a następnie wykonaj jedną z następujących czynności:
  - Dotknij opcji Tak, aby dołączyć miniaturę pierwszej strony.
  - Dotknij opcji Nie, aby wyłączyć drukowanie miniatury w raporcie.
- Dotknij opcji DRUKUJ RAPORT POŁĄCZEŃ FAKSOWYCH, aby wydrukować raport ostatniej transmisji faksu.

Drukowanie raportu połączenia faksowego (włącznie z miniaturą) na urządzeniach HP LaserJet M3025 MFP, M3027 MFP, M4345 MFP, M5025 MFP, M5035 MFP, M9040 MFP, M9050 MFP, HP Color LaserJet CM4730 MFP i z serii CM6040 MFP

- 1. Na panelu sterowania dotknij ikony Administracja, aby otworzyć menu Administracja.
- 2. Dotknij opcji Informacje, aby wyświetlić menu informacji.
- 3. Dotknij opcji Raporty faksu, aby wyświetlić menu raportów faksu.
- 4. Dotknij opcji Raport połączenia faksowego, aby wyświetlić ekran raportu połączenia faksowego.
- Jeśli ma być drukowana miniatura pierwszej strony faksu, dotknij opcji MINIATURA NA RAPORCIE, a następnie:
  - Dotknij opcji Tak, aby dołączyć miniaturę pierwszej strony.
  - Dotknij opcji Nie, aby wyłączyć drukowanie miniatury w raporcie.

- 6. Dotknij opcji Raport połączenia faksowego, aby wydrukować raport połączenia faksowego.
- 7. Dotknij opcji Drukuj automatycznie, aby ustawić, kiedy ma być drukowany Raport połączenia faksowego.
  - Dotknij opcji Nigdy nie drukuj automatycznie, aby nigdy nie drukować raportu połączenia faksowego.
  - **WAGA:** Jeśli zostanie wybrana opcja Nigdy nie drukuj automatycznie, to oprócz komunikatu na pasku stanu ekranu dotykowego nie będzie wydrukowanego dowodu, że faks nie został pomyślnie wysłany, chyba że zostanie wydrukowany dziennik zdarzeń faksu.
  - Dotknij opcji Drukuj po każdym zleceniu faksu, aby drukować Raport połączenia faksowego po wysłaniu lub odebraniu faksu.
  - Dotknij opcji Drukuj po zleceniach wysyłania faksu, aby drukować Raport połączenia faksowego po wysłaniu faksu.
  - Dotknij opcji Drukuj po każdym błędzie faksu (domyślna), aby drukować Raport połączenia faksowego po wykryciu przez urządzenie błędu faksowania.
  - Dotknij opcji Drukuj tylko po błędach odbioru, aby drukować Raport połączenia faksowego po wykryciu przez urządzenie błędu odbierania faksu.

#### Harmonogramowanie drukowania raportu połączenia faksowego

Ustawienie Kiedy drukować raport umożliwia określenie kryteriów drukowania raportu połączenia faksowego.

## Harmonogram drukowania raportu połączenia faksowego w urządzeniach HP LaserJet 4345mfp i 9040/9050mfp oraz HP Color LaserJet 4730mfp i 9500mfp

- 1. Naciśnij przycisk Menu na panelu sterowania, aby otworzyć menu główne.
- 2. Dotknij opcji FAKS, aby otworzyć menu faksu.
- 3. Przewiń i dotknij opcji RAPORTY, aby wyświetlić menu raportów.
- 4. Dotknij opcji RAPORT POŁĄCZENIA FAKSOWEGO.
- Aby włączyć lub wyłączyć drukowanie miniatury pierwszej strony faksu, dotknij opcji MINIATURA NA RAPORCIE, a następnie wykonaj jedną z następujących czynności:
  - Dotknij opcji Tak, aby dołączyć do raportu miniaturę pierwszej strony.
  - Dotknij opcji Nie, aby wyłączyć drukowanie miniatury w raporcie.
- 6. Dotknij opcji KIEDY DRUKOWAĆ RAPORT, aby określić kryteria drukowania raportu, a następnie wybierz następujące opcje:
  - Każdy błąd faksu,
  - Błąd wysyłania faksu,
  - Błąd odbierania faksu,
  - Każdy faks,

- Jedynie faks wysyłany,
- Nigdy (wartość domyślna)

#### Planowanie drukowania raportu połączenia faksowego (włącznie z miniaturą) na urządzeniach HP LaserJet M3025 MFP, M3027 MFP, M4345 MFP, M5025 MFP, M5035 MFP, M9040 MFP, M9050 MFP, HP Color LaserJet CM4730 MFP i z serii CM6040 MFP

- 1. Przewiń menu na panelu sterowania i dotknij ikony Administracja, aby otworzyć menu Administracja.
- 2. Dotknij opcji Informacje, a następnie opcji Raporty faksu.
- 3. Dotknij opcji Raport połączenia faksowego, a następnie opcji Raport do wydrukowania.
  - Dotknij opcji Nigdy nie drukuj automatycznie, aby Raport połączenia faksowego nigdy nie był drukowany.
  - **UWAGA:** Jeśli zostanie wybrana opcja Nigdy nie drukuj automatycznie, to oprócz komunikatu na pasku stanu ekranu dotykowego nie będzie wydrukowanego dowodu, że faks nie został pomyślnie wysłany, chyba że zostanie wydrukowany dziennik zdarzeń faksu.
  - Dotknij opcji Po każdym zleceniu faksu, aby drukować Raport połączenia faksowego po wysłaniu lub odebraniu faksu.
  - Dotknij opcji Po zleceniach wysłania faksu, aby drukować Raport połączenia faksowego po wysłaniu faksu.
  - Dotknij opcji Po każdym błędzie faksu (domyślna), aby drukować Raport połączenia faksowego po wykryciu przez urządzenie błędu faksowania.
  - Dotknij opcji Tylko po błędach wysyłania, aby drukować Raport połączenia faksowego po wykryciu przez urządzenie błędu wysłania faksu.
  - Dotknij opcji Tylko po błędach odbioru, aby drukować Raport połączenia faksowego po wykryciu przez urządzenie błędu odbierania faksu.
- UWAGA: Jeśli zostanie wybrana opcja Nigdy, oprócz komunikatu na pasku stanu ekranu dotykowego nie będzie dowodu na papierze, że faks nie został pomyślnie wysłany, chyba że zostanie wydrukowany dziennik zdarzeń faksu.

#### Drukowanie dziennika zdarzeń faksu

- data i godzina wszystkich odebranych i wysłanych faksów oraz faksów, których nie udało się wysłać;
- identyfikacja (numer telefonu, jeśli jest dostępny);
- czas trwania (czas podniesienia słuchawki);
- liczba stron;
- wynik (wysyłanie zakończone powodzeniem, oczekuje na wysłanie lub wysyłanie nie powiodło się, z podaniem typu i kodu błędu).

Baza danych zawiera wpisy dotyczące ostatnich 500 faksów (starsze faksy są usuwane z dziennika). Każda sesja faksowania jest zapisywana w bazie danych w postaci wpisu. Na przykład sesją faksowania może być wysłanie faksu, odebranie faksu lub zaktualizowanie oprogramowania firmowego. Zależnie od czynności raport może zawierać mniej niż 500 wpisów (jeśli nie wysłano 500 faksów przy braku faksów odebranych i braku innych zdarzeń).

Jeśli dziennik ma być używany na potrzeby prowadzenia dokumentacji, należy okresowo go drukować (przynajmniej raz na 500 faksów), a następnie wyczyścić.

Aby wydrukować dziennik zdarzeń faksu, należy wykonać następujące czynności.

## Drukowanie rejestru czynności faksu na urządzeniach HP LaserJet 4345mfp i 9040/9050mfp oraz HP Color LaserJet 4730mfp i 9500mfp:

- 1. Naciśnij przycisk Menu na panelu sterowania, aby otworzyć menu główne.
- 2. Dotknij opcji FAKS, aby otworzyć menu faksu.
- 3. Przewiń i dotknij opcji RAPORTY, aby wyświetlić menu raportów.
- 4. Dotknij opcji DRUKUJ DZIENNIK ZDARZEŃ FAKSU, aby wydrukować dziennik zdarzeń.

### Drukowanie dziennika zdarzeń faksu na urządzeniach HP LaserJet M3025 MFP, M3027 MFP, M4345 MFP, M5025 MFP, M5035 MFP, M9040 MFP, M9050 MFP, HP Color LaserJet CM4730 MFP i z serii CM6040 MFP

- 1. Przewiń menu na panelu sterowania i dotknij ikony Administracja, aby otworzyć menu Administracja.
- 2. Przewiń do opcji Informacje i dotknij jej.
- 3. Przewiń i dotknij opcji Raporty faksu, a następnie opcji Dziennik zdarzeń faksu. (Raport jest drukowany)

#### Drukowanie raportu kodów bilingowych

Raport kodów bilingowych to lista ostatnich 500 faksów, które zostały z powodzeniem wysłane, wyszczególnionych według kodu bilingowego. Raport zawiera następujące informacje:

- numer kodu bilingowego;
- datę i godzinę wszystkich faksów, które zostały z powodzeniem wysłane;
- numer identyfikacyjny;
- czas trwania (czas podniesienia słuchawki);
- liczbę wysłanych stron;
- wynik (powodzenie).

Baza danych zawiera ostatnich 500 faksów (starsze faksy są usuwane z bazy danych). Jeśli raport ma być używany na potrzeby prowadzenia dokumentacji, należy go okresowo drukować (przynajmniej raz na 500 faksów), a następnie czyścić.

Drukowanie raportu kodów bilingowych na urządzeniach HP LaserJet 4345mfp i 9040/9050mfp oraz HP Color LaserJet 4730mfp i 9500mfp:

- 1. Naciśnij przycisk Menu na panelu sterowania, aby otworzyć menu główne.
- 2. Dotknij opcji FAKS, aby otworzyć menu faksu.

- 3. Przewiń i dotknij opcji RAPORTY, aby wyświetlić menu raportów.
- 4. Dotknij opcji DRUKUJ RAPORT KODÓW BILINGU, aby wydrukować raport.

# Drukowanie raportu kodów bilingowych na urządzeniach HP LaserJet M3025 MFP, M3027 MFP, M4345 MFP, M5025 MFP, M5035 MFP, M9040 MFP, M9050 MFP, HP Color LaserJet CM4730 MFP i z serii CM6040 MFP

- 1. Przewiń menu na panelu sterowania i dotknij ikony Administracja, aby otworzyć menu Administracja.
- 2. Przewiń do opcji Informacje i dotknij jej.
- 3. Przewiń do opcji Raporty faksu i dotknij jej.
- 4. Przewiń do opcji Raport kodów bilingu i dotknij jej.
- 5. Dotknij opcji Drukuj, aby wydrukować raport.

#### Czyszczenie dziennika zdarzeń faksu i raportu kodów bilingowych

Dziennik zdarzeń faksu i raport kodów bilingowych są oparte na tej samej bazie danych. To ustawienie służy do usuwania danych z bazy danych, czyli czyszczenia danych dziennika zdarzeń i danych raportu kodów bilingowych.

Aby wyczyścić bazę danych faksu, wykonaj następujące kroki.

# Czyszczenie dziennika zdarzeń faksu i raportu kodów bilingowych w urządzeniach HP LaserJet 4345mfp i 9040/9050mfp oraz HP Color LaserJet 4730mfp i 9500mfp:

- 1. Naciśnij przycisk Menu na panelu sterowania, aby otworzyć menu główne.
- 2. Dotknij opcji FAKS, aby otworzyć menu faksu.
- 3. Przewiń i dotknij opcji FUNKCJE FAKSU, aby wyświetlić menu funkcji.
- 4. Dotknij opcji USUŃ DZIENNIK ZDARZEŃ.
- Dotknij opcji Tak, aby usunąć wszystkie wpisy lub opcji Nie, aby zakończyć i zachować wszystkie wpisy.

# Czyszczenie dziennika zdarzeń faksu i raportu kodów bilingowych w urządzeniach HP LaserJet M3025 MFP, M3027 MFP, M4345 MFP, M5025 MFP, M5035 MFP, M9040 MFP, M9050 MFP i HP Color LaserJet CM4730 MFP i z serii CM6040 MFP

- 1. Dotknij ikony Administracja na panelu sterowania, aby otworzyć menu faksu.
- 2. Przewiń i dotknij opcji Resetowanie, aby otworzyć menu.
- 3. Przewiń do opcji Usuń wpisy z dziennika zdarzeń faksu i dotknij jej.
- Dotknij opcji Tak, aby usunąć wszystkie wpisy lub opcji Nie, aby zakończyć i zachować wszystkie wpisy.

#### Drukowanie listy zablokowanych numerów faksów

Drukowanie listy zablokowanych numerów faksów na urządzeniach HP LaserJet 4345mfp i 9040/9050mfp oraz HP Color LaserJet 4730mfp i 9500mfp

- 1. Naciśnij przycisk Menu na panelu sterowania, aby otworzyć menu główne.
- 2. Dotknij opcji FAKS, aby otworzyć menu faksu.
- 3. Przewiń i dotknij opcji RAPORTY, aby wyświetlić menu raportów.
- 4. Dotknij opcji DRUKUJ LISTĘ ZABLOKOWANYCH FAKSÓW, aby wydrukować raport.

Drukowanie listy zabkolowanych numerów faksów na urządzeniach HP LaserJet M3025 MFP, M3027 MFP, M4345 MFP, M5025 MFP, M5035 MFP, M9040 MFP, M9050 MFP, HP Color LaserJet CM4730 MFP i z serii CM6040 MFP

- 1. Przewiń menu na panelu sterowania i dotknij ikony Administracja, aby otworzyć menu Administracja.
- 2. Przewiń do opcji Informacje i dotknij jej.
- 3. Przewiń do opcji Raporty faksu i dotknij jej.
- 4. Dotknij opcji Lista zablokowanych faksów, aby wydrukować raport.

#### Drukowanie raportu listy szybkiego wybierania

Lista numerów szybkiego wybierania zawiera numery faksów przypisane do nazw szybkiego wybierania.

Drukowanie raportu listy szybkiego wybierania na urządzeniach HP LaserJet 4345mfp, HP Color LaserJet 4730mfp, 9040/9050mfp i 9500mfp

- 1. Naciśnij przycisk Menu na panelu sterowania, aby otworzyć menu główne.
- 2. Dotknij opcji FAKS, aby otworzyć menu faksu.
- 3. Przewiń do opcji RAPORTY i dotknij jej.
- 4. Przewiń i dotknij opcji DRUKUJ LISTĘ SZYBKIEGO WYBIERANIA, aby wydrukować raport.

# Drukowanie listy numerów szybkiego wybierania na urządzeniach HP LaserJet M3025 MFP, M3027 MFP, M4345 MFP, M5025 MFP, M5035 MFP, M9040 MFP, M9050 MFP, HP Color LaserJet CM4730 MFP i z serii CM6040 MFP

- 1. Przewiń menu na panelu sterowania i dotknij ikony Administracja, aby otworzyć menu Administracja.
- 2. Przewiń do opcji Informacje i dotknij jej.
- 3. Przewiń do opcji Raporty faksu i dotknij jej.
- 4. Dotknij opcji Lista szybkiego wybierania, aby wydrukować raport.

### Ustawienia serwisowe

Te ustawienia są pomocne w rozwiązywaniu problemów, jeśli podjęte działania naprawcze, przedstawione w sekcji Kody błędów, okazały się nieskuteczne. Są one przeznaczone do użycia przez pracownika serwisu HP, który pomaga usunąć problem.

Lokalizacja menu tych ustawień zależy od typu urządzenia wielofunkcyjnego. W urządzeniach HP LaserJet 4345mfp i HP Color LaserJet 4730mfp, 9040/9050mfp i 9500mfp ustawienia te znajdują się w menu Usługa faksu. W urządzeniach HP LaserJet M3035 MFP, M3027 MFP, M4345 MFP, M5025 MFP, M5035 MFP, M9040 MFP, M9050 MFP i Color LaserJet CM4730 MFP oraz z serii CM6040 MFP ustawienia te znajdują się w jednej z trzech lokalizacji: w menu Administracja > Konfiguracja wstępna > Konfiguracja faksu > Ustawienia odbierania faksu, w menu Administracja > Rozwiązywanie problemów lub w menu Administracja > Resetowanie. Aby zlokalizować żądany element, wydrukuj mapę menu z menu urządzenia wielofunkcyjnego Administracja > Informacje.

**Ślad T.30**: Ślad T.30 to drukowany raport z kompletnym zapisem komunikacji między faksem wysyłającym i odbierającym podczas ostatniej transmisji lub odbioru faksu. Raport ten zawiera wiele szczegółów technicznych, które zwykle wykraczają poza zakres wiedzy większości użytkowników. Zawiera on jednak szczegółowe kody błędów i inne informacje, które mogą być pomocne w rozwiązaniu problemu dotyczącego wysyłania lub odbierania faksu. Podczas ustalania przyczyny problemu przedstawiciel serwisu firmy HP może poprosić o przekazanie treści raportu, aby na jego podstawie ustalić odpowiednie działania. (Informacje o kodach błędów znaleźć można w sekcji <u>Kody błędów na stronie 111</u>).

Przywróć fabryczne ustawienia telekomunikacyjne lub Przywróć domyślne ustawienia telekomunikacyjne: Ta opcja umożliwia przywrócenie domyślnych ustawień kilku opcji menu. Dotyczy to maksymalnej szybkości transmisji, przerwy między impulsami dzwonka, protokołu V.34, trybu głośnika i straty sygnału transmisyjnego.

Strata sygnału transmisyjnego: Ta opcja służy do kompensacji tłumienia sygnału w linii telefonicznej. Zmiana tego ustawienia nie jest zalecana, jeśli nie polecił tego przedstawiciel serwisu firmy HP, ponieważ może to uniemożliwić używanie faksu.

V.34: To ustawienie ma dwie wartości (Normalnie i Wył.), od których zależy szybkość transmisji danych przez modem. Przy ustawieniu Normalnie modem może automatycznie wybrać (poprzez negocjowanie z drugim modemem) dowolną obsługiwaną szybkość transmisji aż do 33 600 b/s. Przy ustawieniu Wył. szybkość transmisji jest ustalana na poziomie 14 400 b/s. Ustawienie to obowiązuje do momentu, aż zostanie zmienione.

Maksymalna szybkość transmisji: To ustawienie jest podobne do ustawienia V.34, ale udostępnia listę szybkości transmisji do wyboru. Jeżeli w faksie występują błędy komunikacji, za pomocą tego ustawienia można wybrać mniejszą szybkość transmisji i określić, czy dany błąd jest spowodowany przez linię telefoniczną. Wprowadzone ustawienie obowiązuje do momentu zmiany.

Tryb głośnika: W tym ustawieniu dostępne są dwa tryby: Normalny i Diagnostyczny. W trybie Normalny głośnik jest włączony podczas wybierania numeru w trakcie nawiązywania połączenia, a następnie wyłącza się. W trybie diagnostycznym głośnik pozostaje włączony podczas całego połączenia faksowego, aż do momentu, gdy zostanie przywrócone ustawienie Normalny.

Odstęp czasu między dzwonkami lub Przerwa między impulsami dzwonka: To ustawienie jest używane do dopasowania niektórych sygnałów dzwonienia w systemie PBX. Należy go używać na polecenie serwisanta HP.

Częstotliwość dzwonka: To ustawienie ma zakres od 1 do 200 Hz. Należy pozostawić jego domyślną wartość 68 Hz. Z tego ustawienia należy korzystać na polecenie pracownika wsparcia technicznego HP, ponieważ związane z nim procedury ustawiania wykraczają poza zakres tego podręcznika.

Lokalizacja menu tych ustawień zależy od typu urządzenia wielofunkcyjnego. W urządzeniach HP LaserJet 4345mfp i HP Color LaserJet 4730mfp, 9040/9050mfp i 9500mfp ustawienia te znajdują się w menu Menu > FAKS > OPCJONALNE USTAWIENIA FAKSU > Częstotliwość dzwonka. W urządzeniach HP LaserJet M3035 MFP, M3027 MFP, M4345 MFP, M5025 MFP, M5035 MFP, M9040 MFP, M9050 MFP i Color LaserJet CM4730 MFP oraz z serii CM6040 MFP ustawienia te znajdują się w następującej lokalizacji: Administracja > Konfiguracja wstępna > Konfiguracja faksu > Ustawienia wysyłania faksu > Częstotliwość dzwonka. Wybierz opcję Nietypowy, aby uaktywnić menu do wyboru określonej wartości.

Opóźnienie TCF T.30: To ustawienie ma zakres od 60 do 255 ms. Należy pozostawić jego domyślną wartość 60 ms. Z tego ustawienia należy korzystać na polecenie pracownika wsparcia technicznego HP, ponieważ związane z nim procedury ustawiania wykraczają poza zakres tego podręcznika.

Lokalizacja menu tych ustawień zależy od typu urządzenia wielofunkcyjnego. W urządzeniach HP LaserJet 4345mfp i HP Color LaserJet 4730mfp, 9040/9050mfp i 9500mfp ustawienia te znajdują się w menu Menu > FAKS > OPCJONALNE USTAWIENIA FAKSU > Zegar opóźnienia TCF T.30. W urządzeniach HP LaserJet M3035 MFP, M3027 MFP, M4345 MFP, M5025 MFP, M5035 MFP, M9040 MFP, M9050 MFP i Color LaserJet CM4730 MFP oraz z serii CM6040 MFP ustawienia te znajdują się w następującej lokalizacji: Administracja > Konfiguracja wstępna > Konfiguracja faksu > Ustawienia wysyłania faksu > Zegar opóźnienia TCF T.30. Wybierz opcję Nietypowy, aby uaktywnić menu do wyboru określonej wartości.

Rozszerzenie TCF T.30: To ustawienie ma zakres od 0 do 2550 ms. Należy pozostawić jego domyślną wartość 0 ms. Z tego ustawienia należy korzystać na polecenie pracownika wsparcia technicznego HP, ponieważ związane z nim procedury ustawiania wykraczają poza zakres tego podręcznika.

Lokalizacja menu tych ustawień zależy od typu urządzenia wielofunkcyjnego. W urządzeniach HP LaserJet 4345mfp i HP Color LaserJet 4730mfp, 9040/9050mfp i 9500mfp ustawienia te znajdują się w menu Menu > FAKS > OPCJONALNE USTAWIENIA FAKSU > Rozszerzenie TCF. W urządzeniach HP LaserJet M3035 MFP, M3027 MFP, M4345 MFP, M5025 MFP, M5035 MFP, M9040 MFP, M9050 MFP i Color LaserJet CM4730 MFP oraz z serii CM6040 MFP ustawienia te znajdują się w następującej lokalizacji: Administracja > Konfiguracja wstępna > Konfiguracja faksu > Ustawienia wysyłania faksu > Rozszerzenie TCF. Wybierz opcję Nietypowy, aby uaktywnić menu do wyboru określonej wartości.

### Aktualizacje oprogramowania firmowego

Oprogramowanie firmowe w przystawce faksującej HP LaserJet MFP Analog Fax Accessory 300 można aktualizować. Aktualizacje oprogramowania firmowego faksu następują w ramach ogólnej aktualizacji oprogramowania sprzętowego urządzenia MFP. Dodatkowe informacje o aktualizacjach oprogramowania firmowego urządzenia MFP znaleźć można w dokumentacji serwisowej urządzenia MFP.

**WAGA:** Aby zaktualizować oprogramowanie firmowe faksu, należy przejść do witryny sieci Web urządzenia MFP i pobrać oprogramowanie firmowe urządzenia MFP. Aktualizacje oprogramowania firmowego są częścią aktualizacji oprogramowania firmowego urządzenia MFP.

# A Obsługa i pomoc techniczna

# Ograniczona gwarancja firmy Hewlett-Packard

PRODUKT HP

Analogowa przystawka faksująca HP LaserJet MFP Analog Fax Accessory 300

OKRES OGRANICZONEJ GWARANCJI

Ograniczona roczna gwarancja

Firma HP gwarantuje użytkownikowi końcowemu, że zakupione urządzenie i akcesoria w okresie objętym gwarancją będą wolne od wad materiałowych i produkcyjnych. Jeżeli firma HP zostanie powiadomiona o tego typu usterkach w okresie gwarancyjnym, według własnego uznania przeprowadzi naprawę lub wymianę produktu uznanego za wadliwy. Produkty mogą zostać wymienione na nowe lub o zbliżonej wydajności.

Firma HP gwarantuje, że podczas obowiązywania gwarancji oprogramowanie firmy HP nie ulegnie awarii z powodu wad materiałowych i produkcyjnych, jeśli zostało poprawnie zainstalowane i było prawidłowo używane. Jeżeli firma HP otrzyma zawiadomienie o powstaniu usterek w okresie gwarancyjnym, wymieni oprogramowanie niedziałające z powodu tych usterek.

Firma HP nie gwarantuje nieprzerwanego ani bezbłędnego działania produktu firmy HP. Jeśli firma HP nie może w rozsądnym czasie dokonać wymiany produktu lub naprawy, po której produkt będzie w stanie jak sprzed awarii, klient ma prawo do zwrotu kosztów zakupu produktu w zamian za jego zwrot.

Produkty firmy HP mogą zawierać zregenerowane części odpowiadające wydajnością nowym lub użytym sporadycznie.

Gwarancja nie obejmuje uszkodzeń wynikających z (a) niewłaściwej lub nieodpowiedniej konserwacji lub kalibracji, (b) użycia oprogramowania, interfejsów, części lub materiałów eksploatacyjnych firm innych niż firmy HP, (c) nieautoryzowanej modyfikacji lub nieprawidłowego używania, (d) korzystania z urządzenia niezgodne z podanym środowiskiem eksploatacji lub (e) niewłaściwego przygotowania bądź obsługi stanowiska pracy.

W ZAKRESIE DOZWOLONYM PRZEZ PRAWO LOKALNE POWYŻSZE GWARANCJE SĄ JEDYNYMI PRZYSŁUGUJĄCYMI KLIENTOWI I NIE SĄ UDZIELANE ŻADNE INNE, PISEMNE ANI USTNE, GWARANCJE JAWNE I DOROZUMIANE. W SZCZEGÓLNOŚCI FIRMA HP NIE BĘDZIE PONOSIĆ ODPOWIEDZIALNOŚCI Z TYTUŁU ŻADNYCH GWARANCJI DOROZUMIANYCH LUB GWARANCJI SPRZEDAŻY, DOSTATECZNEJ JAKOŚCI PRODUKTÓW ORAZ PRZYDATNOŚCI DO OKREŚLONEGO CELU. Niektóre kraje/regiony, stany lub prowincje nie zezwalają na ograniczenia okresu gwarancji dorozumianej, dlatego powyższe ograniczenia lub wyłączenia mogą nie dotyczyć użytkownika. Ta gwarancja daje użytkownikowi określone przywileje prawne, a oprócz tego użytkownik może mieć inne prawa zależnie od kraju/regionu, stanu lub okręgu. Ograniczona gwarancja firmy HP jest ważna w każdym kraju/regionie lub obszarze, w którym udzielana jest pomoc techniczna firmy HP dla tego produktu oraz gdzie firma HP oferuje dany produkt na rynku. Poziom usług gwarancyjnych może różnić się w zależności od lokalnych standardów. Z powodu uregulowań prawnych firma HP nie zmieni formy, zastosowania ani sposobu działania produktu w kraju/regionie, dla którego nie został on przeznaczony.

W ZAKRESIE DOZWOLONYM PRZEZ PRZEPISY LOKALNE ŚRODKI ZARADCZE ZAWARTE W TYM OŚWIADCZENIU GWARANCYJNYM SĄ JEDYNYMI I WYŁĄCZNYMI ŚRODKAMI ZARADCZYMI DOSTĘPNYMI DLA UŻYTKOWNIKA. Z WYJĄTKIEM OPISANYCH POWYŻEJ SYTUACJI FIRMA HP ANI JEJ DOSTAWCY NIE PONOSZĄ ŻADNEJ ODPOWIEDZIALNOŚCI ZA UTRATĘ DANYCH ANI ZA SZKODY BEZPOŚREDNIE, SZCZEGÓLNE, PRZYPADKOWE, NASTĘPCZE (ŁĄCZNIE Z UTRATĄ ZYSKÓW), ANI ZA INNE SZKODY, W OPARCIU O UMOWĘ, WYNIKAJĄCE Z DZIAŁANIA W ZŁEJ WIERZE LUB Z INNEGO TYTUŁU. Niektóre kraje/regiony, stany lub okręgi nie zezwalają na wyłączenie lub ograniczenie szkód przypadkowych lub wynikowych, dlatego powyższe ograniczenia lub wyłączenia mogą nie dotyczyć użytkownika.

WARUNKI GWARANCJI ZAWARTE W TEJ UMOWIE, Z WYJĄTKIEM ZAKRESU DOZWOLONEGO PRZEZ PRAWO, NIE WYKLUCZAJĄ, NIE OGRANICZAJĄ ANI NIE ZMIENIAJĄ I STANOWIĄ DODATEK DO OBOWIĄZUJĄCYCH PRZEPISÓW OBOWIĄZKOWYCH PRZEWIDYWANYCH PRZEZ PRAWO, DOTYCZĄCYCH SPRZEDAŻY NINIEJSZEGO PRODUKTU UŻYTKOWNIKOWI.

# Obsługa klientów firmy HP

#### Internet

Rozwiązania wielu problemów z przystawką faksującą można znaleźć pod adresem <u>http://www.hp.com/go/mfpfaxaccessory300</u>. Należy przejść do witryny pomocy technicznej i wyszukać urządzenie HP LaserJet MFP Analog Fax Accessory 300. Witryna ta udostępnia między innymi pomoc w rozwiązywaniu problemów, informacje dotyczące konserwacji i obsługi faksu, instrukcje, odpowiedzi na często zadawane pytania, aktualizacje oprogramowania.

UWAGA: Należy sprawdzać, czy w witrynie sieci Web firmy HP nie ma dodatkowych informacji na temat aktualizacji lub zmian wprowadzonych w urządzeniu po wydrukowaniu tego dokumentu. Należy przejść do witryny <u>http://www.hp.com</u> i wyszukać ciąg "Q3701A". W sekcji **Product quick links** (Łącza dotyczące urządzenia) należy przejść do instrukcji obsługi urządzenia i sprawdzić, czy występuje dokument **Errata**. W dokumencie tym wymieniono ostatnie zmiany wprowadzone w urządzeniu.

#### E-mail

Aby uzyskać szybką odpowiedź, należy przejść do witryny <u>http://www.hp.com</u> i kliknąć łącze **Kontakt z firmą HP**. Pomoc techniczna przez pocztę elektroniczną jest udzielana tylko w języku angielskim.

#### **Telefon**

Przejdź do witryny <u>http://www.hp.com</u>, znajdź przystawkę faksującą HP LaserJet MFP Analog Fax Accessory 300 i poszukaj łącza do strony z informacjami na temat kontaktu z pomocą techniczną. Można znaleźć informacje o kontakcie telefonicznym, co może okazać się pomocne w rozwiązaniu problemu.

# **B** Charakterystyka techniczna

Niniejszy rozdział zawiera dane techniczne przystawki faksująca. Dzieli się on na następujące sekcje:

- Dane techniczne faksu
- Części zamienne i akcesoria

# Dane techniczne faksu

| Parametry środowiska pracy                  |                                                                                              |
|---------------------------------------------|----------------------------------------------------------------------------------------------|
| Środowisko pracy                            | • Temperatura: od 10 do 32,5°C (od 50 do 91°F)                                               |
|                                             | • Wilgotność względna: od 20 do 80% (bez kondensacji)                                        |
| Środowisko magazynowania                    | • Temperatura: od -20°C do 40°C (od -4°F do 104°F)                                           |
|                                             | <ul> <li>Wilgotność względna: mniej niż 95 procent (bez kondensacji)</li> </ul>              |
| Dane techniczne faksu                       |                                                                                              |
| Zgodność faksu                              | • CCIT/ITU-T Group 3, EIA/TIA Class 1, Class 2.1                                             |
| Złącze telefoniczne                         | • RJ11                                                                                       |
| Metody kompresji                            | • MH, MR, MMR i JBIG                                                                         |
| Szybkość transmisji i obsługiwane standardy | • V.17 przy 14400, 12000, 9600, 7200 b/s                                                     |
|                                             | • V.33 przy 14400, 12000 b/s                                                                 |
|                                             | • V.29 przy 9600, 7200 b/s                                                                   |
|                                             | • V.27 przy 4800, 2400 b/s                                                                   |
|                                             | <ul> <li>V.34 przy 16800, 19200, 21600, 24000, 26400, 28800,<br/>31200, 33600 b/s</li> </ul> |
| Szybkość modemu                             | Maksymalnie 33,6 Kb/s                                                                        |
| Szybkie wybieranie                          | • Tak                                                                                        |
| Rozdzielczość faksu (wysyłanie i odbiór)    | • Standardowa — 200 x 100 punktów na cal (dpi)                                               |
|                                             | • Wysoka — 200 x 200 dpi                                                                     |
|                                             | • Bardzo wysoka — 300 x 300 dpi                                                              |
|                                             | • Ultra wysoka — 200 x 400 (tylko odbiór)                                                    |
|                                             | • Ultra wysoka — 400 x 400 (tylko odbiór)                                                    |

# Części zamienne i akcesoria

Aby zamówić części zamienne do faksu, należy skontaktować się z przedstawicielem handlowym lub dystrybutorem firmy Hewlett-Packard.

# C Informacje dotyczące przepisów prawnych

W tej części znajdują się następujące informacje dotyczące przepisów:

- Program zarządzania produktami chroniącymi środowisko
- <u>Deklaracja zgodności</u>
- <u>Amerykańska Federalna Komisja Łączności</u>
- Kanadyjskie Ministerstwo Łączności
- Inne informacje prawne

### Program zarządzania produktami chroniącymi środowisko

Ochrona środowiska naturalnego

Firma Hewlett-Packard dostarcza wysokiej jakości wyroby o znikomym stopniu szkodliwości dla środowiska. Opisany produkt zaprojektowany został w sposób pozwalający zminimalizować jego szkodliwy wpływ na środowisko naturalne.

Tworzywa sztuczne

Części plastykowe o masie przekraczającej 25 gramów są oznaczone zgodnie ze standardami międzynarodowymi, które zwiększają możliwość identyfikacji materiałów plastykowych w celu ich utylizacji po wykorzystaniu w danym wyrobie.

Ograniczenia materiałowe

Ten produkt firmy HP nie zawiera rtęci.

Produkt ten zawiera ołów w miejscach połączeń, który może wymagać specjalnego postępowania po zakończeniu cyklu użytkowania.

Utylizacja niepotrzebnego sprzętu przez użytkowników prywatnych w Unii Europejskiej

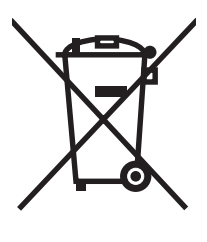

Ten symbol umieszczony na produkcie lub jego opakowaniu oznacza, że produktu nie wolno wyrzucać razem z innymi odpadami domowymi. Obowiązkiem użytkownika jest za to przekazanie zużytego sprzętu do wyznaczonego punktu odbioru wyeksploatowanych urządzeń elektrycznych i elektronicznych w celu recyklingu. Osobny odbiór i recykling zużytego sprzętu w czasie jego usuwania pomaga oszczędzić zasoby naturalne i zapewnia sposób utylizacji, który chroni ludzkie zdrowie i środowisko. Aby uzyskać więcej informacji o utylizacji zużytego sprzętu w celu recyklingu, należy skontaktować się z lokalnym urzędem miejskim, zakładem świadczącym usługi w zakresie utylizacji odpadów pochodzących z gospodarstw domowych lub ze sklepem, w którym dokonano zakupu produktu.

#### Więcej informacji

Zobacz <u>http://www.hp.com/go/environment</u> lub <u>http://www.hp.com/hpinfo/community/environment/</u>, aby uzyskać więcej informacji na temat programów ochrony środowiska HP, w tym:

- Profil oddziaływania na środowisko dla tego i wielu innych podobnych wyrobów HP;
- Działania firmy HP na rzecz ochrony środowiska;
- System zarządzania firmy związany z ochroną środowiska;
- Program zwrotu i utylizacji zużytych produktów firmy HP;
- Arkusze z informacjami o bezpieczeństwie materiałów.

## Deklaracja zgodności

| Deklaracja zgodno                           | ści                                                                                                    |                                                                     |  |
|---------------------------------------------|----------------------------------------------------------------------------------------------------|---------------------------------------------------------------------|--|
| Zgodnie z normami                           | ISO/IEC 1/050-1 0                                                                                                    | az EN 17050-1                                                       |  |
| Nazwa producenta                            | :                                                                                                    | Hewlett-Packard Company                                             |  |
| Adres producenta:                           |                                                                                                    | 11311 Chinden Boulevard,                                            |  |
|                                             |                                                                                                    | Boise, Idaho 83714-1021, USA                                        |  |
| oświadcza, że prod                          | dukt                                                                                                    |                                                                     |  |
| Nazwa produktu:                             |                                                                                                    | Analogowa przystawka faksująca HP LaserJet MFP Analog Fax Accessory |  |
| Numer modelu w c<br>prawnych: <sup>2)</sup> | swiadczeniach                                                                                                    | BOISB-0308-00                                                       |  |
| Numery katalogow                            | re in the second second second second second second second second second second second second second second se                                                                                               | Q3701-60001, Q3701-60002, Q3701-60004                               |  |
| Opcje urządzenia                            |                                                                                                    | Całość                                                              |  |
| jest zgodne z naste                         | ępującymi danymi                                                                                                    | technicznymi produktu:                                              |  |
| Bezpieczeństwo:                             | IEC 60950-1:2001                                                                                                    | / EN60950-1: 2001 +A11                                              |  |
| Zgodność<br>elektromagnetyczn<br>a (EMC):   | CISPR22:1997 / EN55022:1998 — klasa A <sup>1)3)</sup><br>EN 55024:1998+A1:2001 + A2:2003<br>FCC Tytuł 47 CFR, Część 15 Klasa A <sup>3)</sup> / ICES-003, Wydanie 4<br>GB9254-1998, GB17625.1-1998 / CNS13438 |                                                                     |  |
| Telecom:                                    | Przepisy FFC Część 68                                                                                                    |                                                                     |  |

TBR-21:1998

#### Informacje uzupełniające:

Niniejszy produkt spełnia wymagania dyrektywy EMC Directive 89/336/EEC, dyrektywy dotyczącej niskiego napięcia 2006/25/EC oraz

dyrektywy R&TTE 1999/5/EC (Annex II) i jako taki posiada oznaczenie CE

Niniejsze urządzenie jest zgodne z częścią 15 przepisów FCC. Korzystanie z urządzenia jest dozwolone pod dwoma warunkami: (1) urządzenie nie może powodować szkodliwych zakłóceń, oraz (2) urządzenie musi przyjmować wszelkie otrzymywane zakłócenia, w tym zakłócenia, które mogą powodować jego niepożądane funkcjonowanie.

1) Niniejsze urządzenie zostało przetestowane w typowej konfiguracji z komputerem PC firmy Hewlett-Packard.

Produkt został przebadany na zgodność ze standardem z wyjątkiem klauzuli 9.5, która jeszcze nie obowiązuje.

2) Dla celów prawnych nadano temu urządzeniu prawny numer modelu. Numeru tego nie należy mylić z nazwą produktu ani numerem (numerami) produktu.

3) **Ostrzeżenie:** To jest produkt klasy A. W danym środowisku niniejsze urządzenie może powodować zakłócenia o częstotliwości radiowej; w takim wypadku może być wymagane podjęcie przez użytkownika odpowiednich działań.

Boise, Idaho 83714-1021, USA

#### 24 października 2007

#### Kontakt wyłącznie w sprawie informacji na temat przepisów:

Adres kontaktowy<br/>w Europie:Lokalne biuro sprzedaży i usług firmy Hewlett-Packard lub Hewlett-Packard GmbH,Departament HQ-TRE / Standards<br/>Europe, Herrenberger Straße 140, D-71034 Böblingen, Niemcy, (faks: +49-7031-14-3143)Adres kontaktowyProduct Regulations Manager, Hewlett-Packard Company,, PO Box 15, Mail Stop 160, Boise, Idaho 83707-0015, USA,

Adres kontaktowyProduct Regulations Manager, Hewlett-Packard Company,, PO Box 15, Mail Stop 160, Boise, Idaho 83707-0015, USA,<br/>(Tel.: 208-396-6000)

### Amerykańska Federalna Komisja Łączności

#### Oświadczenie o zgodności z częścią 15 przepisów FCC

Niniejsze urządzenie zostało przetestowane i potwierdzono jego zgodność z wymaganiami dla urządzeń cyfrowych klasy A, zgodnie z częścią 15 przepisów FCC. Wymagania te mają zapewniać odpowiednią ochronę przed szkodliwymi zakłóceniami w środowiskach komercyjnych. Niniejsze urządzenie wytwarza, wykorzystuje i może emitować fale radiowe. Jeżeli urządzenie nie zostanie zainstalowane i użytkowane zgodnie z instrukcją obsługi, to może ono powodować szkodliwe zakłócenia w komunikacji radiowej. Działanie niniejszego urządzenia w obszarze mieszkalnym może spowodować szkodliwe zakłócenia, które użytkownik będzie musiał usunąć na własny koszt.

- ▲ OSTRZEŻENIE! Wszelkie zmiany lub modyfikacje przystawki faksującej, które nie zostały wyraźnie zatwierdzone przez firmę HP mogą doprowadzić do cofnięcia prawa użytkownika do korzystania z niniejszego urządzenia.
- UWAGA: Wymagane jest używanie kabla ekranowanego w celu zapewnienia zgodności z przepisami FCC dotyczącymi urządzeń klasy A.

#### Część 68 przepisów FCC dotycząca telekomunikacji

W razie konieczności należy podać operatorowi telefonicznemu następujące informacje dotyczące karty SocketModem dostarczonej z niniejszym urządzeniem:

| Producent:               | Multi-Tech Systems, Inc.           |
|--------------------------|------------------------------------|
|                          | 2205 Woodale Drive                 |
|                          | Mounds View, MN 55112              |
|                          | USA                                |
| Nazwa handlowa:          | Moduł modemu                       |
| Numer modelu:            | MT5634SMI                          |
| Numer rejestracyjny FCC: | AU7-USA-25814-M5-E                 |
| Numer REN:               | 0.3B                               |
| Gniazdo modułowe (USOC): | RJ11C lub RJ11W (linia pojedyncza) |
| Centrum serwisowe w USA: | U.S.A.                             |
|                          | (763) 785-3500                     |
|                          | (763) 785-9874 Faks                |

Niniejsze urządzenie spełnia wymagania przepisów zawartych w części 68 przepisów FCC. Moduł modemu posiada etykietę zawierającą między innymi numer rejestracyjny FCC oraz numer REN urządzenia. Informacje te należy podać na żądanie operatora telekomunikacyjnego. Numer REN używany jest do określania liczby urządzeń, jaką można podłączać do linii telefonicznej. Podłączenie do linii zbyt wielu urządzeń może spowodować brak dzwonka przy połączeniu przychodzącym. W większości lokalizacji suma numerów REN wszystkich urządzeń nie powinna przekraczać pięć (5,0). Należy dokładnie określić liczbę urządzeń, które można podłączyć do linii, zgodnie z ogólną liczbą numerów REN. Należy skontaktować się z firmą telekomunikacyjną w celu określenia maksymalnego numeru REN dla danego obszaru.
Niniejsze urządzenie używa następujących wtyczek USOC: RJ11C lub RJ11W (linia pojedyncza)

Wraz z urządzeniem dostarczono kabel telefoniczny i wtyczke modułowa zgodna z przepisami FCC. Niniejsze urządzenie przystosowano do połączenia z lokalną lub wewnętrzną siecią telefoniczną za pomocą gniazda modułowego zgodnego z częścią 68 przepisów FCC. Niniejsze urządzenie nie może pracować na liniach z aparatami wrzutowymi obsługiwanych przez operatorów telekomunikacyjnych. Podłączenie urządzenia do linii typu party line podlega taryfom lokalnym. Jeśli niniejsze urządzenie będzie zakłócać pracę sieci telefonicznej, operator może, po wcześniejszym powiadomieniu o tym fakcie, tymczasowo zaprzestać świadczenia usług. Jeśli wcześniejsze powiadomienie nie jest stosowane, firma telefoniczna powiadomi klienta najszybciej, jak to możliwe. Informacje, w razie potrzeby, będą także dotyczyć przysługujących użytkownikowi praw do składania skargi w komisji FCC. Operator telefoniczny może dokonywać w urządzeniach, sprzecie, sposobach prowadzenia działalności lub procedurach zmian, które mogą mieć wpływ na właściwe funkcjonowanie urządzeń. W takich przypadkach operator wyśle powiadomienie o konieczności wprowadzenia zmian w celu nieprzerwanego świadczenia usług. W przypadku wystąpienia błędów w niniejszym urządzeniu należy, korzystając z informacji podanych w sekcji Obsługa klienta w niniejszej instrukcji, skontaktować się z biurem obsługi klienta firmy HP, aby uzyskać informacje na temat rozwiazywania problemów, napraw lub gwarancji. W przypadku wystąpienia problemu powodującego zakłócenia w sieci telefonicznej operator może zażądać odłączenia urządzenia od sieci do momentu usunięcia problemu. Klient może przeprowadzać następujące naprawy: wymieniać oryginalny sprzęt dostarczany z urządzeniem i kabel telefoniczny. Zaleca się również, aby użytkownik sam zainstalował w gnieździe elektrycznym urządzenia, do którego podłączone jest niniejsze urządzenie, ochronnik przepięciowy. Pozwala to uniknać zniszczenia urządzenia spowodowanego wystąpieniem iskry lub innego rodzaju przepiecia.

## Ustawa o ochronie użytkowników telefonów (Stany Zjednoczone)

Ustawa o ochronie użytkowników telefonów (Telephone Consumer Protection Act) z roku 1991 zabrania wykorzystywania komputerów i innych urządzeń elektronicznych, w tym faksów, do wysyłania wiadomości bez umieszczenia, na marginesie w górnej lub dolnej części pierwszej lub każdej przesłanej strony, daty i godziny wysłania wiadomości oraz danych identyfikacyjnych podmiotu wysyłającego, a także numeru telefonu urządzenia lub podmiotu wysyłającego. (Podany numer telefonu nie może zaczynać się od 900 ani nie może być żadnym innym numerem, za który opłaty przewyższają opłaty dla połączeń lokalnych lub międzymiastowych). Aby zapisać ten informacje w urządzeniu faksującym, należy zapoznać się z sekcją Wymagane ustawienia faksu na stronie 36 w Rozdziale 1.

## Kanadyjskie Ministerstwo Łączności

Niniejsze urządzenie jest zgodne z kanadyjskimi przepisami EMC dla urządzeń klasy A.

<< Conforme á la classe A des normes canadiennes de compatibilité électromagnétiques (CEM). >>

## Informacja o ograniczeniach obowiązujących na obszarze Kanady

Uwaga: Numer REN przypisany do każdego urządzenia końcowego pozwala określić maksymalną liczbę urządzeń końcowych, jakie można podłączyć do jednej linii. Linia telefoniczna może być zakończona dowolną liczbą urządzeń, pod warunkiem że suma numerów REN tych urządzeń nie przekracza liczby pięć.

Uwaga: Etykieta Industry Canada oznacza, że sprzęt posiada odpowiedni certyfikat, czyli że urządzenie spełnia określone wymagania dotyczące ochrony, funkcjonowania i bezpieczeństwa sieci telekomunikacyjnej. Etykieta Industry Canada nie gwarantuje, że urządzenie będzie działać w sposób satysfakcjonujący użytkownika.

Przed zainstalowaniem urządzenia użytkownicy powinni upewnić się, że można podłączyć urządzenie do systemu lokalnego operatora telekomunikacyjnego. Urządzenie musi zostać podłączone z wykorzystaniem dopuszczalnych sposobów podłączenia. Klient powinien pamiętać, że w niektórych sytuacjach spełnienie powyższych warunków może nie zapobiec pogorszeniu jakości usług. Naprawy certyfikowanego urządzenia powinny być wykonywane przez autoryzowany kanadyjski punkt napraw wskazany przez dostawcę sprzętu. Wszelkie naprawy lub przeróbki urządzenia wykonane przez użytkownika, jak również wadliwe działanie urządzenia, mogą spowodować, że operator telekomunikacyjny nakaże użytkownikowi odłączenie urządzenia.

Dla własnego bezpieczeństwa użytkownik powinien zapewnić wzajemne połączenie istniejących linii uziemienia systemu zasilania, linii telefonicznych oraz metalowej instalacji wodnej. Ten środek ostrożności jest szczególnie ważny na obszarach wiejskich.

△ OSTROŻNIE: Użytkownik nie powinien próbować wykonywać takich połączeń samodzielnie, ale powinien skontaktować się z odpowiednimi organami nadzoru elektrycznego lub z elektrykiem.

Uwaga: Numer REN przypisany do każdego urządzenia końcowego pozwala określić maksymalną liczbę urządzeń końcowych, jaką można podłączyć do jednej linii. Linia telefoniczna może być zakończona dowolną liczbą urządzeń, pod warunkiem że suma numerów REN tych urządzeń nie przekracza liczby pięć (5,0). Standardowym typem wtyczki telefonicznej umożliwiającym podłączenie urządzenia bezpośrednio do sieci telefonicznej jest CA11A.

## Inne informacje prawne

## Informacje prawne dla krajów/regionów Unii Europejskiej

Niniejsze urządzenie zostało zaprojektowane do pracy we wszystkich krajach/regionach obszaru Unii Europejskiej (Publiczne komutowane sieci telekomunikacyjne). Zgodność z siecią zależy od ustawień oprogramowania wewnętrznego. W razie konieczności korzystania z urządzenia w innej sieci telekomunikacyjnej należy skontaktować się z dostawcą urządzenia. Aby skorzystać z pomocy technicznej, należy skontaktować się z firmą Hewlett-Packard pod numerami telefonów zamieszczonymi w ulotce dotyczącej pomocy technicznej, dostarczanej z urządzeniem.

# Ostrzeżenie dotyczące korzystania z usług telekomunikacyjnych na obszarze Nowej Zelandii

 Udzielenie zezwolenia Telepermit na każde urządzenie końcowe oznacza, że operator telekomunikacyjny potwierdza, że dane urządzenie jest zgodne z minimalnymi warunkami podłączenia do sieci. Nie oznacza to zatwierdzenia produktu przez operatora telekomunikacyjnego ani nie stanowi żadnej gwarancji. Przede wszystkim nie stanowi to zapewnienia, że dane urządzenie będzie prawidłowo współpracować pod każdym względem z innym urządzeniem, dla którego wydano zezwolenie Telepermit, ani nie oznacza również, że dany produkt jest zgodny z wszystkimi usługami sieciowymi operatora telekomunikacyjnego.

Nie w każdych warunkach pracy to urządzenie może działać z wyższą wskazaną szybkością transmisji. W przypadku niektórych sieci PSTN połączenia o szybkości 33,6 Kb/s i 56 Kb/s mogą zostać ograniczone do mniejszych wartości. Operator telekomunikacyjny nie ponosi odpowiedzialności za powstałe w takich przypadkach trudności.

- 2. Urządzenie, które uległo fizycznemu uszkodzeniu, należy niezwłocznie odłączyć od sieci i zadbać o jego utylizację lub naprawę.
- 3. Modemu nie wolno używać w żaden sposób, który mógłby być uciążliwy dla innych klientów sieci telekomunikacyjnej.
- 4. To urządzenie jest wyposażone w funkcję wybierania impulsowego, podczas gdy standardem operatora telekomunikacyjnego jest wybieranie tonowe DTMF. Nie ma gwarancji, że łącza operatora będą zawsze obsługiwać wybieranie impulsowe.

Używanie wybierania impulsowego, gdy urządzenie jest podłączone do tej samej linii z innymi urządzeniami, może powodować uaktywnienie dzwonka lub inne dźwięki, a także fałszywy stan odebrania połączenia. W przypadku wystąpienia takich problemów użytkownik nie powinien zgłaszać ich do Biura napraw.

Preferowaną metodą wybierania jest wybieranie tonowe DTMF, ponieważ jest ono szybsze niż wybieranie impulsowe (dekadowe). Wybieranie DTMF jest dostępne w prawie wszystkich centralach telefonicznych w Nowej Zelandii.

- 5. Ostrzeżenie: W przypadku awarii sieci zasilającej z tego urządzenia nie można nawiązać połączenia z numerem "111" ani z żadnym innym numerem.
- 6. Urządzenie to nie gwarantuje przekazania połączenia do innego urządzenia podłączonego do tej samej linii.
- 7. Niektóre parametry wymagane do zachowania zgodności z warunkami pozwolenia Telepermit operatora telekomunikacyjnego zależą od sprzętu komputerowego (PC) współpracującego z tym urządzeniem. Współpracujący z tym urządzeniem sprzęt komputerowy należy skonfigurować

w taki sposób, aby działał zgodnie z następującymi ograniczeniami dotyczącymi zgodności ze specyfikacjami operatora telekomunikacyjnego:

Powtórzenia wywołań tego samego numeru:

- Każde ręcznie zainicjowane połączenie nie może skutkować więcej niż 10 próbami nawiązania połączenia z tym samym numerem w czasie 30 minut.
- Między zakończeniem jednej próby połączenia i rozpoczęciem kolejnej należy odczekać co najmniej 30 sekund.

Automatyczne wywołania różnych numerów:

 Urządzenie należy skonfigurować w taki sposób, aby automatyczne wywołania różnych numerów następowały w odstępach nie krótszych niż 5 sekund między zakończeniem jednej próby połączenia i rozpoczęciem kolejnej próby.

Połączenia przychodzące odbierane automatycznie:

- Urządzenie należy skonfigurować w taki sposób, aby wywołania były odbierane w czasie od 3 do 30 sekund od rozpoczęcia dzwonienia.
- 8. W celu zapewnienia prawidłowego działania suma numerów REN wszystkich urządzeń podłączonych jednocześnie do tej samej linii nie powinna przekraczać 5.

## Informacja dotycząca przepisów obowiązujących na obszarze RPA

Modemu należy używać w połączeniu z zatwierdzonym urządzeniem zapobiegającym przepięciom.

## **Ostrzeżenie BSMI Class A (TAJWAN)**

警告使用者:

這是甲類的資訊產品,在居住的環境中使用時,可能會造成射頻 干擾,在這種情況下,使用者會被要求採取某些適當的對策。

# Indeks

#### A

aktualizacje oprogramowania firmowego 124 anulowanie faksu 83

## В

baza danych 120 blokada pamięci PIN 91 włączanie 95 blokowanie faksów przychodzących 58, 59 błąd kody 111 powiadomienie o wysłanym faksie 61

## С

części 2 części zamienne 131

## D

deklaracja zgodności 135 docelowy pojemnik na papier 58 dopasowywanie do strony 56, 57 drukowanie zablokowanych faksów 95 DSS. Patrz program narzędziowy do cyfrowej dystrybucji dokumentów dziennik/raport dziennik zdarzeń, czyszczenie 120 dziennik zdarzeń faksu 119 lista numerów szybkiego wybierania 121 lista zablokowanych numerów faksów 121

raport kodów bilingowych 119, 120 raport kodów bilingowych, czyszczenie 120 raport połączenia faksowego 116, 118 rejestr czynności 119

## F

faks anulowanie 83 drukowanie 95 instalowanie przystawki 3 kreator konfiguracji 36 odbieranie 85 problemy z podawaniem 106 rozdzielczość 130 wymagane ustawienia 36 wysyłanie 72 wysyłanie faksu za pomocą szybkiego wybierania 76, 77 faks sieci LAN 1, 36 fotografie, niska jakość 72 funkcja szybkiego wybierania numeru faksu 53

## G

głośność. *Patrz* głośność modemu *Patrz także* głośność dzwonka; głośność dzwonka ustawienie 65 głośność dzwonka, ustawienie 65 głośność modemu ustawienie 64 grafika, niska jakość 72, 75 gwarancja produkt 125, 126

## н

harmonogram drukowania raportu połączenia faksowego 117

## I.

instalacja przystawki faksującej HP Color LaserJet 4730mfp 12 HP Color LaserJet CM4730 MFP 12 HP Color LaserJet seria CM6040 MFP 23 HP LaserJet 4345mfp 6 HP LaserJet 9040/9050mfp 3 HP LaserJet M9040 MFP/ M9050 MFP 31 instalowanie przystawka faksująca 10, 20

## Κ

kody bilingowe 50 kompresja JBIG ustawienie 51 konfiguracja zdalna 42 konfiguracja zdalna program narzędziowy do cyfrowej dystrybucji dokumentów 43 przeglądarka sieci Web 42 Web Jetadmin 42 kontakt z firmą HP 127 kreator, konfiguracja faksu 36 książka telefoniczna 79, 80

## L

liczba dzwonków przed odebraniem 55 linie telefoniczne, rozwiązywanie problemów 110 lista zablokowanych numerów faksów drukowanie 121 tworzenie 58, 59 usuń numery 59 usuń wszystkie numery 60 usuń z listy 59 usuwanie numerów 58, 59 lokalizacja 37, 38

#### Μ

menu, ustawienia faksu 36 menu ustawień nie jest wyświetlane 36 MFP. *Patrz* urządzenie wielofunkcyjne

#### Ν

nagłówek faksu 38, 39 nagłówek nakładki ustawienie 44, 45 nazwa firmy 38, 39 nieskonfigurowane 36 numer telefonu 38, 39

#### 0

obsługa 127 obsługa klienta 127 odbieranie faksów 85 odblokowywanie faksów przychodzących 59, 60 odstęp przed ponownym wybieraniem 48 odstęp przed ponownym wybieraniem, ustawianie 49 oświadczenia prawne deklaracja zgodności 135

#### Ρ

pamięć, zapisywanie i usuwanie faksów 72 pasek komunikatów o stanie 71 pauza, wybieranie 72 PIN tworzenie 91 zerowanie 91 zmiana 91 pojemnik wyjściowy na papier. *Patrz* docelowy pojemnik na papier połączenia głosowe i ponawianie prób 90 pomoc techniczna przez telefon 127 ponowne wybieranie w przypadku braku odpowiedzi ustawienie 48 ponowne wybieranie w przypadku zajętości ustawienie 47, 48 potwierdzenie numeru faksu 53 prefiks wybieranie automatyczne 46 prefiks wybierania ustawienie 46 problemy z podawaniem 106 program narzędziowy do cyfrowej dystrybucji dokumentów, konfiguracja zdalna 43 program Web Jetadmin, konfiguracja zdalna 42 przechowywanie, środowisko 130 przeglądarka, sieci Web konfiguracja zdalna 42 przekazywanie faksu 93 przycisk szybkiego wybierania 76, 77 przystawka faksujaca instalowanie 10, 20

#### R

raport kodów bilingowych drukowanie 119, 120 raport połączenia 116, 118 raport śledzenia z wykorzystaniem protokołu T.30 122 rejestr czynności 119 rozdzielczość ustawienie 49 rozdzielczość, faksowanie 130 rozwiązywanie problemów menu ustawień faksu nie jest wyświetlane 36 systemy PBX 110 wolna transmisja faksów 110 wolne odbierania faksów 108

#### S

specyfikacje 130 specyfikacje środowiska 130 stan, strona przystawki faksującej 104 systemy PBX, rozwiązywanie problemów 110 szybkie wybieranie raport listy 121 tworzenie 86 usuń 87 szybkość modemu 108, 130

#### T tło

kopiowanie kolorowych dokumentów 52 usuwanie z wysyłanych faksów 52 tryb korekcji błędów ustawienia 63 tryb wybierania ustawienie 45

#### U

urządzenia dodatkowe 131 urządzenie wielofunkcyjne 1 ustawianie daty/godziny 37 ustawienia blokada pamięci 95 blokowanie faksów przychodzących 58, 59 docelowy pojemnik na papier 58 dopasowywanie do strony 56, 57 funkcja szybkiego wybierania numeru faksu 53 głośność dzwonka 65 głośność modemu 64 kody bilingowe 50 kompresja JBIG 51 liczba dzwonków przed odebraniem 55 menu 36 nagłówek nakładki 44, 45 odstep przed ponownym wybieraniem 48, 49

ponowne wybieranie w przypadku braku odpowiedzi 48 ponowne wybieranie w przypadku zajętości 47, 48 potwierdzenie numeru faksu 53 prefiks wybierania 46 przekazywanie faksów dalej 93 rozdzielczość 49 tryb korekcji błędów 63 tryb wybierania 45 usuń numery 60 usuwanie numerów 59 usuwanie wszystkich numerów z listy zablokowanych numerów faksów 60 wybór podajnika papieru 57 wykrywanie sygnału wybierania 44 wymagane 36 zmiana ustawienia jasności 53 zmiana ustawienia jasności transmitowanych faksów w urządzeniach HP LaserJet 4345mfp i 9040/9050mfp oraz HP Color LaserJet 4730mfp i 9500mfp 53 znakowanie faksów odbieranych 56 ustawienia chronione 91 ustawienia powiadomienia 61 ustawienia serwisowe 122 ustawienie jasności wysyłanych faksów zmiana w urządzeniach HP LaserJet 4345mfp i 9040/9050mfp oraz HP Color LaserJet 4730mfp i 9500mfp 53 ustawienie ostrości dla transmitowanych faksów 51, 52 ustawienie tła kopiowanie kolorowych dokumentów 52 usuwanie z wysyłanych faksów 52

usuwanie danych dziennika/ raportu 120 Usuwanie wszystkich numerów z listy zablokowanych numerów faksów 60

#### V

VoIP 100

#### W

wbudowany serwer internetowy 42 wbudowany server internetowy EWS. Patrz wbudowany serwer internetowy wolna transmisja faksów 110 wolne odbierania faksów 108 wybieranie grupowe. Patrz szybkie wybieranie wybieranie impulsowe ustawienie 45 wybieranie tonowe ustawienie 45 wybór podajnika papieru 57 wykrywanie sygnału wybierania, ustawianie 44 wymagane ustawienia kraj/region 36 wymiana przystawki faksującej HP Color LaserJet 4730mfp 12 HP Color LaserJet CM4730 MFP 12 HP Color LaserJet seria CM6040 MFP 23 HP LaserJet 4345mfp, HP Color LaserJet CM4730 MFP 6 HP LaserJet 9040/9050mfp 3 HP LaserJet M9040 MFP/ M9050 MFP 31 wysyłanie faksu do wielu odbiorców 86 korzystanie z numerów z książki telefonicznej 79, 80 ręczne wprowadzanie numerów, 72, 73 szybkie wybieranie 75 usuwanie wielu odbiorców 87

#### Ζ

znakowanie faksów odbieranych 56

#### www.hp.com

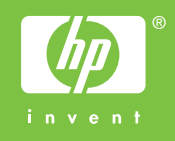

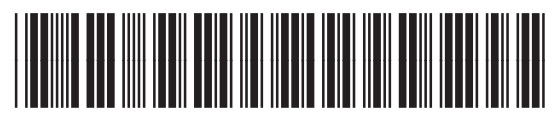

Q3701-91078